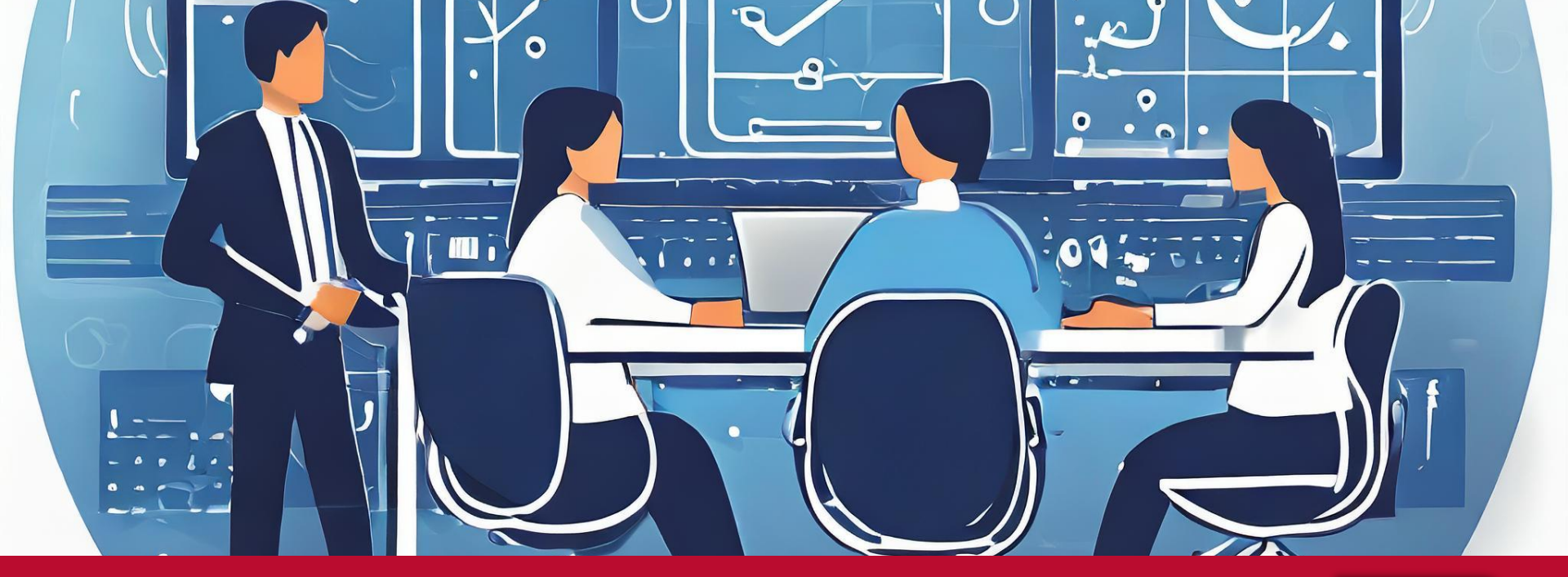

## **Community Schools Initiative**

EPS Case Management System - Overview & Refresher Training February 22, 2024

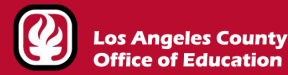

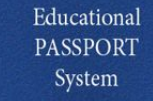

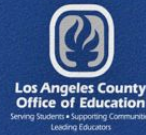

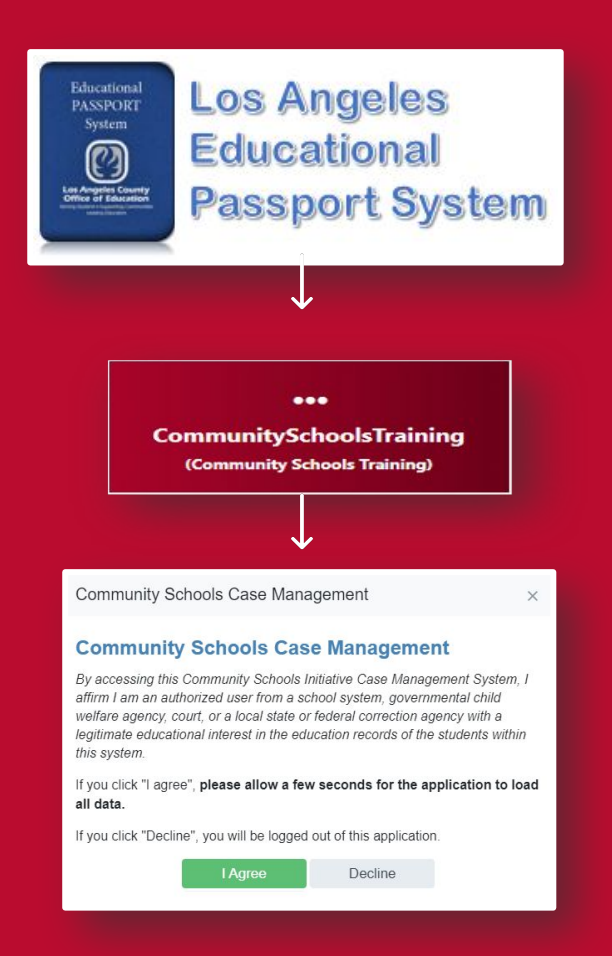

### Introduction

- Go to <a href="https://epsportal.lacoe.edu/">https://epsportal.lacoe.edu/</a> to begin
- Click on the red tile **Community Schools Training**
- Read and click I Agree to open the app

#### **Important Notices**

- This training material covers enhancements to the Community Schools Case Management System
- All data in the Community Schools Training app and training material is fictitious
- To protect privacy, do not enter real personal data

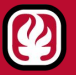

#### Overview

- <u>Home</u>
- <u>Students</u>
- <u>Community Clients</u>
- <u>Family Support</u>
- <u>Partnerships</u>
- <u>Service Delivery</u> \*

#### **Site Activities**

- <u>Site Activities Home</u>
- Planning Site Activity Details
- <u>Adding Site Activity</u>
- <u>Site Activities Review the Grid</u>

# Agenda

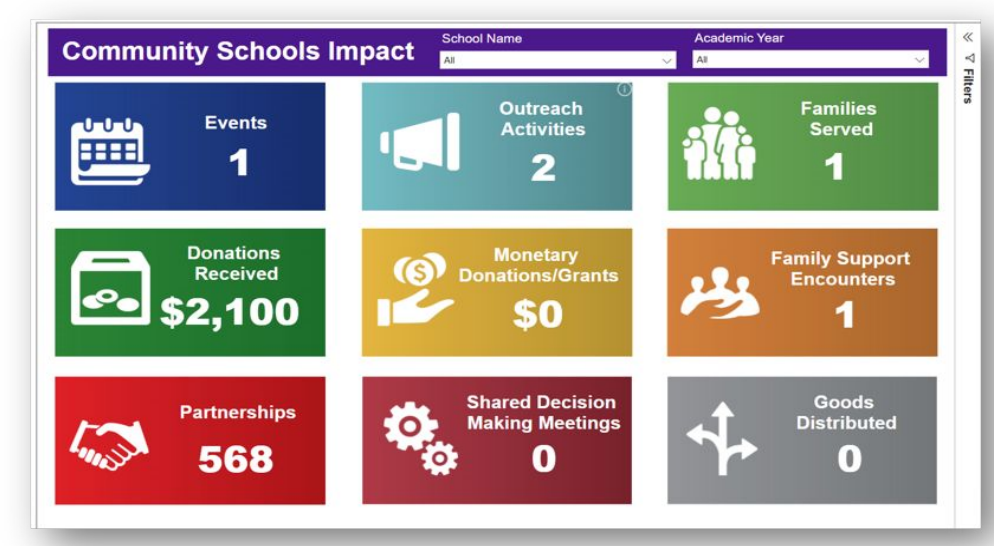

#### The Community Schools Impact Dashboard

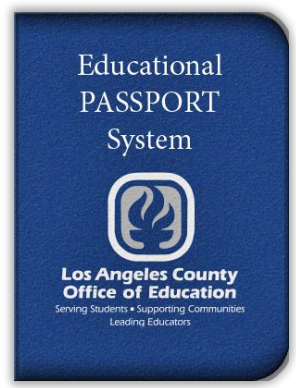

## Home

#### Community Schools Initiative Case Management System Home

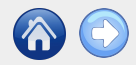

#### Login and Access

- <u>Community Schools Initiative</u> <u>Case Management System</u> <u>Home</u>
- <u>Pending Family Support</u>
  <u>Referrals Grid</u>

epsportal.lacoe.edu helpdesk@lacoe.edu

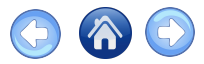

### Log In to EPS Portal

- Log in at <u>epsportal.lacoe.edu</u>
- Use Microsoft Log In with a LACOE account

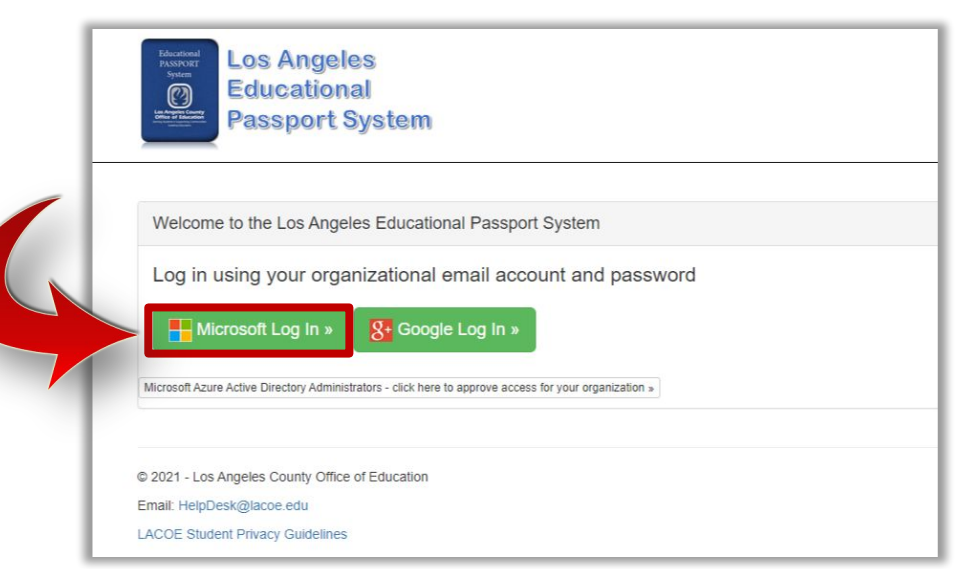

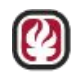

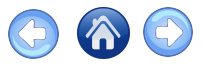

#### Agreement

- Select I Agree to the Community School Case Management System Agreement
- Selecting **Decline** will take you out of the application

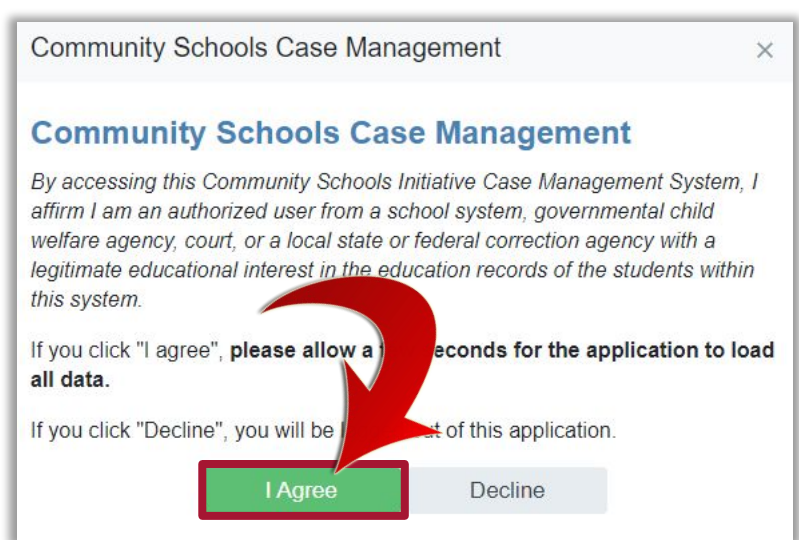

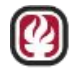

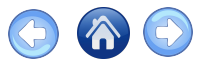

### Log In to EPS

- EPS is optimized for the Google Chrome browser
  - After logging in to EPS Portal
  - Click on Applications

| Educational<br>PASSPORT<br>System<br>With the second second<br>Part of the second second se | Los Angeles<br>Educational<br>Passport System | Home        | Applications |
|----------------------------------------------------------------------------------------------------|-----------------------------------------------|-------------|--------------|
| Welcome                                                                                                    | e to the Los Angeles Educa                    | ational Pas | sport Syster |
| and the second second s             | lications »                                   |             |              |
| © 2021 - Los /                                                                                                    | Angeles County Office of Educatio             | on          |              |
| LACOE Stude                                                                                                    | ent Privacy Guidelines                        |             |              |

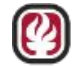

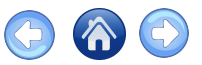

### If needed, Request Access to Applications, Step 1

- Click to **Request Access**
- Select **Community Schools** from the drop down menu

| Request Access to Additional Applications |
|-------------------------------------------|
| Individual Learning Plan Training         |
| Multi-Disciplinary Team Training          |
| LacoeTracks                               |
| Online Reports                            |
| Community Schools                         |
| Document Transfer                         |

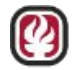

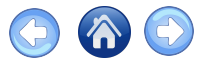

#### If needed: Request Access, Step 2

Click Request Access

• Click Save

| Application       | Community Cohoola |  |
|-------------------|-------------------|--|
| - ppicerion       | Community Schools |  |
| Community Schools | 5                 |  |
|                   |                   |  |

| Application |  |                                         |   |            |
|-------------|--|-----------------------------------------|---|------------|
| 1           |  |                                         |   |            |
|             |  |                                         |   |            |
|             |  |                                         |   |            |
|             |  |                                         | l | Save Cance |
|             |  |                                         |   |            |
|             |  |                                         |   |            |
|             |  | • · · · · · · · · · · · · · · · · · · · |   |            |

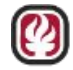

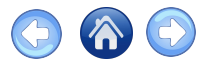

### Select your application

- Your screen may look different
- Community Schools Training is for training purposes only
  - Actual student data should not be entered there

| •••<br>CommunitySchools<br>(Community Schools)<br>[Role Change] | Community Schools<br>You are authorized to access the following roles<br>Application Administrator<br>Community Schools Approvers<br>Users who get to approve requests coming from CSI |
|-----------------------------------------------------------------|----------------------------------------------------------------------------------------------------|
| •••                                                             | Community Schools Training                                                                                                    |
| CommunitySchoolsTraining                                        | You are authorized to access the following roles                                                                                                    |
| (Community Schools Training)                                    | Application Administrator Application Administrator                                                                                                    |
| (Role Change)                                                   | Administrator Administrator                                                                                                    |

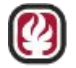

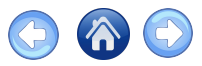

### Log Out Procedure

To log out completely:

- 1. Click **Log Out** in the top right corner of the app
- 2. Click **Log in** on the CS welcome page
- 3. Click **Log Off** on the EPS welcome page

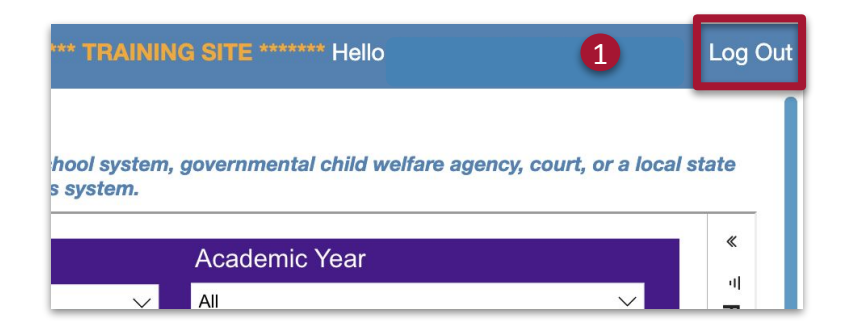

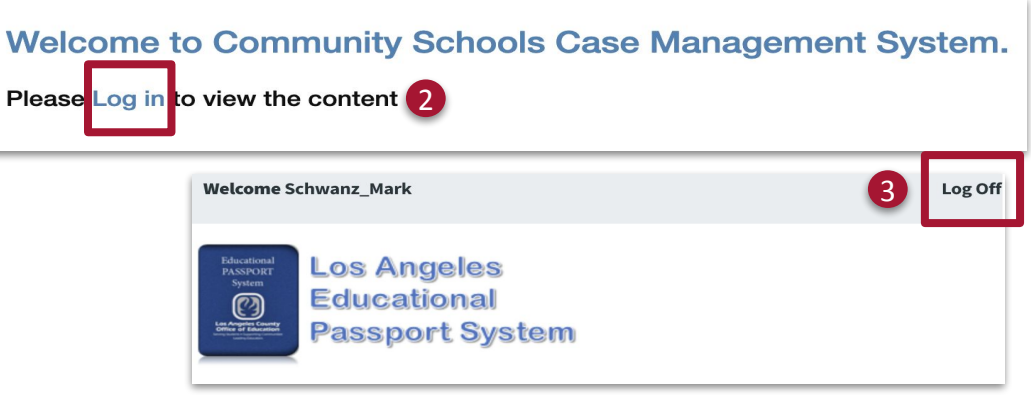

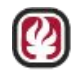

### Case Management System Home

- You will find the **Dashboard** and the **Pending Referrals Table** below
- For more detailed information, click on the ۲

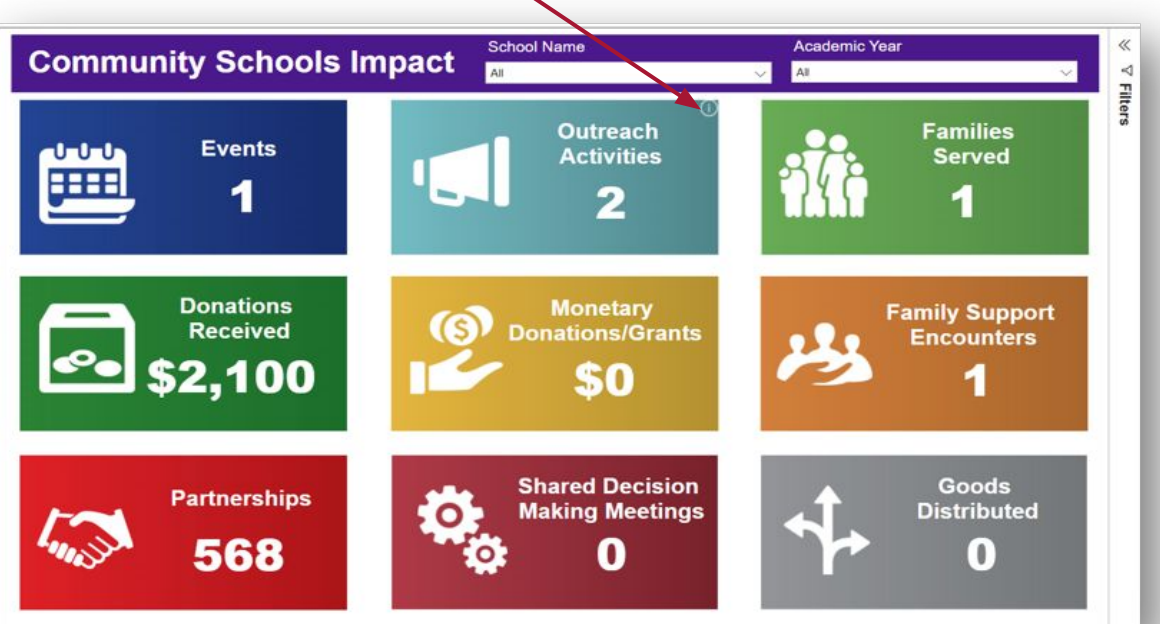

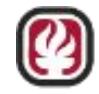

UNITY OLS 0

portunity, Equity, Families

Students

**Community Clients** 

Service Delivery

Family Support

Partnerships

Success Stories

Home

Think of the dashboard on the top of the **Community Schools Impact** page as a recap of your activities in the site based on the current data

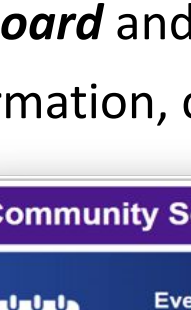

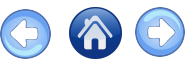

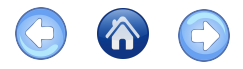

# Case Management System Home

#### **Detailed information**

The interactive report provides details and insights for outreach activities

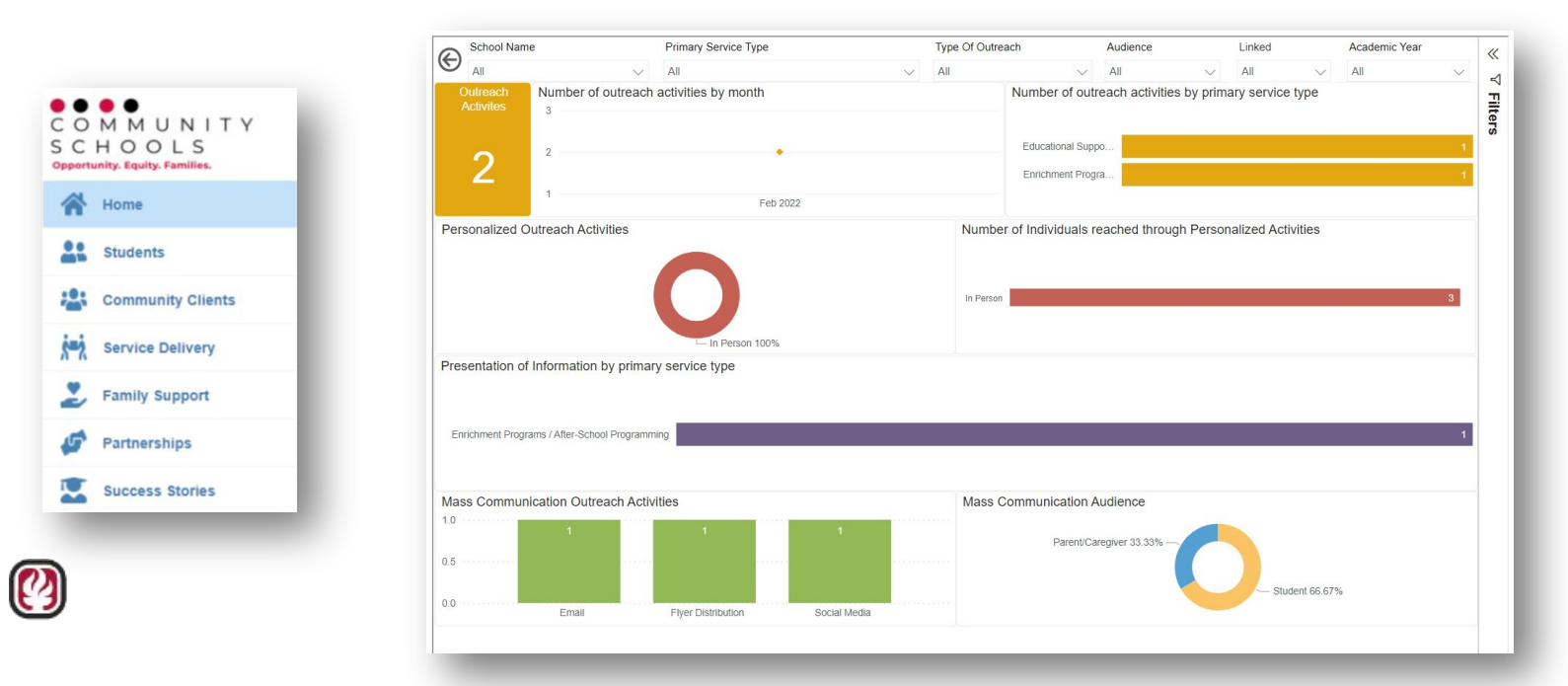

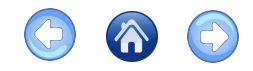

#### Case Management System Home Detailed information, Continued Examine Outreach Data by category

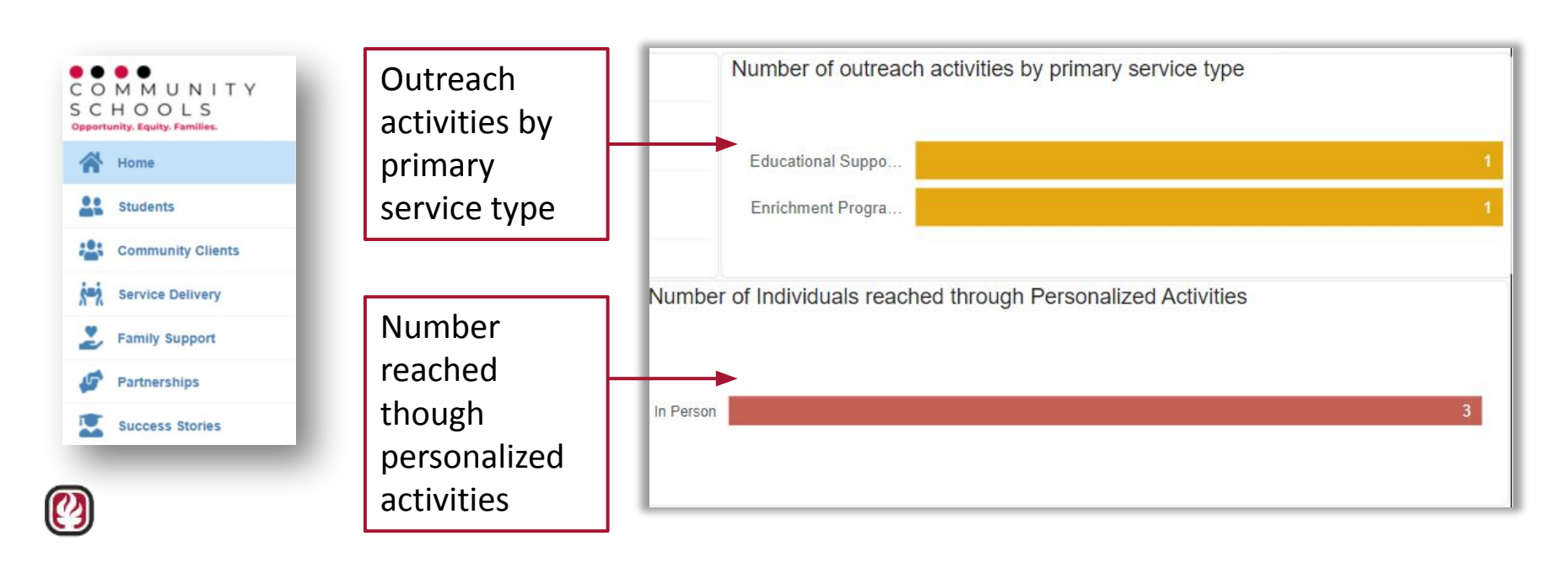

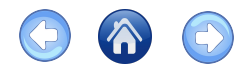

#### Case Management System Home Detailed information, Continued Examine Outreach Data by category

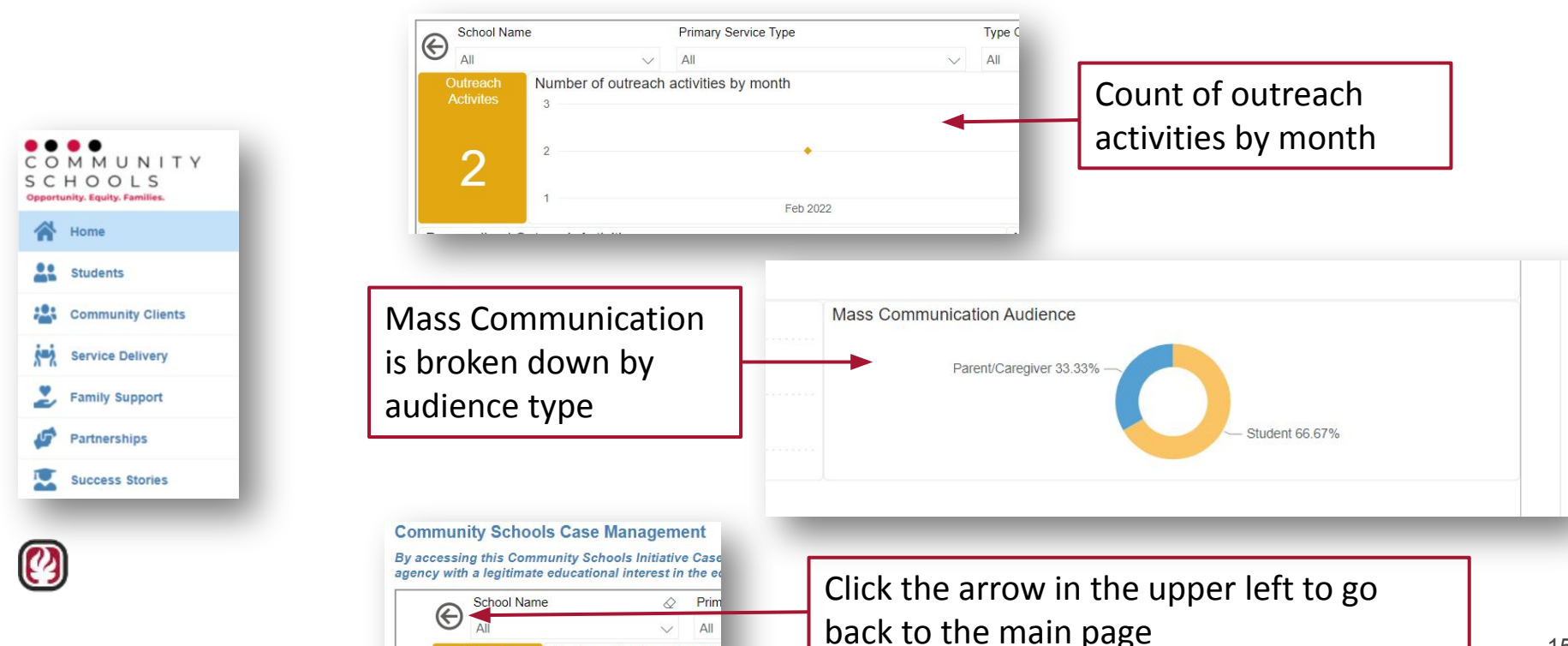

Number of outreach activi

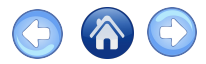

### Pending Family Support Referrals

This grid is located below the CS Home Dashboard

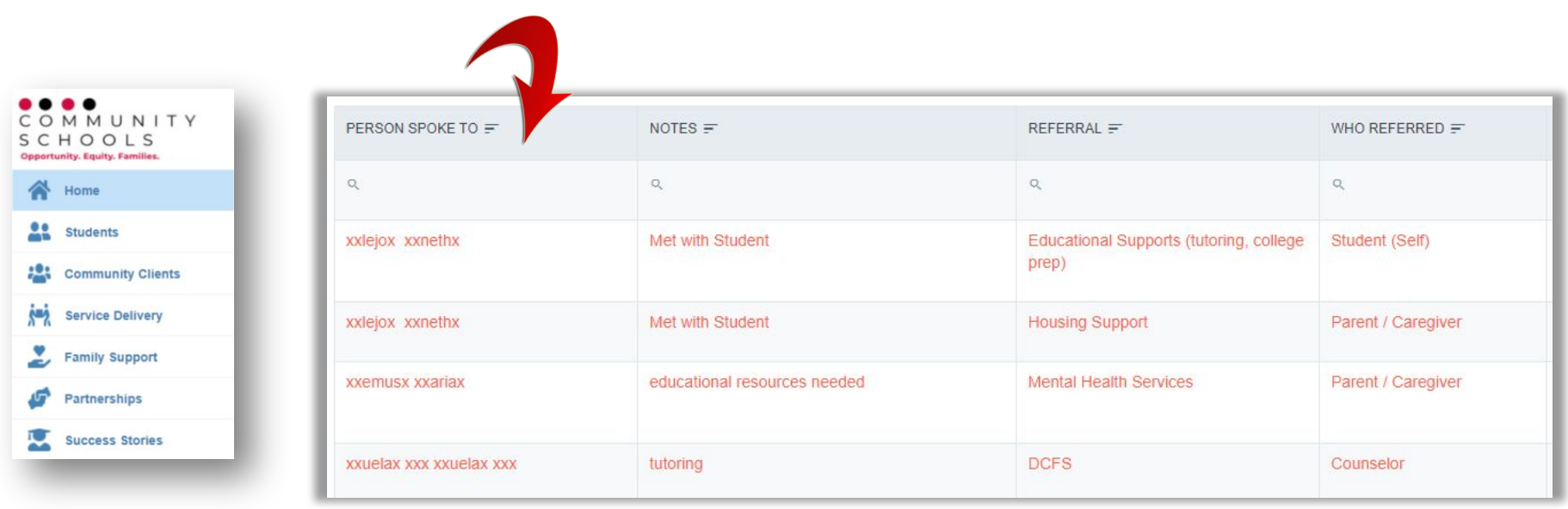

Referrals which have been pending over two weeks are in red

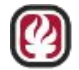

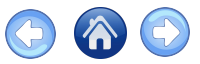

### Mental Health Activities Grid

- This grid is located below the Pending Family Support Referrals Grid
- It is only visible to CS Staff who have access to Mental Health activities
- Supervisors use the Status column to view Pending or Drafts

| •   |                                      | Draf<br>Click | tt's/Pending Family Su<br>on a row link to view t | i <mark>ppor</mark><br>he Fa | t Mental Health Activities<br>amily Support case for the | s:<br>rec | cord.                |           |                       |           |                |
|-----|--------------------------------------|---------------|---------------------------------------------------|------------------------------|----------------------------------------------------------|-----------|----------------------|-----------|-----------------------|-----------|----------------|
| C   | H O O L S<br>nity. Equity. Families. | Ŧ             | CREATED BY =                                      | Ŧ                            |                                                          | T         |                      |           | REVIEWED BY = Y       |           | STATUS = T     |
| *   | Home                                 |               | SPADSMember1@lacc                                 | 00.01                        | 1/11/2023                                                |           | SPADSMember1@lacoe.e | 1/11/2023 |                       |           | Draft          |
| **  | Students                             |               | SPADSMember1@lacc                                 | e.e                          | 1/11/2023                                                |           | SPADSMember1@lacoe.e | 1/11/2023 |                       |           | Draft          |
| **  | Community Clients                    |               |                                                   |                              |                                                          |           |                      |           |                       |           |                |
| 5-2 | Service Delivery                     |               | SPADSMember1@lacc                                 | 00.00                        | 11/1/2022                                                |           | SPADSMember1@lacoe.e | 11/3/2022 | SPADSOwner1@lacoe.edu | 11/1/2022 | Pending Review |
| 2   | Family Support                       |               | SPADSMember1@lacc                                 | 00.01                        | 11/1/2022                                                |           | SPADSMember1@lacoe.e | 11/3/2022 |                       |           | Pending Review |
| 5   | Partnerships                         |               |                                                   |                              |                                                          |           |                      |           |                       |           |                |
| ~   | Success Stories                      |               | SPADSMember1@lacc                                 | e.e                          | 9/27/2022                                                |           | SPADSMember1@lacoe.e | 9/27/2022 |                       |           | Pending Review |

Draft's/Pending Family Support Mental Health Activities grid

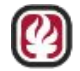

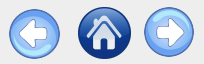

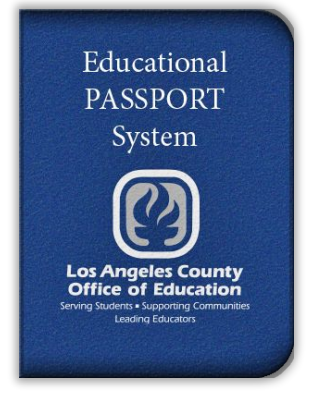

## **Students**

- <u>Students Home</u>
- <u>Add Student</u>
- Add Student Details
- <u>Student Data</u>
- <u>Student Details</u>
- Family Tab
- <u>Reconcile Contact</u>

epsportal.lacoe.edu helpdesk@lacoe.edu

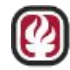

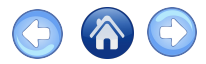

#### Students – Home

#### Key terms and functions are defined on Students Home

Azusa High School

XXX

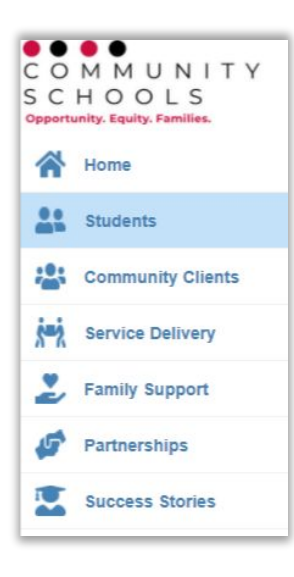

#### • Permissions

- Sorting/Search
- Data filtering
- Add Student

| Students                                                                                |                                                                               |                                                             |                                      |
|-----------------------------------------------------------------------------------------|-------------------------------------------------------------------------------|-------------------------------------------------------------|--------------------------------------|
| Permissions: Your role and school a                                                     | assignment(s) will determine which re                                         | ecords are displayed.                                       |                                      |
| Sorting/Search: Click on a column h                                                     | neader to sort in ascending or descer                                         | nding order. Enter a partial or full sea                    | rch string in any column to filter t |
| Date filtering: Date fields can be filte                                                | ered on different criterias by clicking                                       | on the calendar icon.                                       |                                      |
| Add Student: If you cannot locate a aids in reconciling the student data we show Select | student, please use the "Add Studer<br>ith the student's SIS record when it I | nt" button to manually add a student.<br>becomes available. | You must have the school, First      |
| SCHOOL NAME =                                                                           | FIRST NAME                                                                    | LAST NAME 🛒                                                 | SSID =                               |
| ۹                                                                                       | ۹                                                                             | Q                                                           | ۹                                    |
| Azusa High School                                                                       | John                                                                          | Doe                                                         | 0123456789                           |
| Azusa High School                                                                       | xxodiox                                                                       | xx Annx                                                     | 135832                               |
| Azusa High School                                                                       | xxladox                                                                       | xx lanx                                                     | 89311                                |

xx Khax

89250

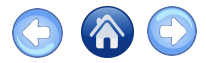

#### Students – Home, Continued

- You have access to only view data for the school you are assigned
- Use the selector drop-down to change the number of lines shown

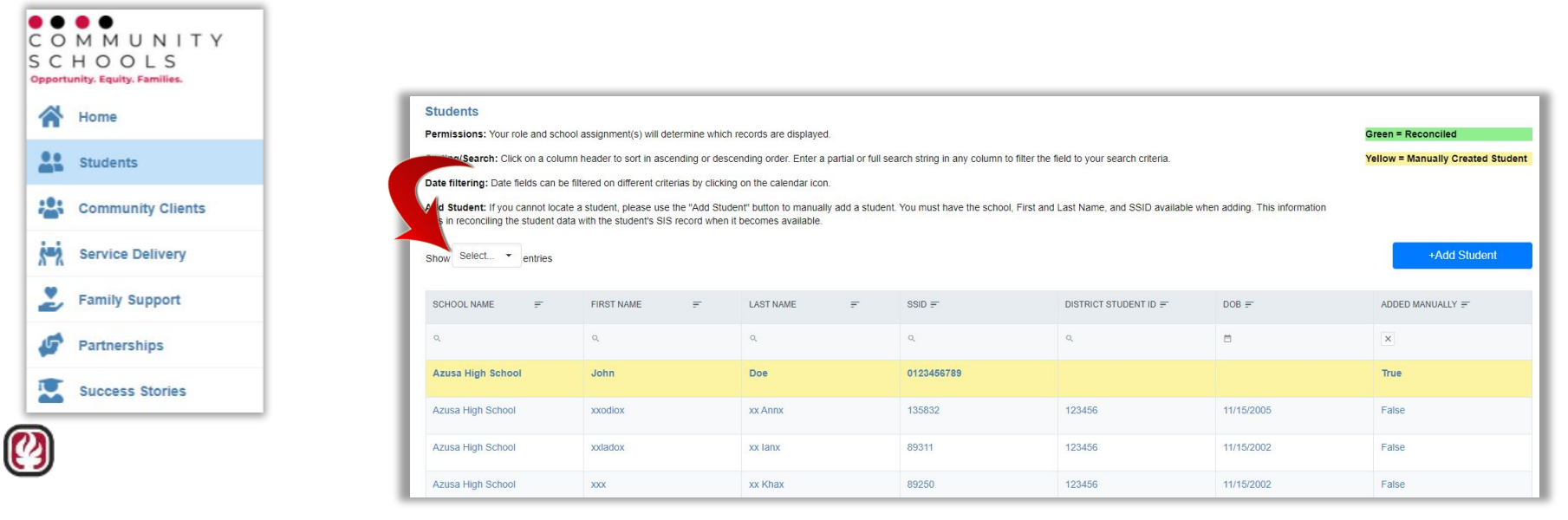

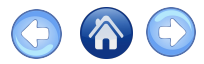

### Students – Home Continued

#### Note the color codes:

| Green | = Reconciled student data | (imported from district data) |
|-------|---------------------------|-------------------------------|
|-------|---------------------------|-------------------------------|

= Manually created student (added by CS staff)

Yellow

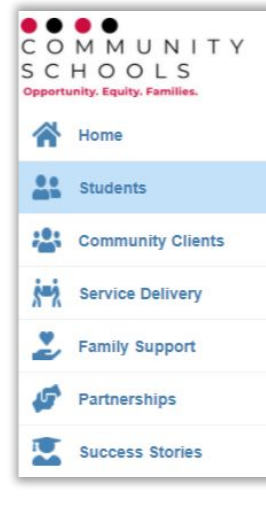

| Students                                                                      |                                                                               |                                                            |                                         |                                   |                             |                                   |
|-------------------------------------------------------------------------------|-------------------------------------------------------------------------------|------------------------------------------------------------|-----------------------------------------|-----------------------------------|-----------------------------|-----------------------------------|
| Permissions: Your role and school                                             | assignment(s) will determine which i                                          | ecords are displayed.                                      |                                         |                                   |                             | Green = Reconciled                |
| Sorting/Search: Click on a column                                             | header to sort in ascending or desce                                          | nding order. Enter a partial or full sea                   | arch string in any column to filter the | field to your search criteria.    |                             | Yellow = Manually Created Student |
| Date filtering: Date fields can be filt                                       | tered on different criterias by clicking                                      | on the calendar icon.                                      |                                         |                                   |                             |                                   |
| Add Student: If you cannot locate a<br>aids in reconciling the student data y | a student, please use the "Add Stude<br>with the student's SIS record when it | nt" button to manually add a student.<br>becomes available | You must have the school, First and     | Last Name, and SSID available whe | en adding. This information |                                   |
| g die okaant data i                                                           |                                                                               |                                                            |                                         |                                   |                             |                                   |
| Show Select • entries                                                         |                                                                               |                                                            |                                         |                                   |                             | +Add Student                      |
|                                                                               |                                                                               |                                                            |                                         |                                   |                             |                                   |
| SCHOOL NAME =                                                                 | FIRST NAME                                                                    | LAST NAME 🚽                                                | ssid =                                  | DISTRICT STUDENT ID =             | DOB =                       | ADDED MANUALLY =                  |
| Q                                                                             | Q                                                                             | م                                                          | ٩                                       | Q                                 |                             | ×                                 |
|                                                                               |                                                                               |                                                            |                                         |                                   |                             |                                   |
| Azusa High School                                                             | John                                                                          | Doe                                                        | 0123456789                              |                                   |                             | True                              |
| Artura High School                                                            | wadiov                                                                        | wy Appy                                                    | 195999                                  | 102456                            | 11/15/2005                  | Falca                             |
| Azusa nign ochool                                                             | XXUUUX                                                                        | AA AUUA                                                    | 100002                                  | 120400                            | 11/10/2000                  | raise                             |
| Azusa High School                                                             | xxladox                                                                       | xx lanx                                                    | 89311                                   | 123456                            | 11/15/2002                  | False                             |
|                                                                               |                                                                               |                                                            |                                         |                                   |                             |                                   |
| Azusa High School                                                             | XXX                                                                           | xx Khax                                                    | 89250                                   | 123456                            | 11/15/2002                  | False                             |

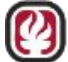

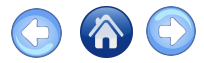

#### Students – Add Student

- Columns have sort =, calendar  $\boxminus$ , and search  $\bigcirc$  functions
- Select +Add Student button if you need to add a student

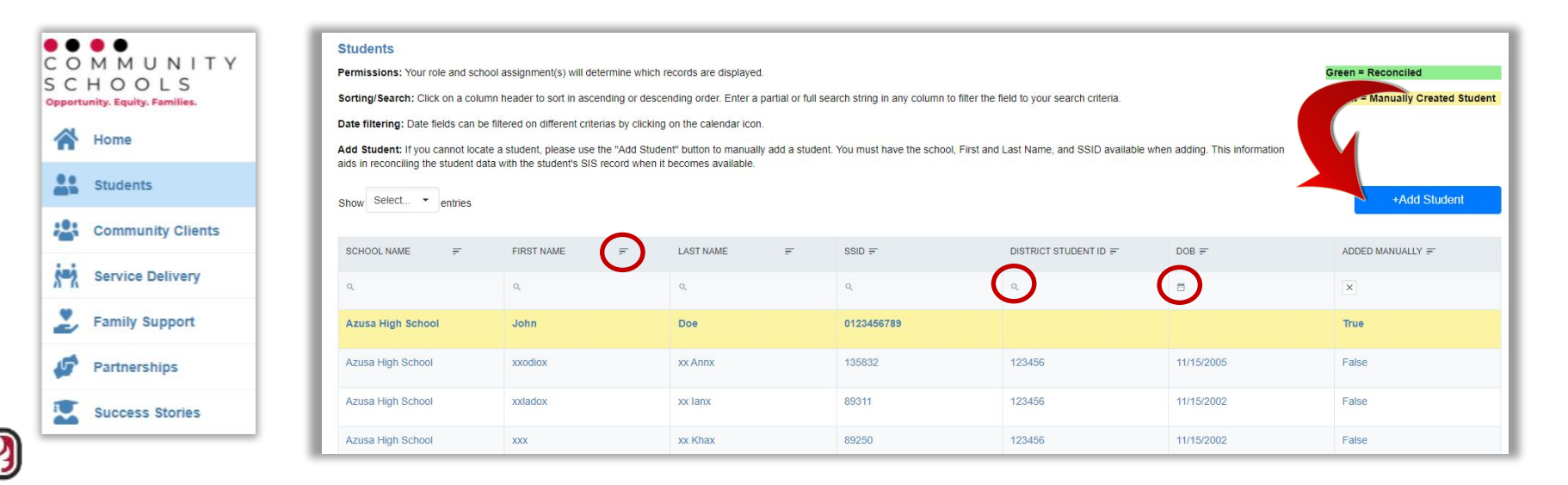

### Add a Student Example

#### Click on Students in the CS Menu then +Add Student

- 1. Enter info:
  - District: Montebello Unified
  - School: Shurr High
  - First Name: enter a name
  - Last Name: enter a name
  - SSID: enter a number
- 2. Note: **High School** label is changed to **School** throughout the app
- 3. Click Save

## Add Student Details

District

School

First Name

Last Name

Marv

SSID

Montebello Unified

| 0987654321                   |      |            |           |
|------------------------------|------|------------|-----------|
|                              |      | Save       | Cancel    |
|                              |      |            |           |
|                              |      |            |           |
| The district and school data | VOU  | have acc   | ess to in |
|                              | you  |            |           |
| the training app may differe | nt t | than the e | example   |

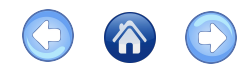

X -

× -

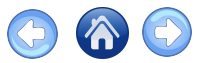

#### Student – Data

5-7

- Yellow After manually adding a student, the row will be highlighted in ٠
- When the student data is later merged with the automatic updates the row • will have a **Green** highlight
- Click on a student name to view the student details •

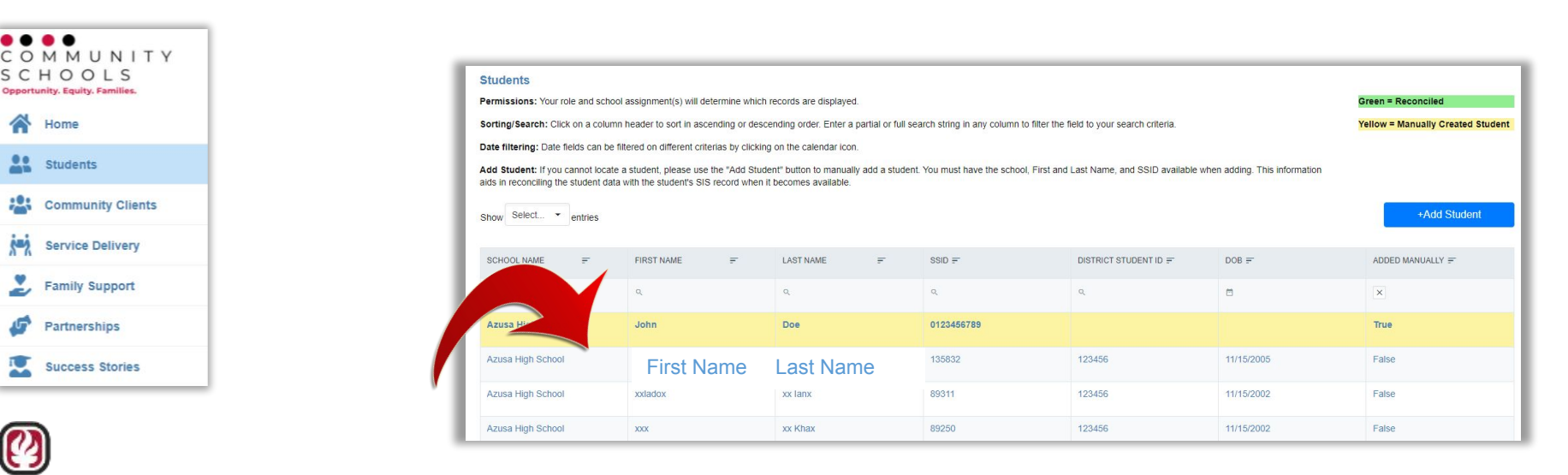

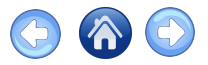

#### Student – Details

- Under Student Details you will find demographic, academic, discipline, enrollment, family contacts, and attendance data, updated from the automatic student information system or CALPADS imports
- For example, the student Enrollment Details Table will have rows added as data becomes available

| C O<br>S C<br>Opports | M M U N I T Y<br>H O O L S<br>Inity. Equity. Families. |
|-----------------------|--------------------------------------------------------|
| *                     | Home                                                   |
| -                     | Students                                               |
| ***                   | Community Clients                                      |
| ś=ż                   | Service Delivery                                       |
| 2                     | Family Support                                         |
| 5                     | Partnerships                                           |
|                       | Success Stories                                        |

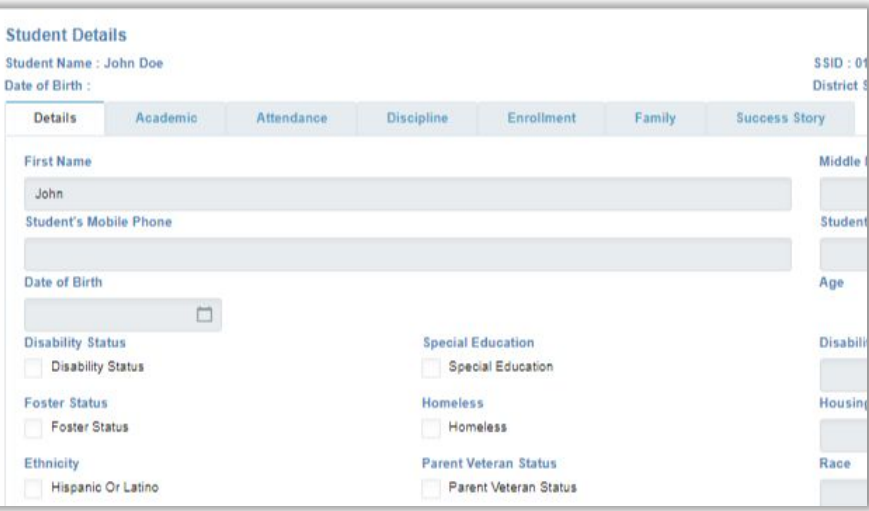

25

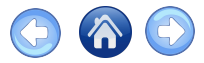

### Student Details – Family Tab

- Add a contact with +Add Contact on the family tab
- Enter the contact information and relationship to the student

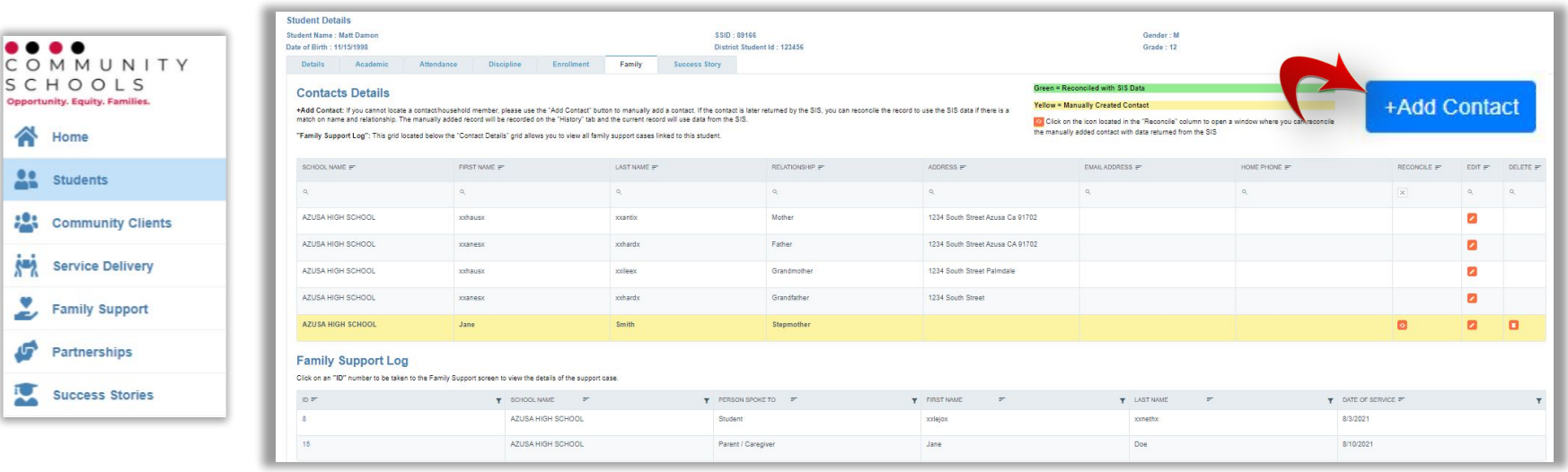

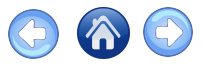

### **Student Details – Reconcile Contact**

Find the contact in the drop down and select **Reconcile** 

| Previous Contact Info                                      | New Contact Info                                     |
|------------------------------------------------------------|------------------------------------------------------|
| First Name                                                 | Reconcile With                                       |
| Bob                                                        | × -                                                  |
|                                                            | Q                                                    |
| Last Name                                                  | Adam Abbott - Father                                 |
| Smart                                                      | <missing> <missing> - Stepmother</missing></missing> |
|                                                            | Alice Abbott - DO NOT CONTACT                        |
| Relationship                                               | Paul Smith - Agency                                  |
| Neighbor                                                   | Representative                                       |
|                                                            | Bob Smart - Neighbor                                 |
| a family member is missing the nan<br>II show "-Missing>". | ne or relationship they Reconcile                    |

The **History** tab will show the imported data

|                                 |                             | _                                          |                               |
|---------------------------------|-----------------------------|--------------------------------------------|-------------------------------|
| Details                         | History                     |                                            |                               |
| *First Name                     |                             | "Last Name                                 | Lives With Student            |
|                                 |                             |                                            |                               |
| Address                         |                             | City                                       | State                         |
|                                 |                             |                                            |                               |
| Zip Code                        |                             | Zip Ext                                    |                               |
| Relationship                    |                             | Email                                      | Home Phone                    |
|                                 | × -                         |                                            |                               |
| Cell Phone                      |                             | Age                                        |                               |
|                                 |                             | 15                                         |                               |
| These are addi<br>should be man | tional demo<br>ually entere | graphic fields which are i<br>d.<br>Gender | not coming from the SIS. They |
| 3/1/2006                        |                             | Male                                       | Male                          |
|                                 |                             | Female                                     | Female                        |
|                                 |                             |                                            |                               |

Reconciled contacts will have a **Green** highlight

| SCHOOL NAME F               | FIRST NAME F | LAST NAME * |
|-----------------------------|--------------|-------------|
| a,                          | ٩            |             |
| Screaming Eagle High School | Bob          | Smart       |

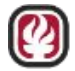

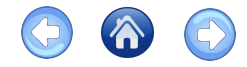

#### **Student Details – Services Received**

#### In **Student Details** the **Services Received** tab is available to summarize **Family Support** and **Service Deliveries** the student and their contacts have been linked to

| C O<br>S C<br>Opportu | M M U N I T Y<br>H O O L S<br>nity. Equity. Families. | Student Details<br>Student Name : Brad<br>Date of Birth : 11/15/1 | Pitt<br>1998          | SSID : 89164<br>District Student Id : 123456 | Gender : M<br>Grade : 12                                                                                       |  |  |
|-----------------------|-------------------------------------------------------|-------------------------------------------------------------------|-----------------------|----------------------------------------------|----------------------------------------------------------------------------------------------------|--|--|
| *                     | Home                                                  | Details                                                           | Academic Attendance   | Discipline Enrollment Family                 | Services Received Success Story                                                                                |  |  |
|                       | Students                                              | First Name                                                        |                       | Middle Name                                  | Last Name                                                                                                    |  |  |
| <b>:</b>              | Community Clients                                     | Brad<br>Student's Mobile                                          | Phone                 | Student's Home Phone                         | Pitt<br>Student's Email Address                                                                                |  |  |
| ś=ż                   | Service Delivery                                      |                                                                   |                       |                                              |                                                                                                    |  |  |
| 2                     | Family Support                                        | Date of Birth<br>11/15/1998                                       |                       | Age<br>23                                    | Primary Language<br>Filipino (Pilipino or Tagalog)<br>Disability Code 2<br>Speech or language impairment (SLI) |  |  |
| 5                     | Partnerships                                          | Disability Status                                                 | Special Education     | Disability Code 1                            |                                                                                                    |  |  |
|                       | Success Stories                                       | Disability State                                                  | us Special Education  | Deafness (DEAF)/Hearing impairment (HI)      |                                                                                                    |  |  |
| 2                     |                                                       | Foster Status<br>Foster Status                                    | Homeless<br>Homeless  | Housing Status Code                          | Parent/Guardian Name<br>xxlejox                                                                                |  |  |
| 3                     |                                                       | Ethnicity                                                         | Parent Veteran Status | Race                                         | Parent/Guardian Ed Level                                                                                       |  |  |
|                       |                                                       | Hispanic Or La                                                    | Parent Veteran Status | Filipino                                     | Some College or Associate's Degree                                                                             |  |  |

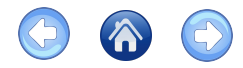

#### **Student Details – Services Received**

- View Family Support Log and Service Deliveries linked to the student and their family
- Click on a number in the ID column to view info
- Sort by column headings
- Search functions: Qand <sup>—</sup>

| Student Deta                           | ils                   |            |                                       |            |        |                          |               |
|----------------------------------------|-----------------------|------------|---------------------------------------|------------|--------|--------------------------|---------------|
| Student Name : I<br>Date of Birth : 11 | Brad Pitt<br>/15/1998 |            | SSID : 89164<br>District Student Id : | 123456     |        | Gender : M<br>Grade : 12 |               |
| Details                                | Academic              | Attendance | Discipline                            | Enrollment | Family | Services Received        | Success Story |

#### Family Support Log

Click on an "ID" number to be taken to the Family Support screen to view the details of the support case.

|   | ID = T | SCHOOL NAME       | <br>PERSON SPOKE TO | F | FIRST NAME | F | LAST NAME | F |            |
|---|--------|-------------------|---------------------|---|------------|---|-----------|---|------------|
|   | 49     | Azusa High School | Student             |   | Brad       |   | Pitt      |   | 12/6/2021  |
| • | 51     | Azusa High School | Student             |   | Brad       |   | Pitt      |   | 12/9/2021  |
|   | 52     | Azusa High School | Student             |   | Brad       |   | Pitt      |   | 12/9/2021  |
|   | 53     | Azusa High School | Student             |   | Brad       |   | Pitt      |   | 12/9/2021  |
|   | 58     | Azusa High School | Student             |   | Brad       |   | Pitt      |   | 12/16/2021 |

#### Service Deliveries

Click on an "ID" number to be taken to the Service Delivery screen to view the details of the service(s) provided.

| 10 - | DATE F     | SERVICE TYPE F      | ENTERED BY F | TYPE OF EVENT         | DESCRIPTION F      | MODIFIED ON F |
|------|------------|---------------------|--------------|-----------------------|--------------------|---------------|
| ٩    | •          | ۹                   | ٩            | ٩                     | م                  | •             |
| 177  | 12/16/2021 | Basic Needs Support | Intern       | Distribution of Goods | holiday roundtable | 12/16/2021    |

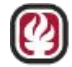

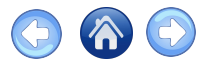

#### +Add Student

- The **Student Already Exists** alert will show up when the student is found in another school site
- It will list the school where the student was found
- If this happens, don't add the student, but open a help desk ticket requesting the AD&S team **reassign** the student to the current school

Reminder: when adding students, please use SSID and not the district student ID

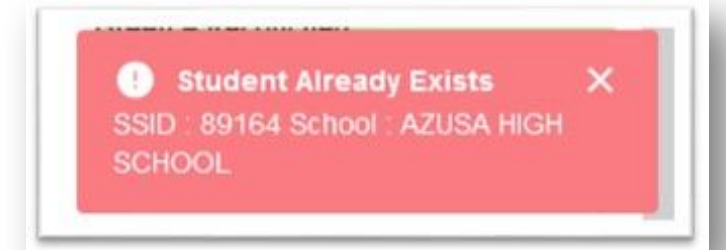

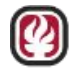

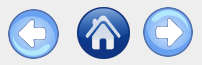

Educational PASSPORT System With the system Constant of the system Constant of the system Constant of the system of the system o

# Community Clients

- <u>Community Clients Overview</u>
- Add Primary Household Member
- <u>Family Support Log</u>
- Family Tab Add Students

epsportal.lacoe.edu helpdesk@lacoe.edu

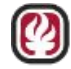

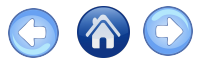

### **Community Clients – Overview**

#### Add **Community Clients** to cases when the student is **not** enrolled in your school

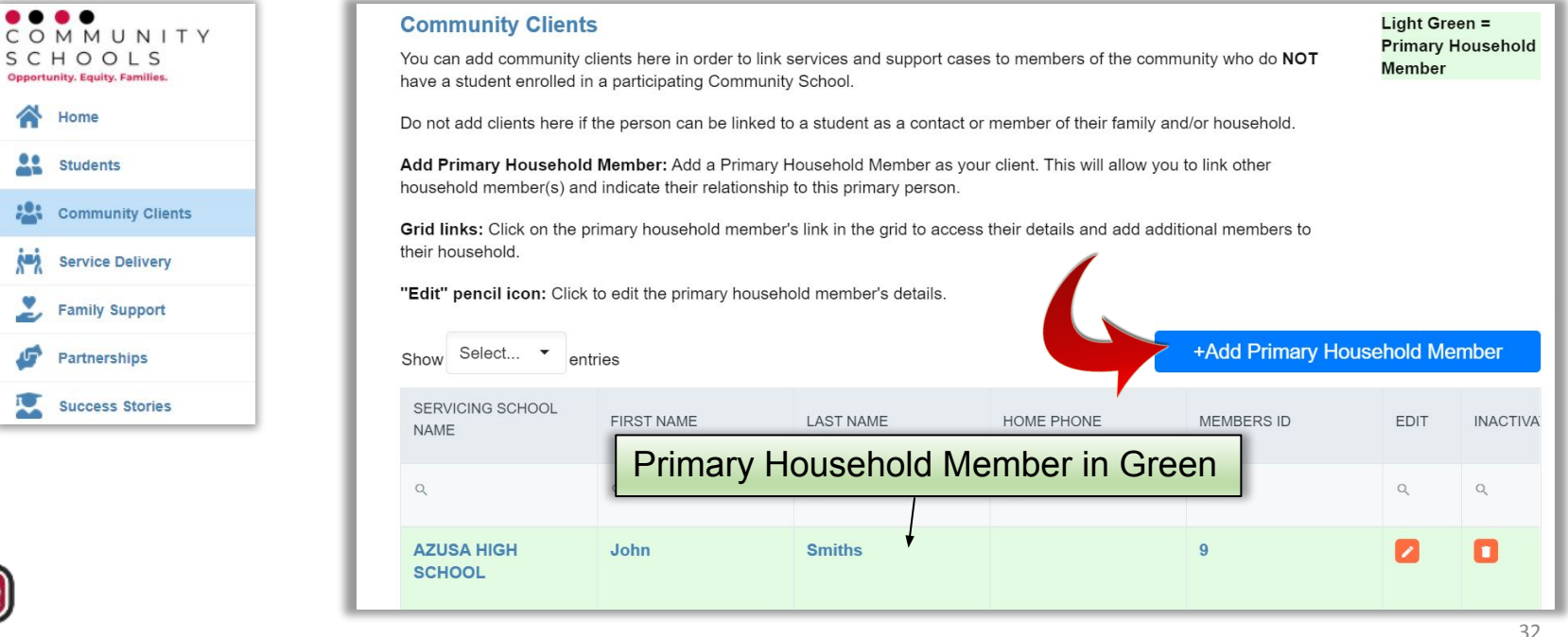

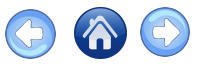

#### Community Clients – Add Primary Household Member

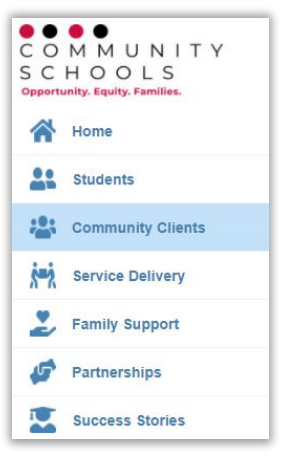

#### Fill out as much as possible

Required fields are marked \*

| community Client's I                                                         | Details                |                                 |                      |
|------------------------------------------------------------------------------|------------------------|---------------------------------|----------------------|
| ame : John Smiths<br>lient Unique Id : 9<br>o edit the details for this clie | nt, locate their recor | Servicing School : Azusa High S | School               |
| Details Family                                                               | •                      |                                 |                      |
| *Servicing High School                                                       |                        |                                 |                      |
| AZUSA HIGH SCHOOL                                                            | × •                    |                                 |                      |
| *First Name                                                                  |                        | Middle Name                     | *Last Name           |
| John                                                                         |                        |                                 | Smiths               |
| Address                                                                      |                        | City                            | State                |
| Zip Code                                                                     |                        | Zip Ext                         |                      |
| Relationship                                                                 |                        | Primary Member?                 | *Best Contact Number |
| Primary Household Mem                                                        | er                     | Primary Status                  | 555-555-5555         |

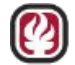

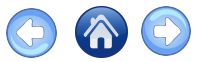

### Community Clients – Family Tab

- View, search and add household/family members related to the Community Client (non-enrolled community member) on the **Family** tab
- Add family members to the household who receive support

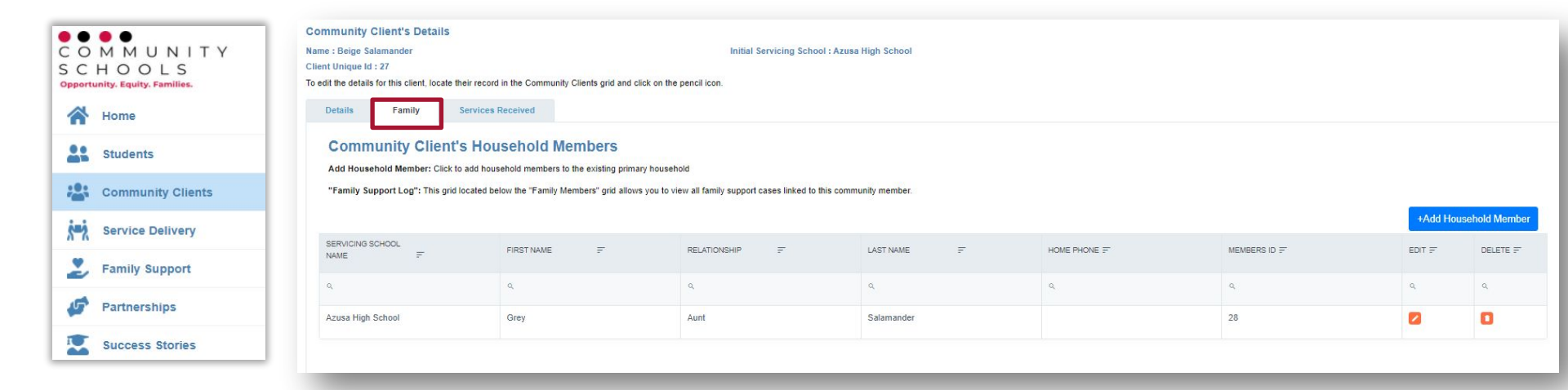

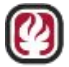

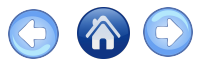

### Community Clients – Family Tab, Continued

- Add as many details as possible
- Required fields are marked with a \*
- Set the relationship of the household member to represent their relationship to the primary client
- Choose **Save** to enter the household member information

| Birth Day          | Birth Month                                                          | Birth Year      |
|--------------------|----------------------------------------------------------------------|-----------------|
|                    | Month X -                                                            |                 |
| Gender             | Assigned Sex at Birth                                                |                 |
| O Male             | O Male                                                               |                 |
| Female             | Female                                                               |                 |
| Non Binary         |                                                                      |                 |
| Primary Language   | Disability Status                                                    | Disability Type |
| •                  | Disability Status                                                    |                 |
| Ethnicity          | Race                                                                 |                 |
| Hispanic Or Latino | •                                                                    |                 |
| Birth City         | Birth State                                                          | Birth Country   |
| Notes              | Does this member has a<br>student in the participating<br>district ? |                 |
|                    | Yes                                                                  |                 |

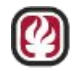

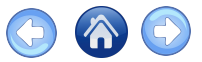

### **Community Clients – Services Received**

- View, search, and sort the Family Support Log and Service Delivery grids for the community client
- Click on an **ID** number to view the details

| nmuni              | ty Client's De            | tails                                      |                            |                                   |                             |                            |                 |   |         |           |   |            |              |  |
|--------------------|---------------------------|--------------------------------------------|----------------------------|-----------------------------------|-----------------------------|----------------------------|-----------------|---|---------|-----------|---|------------|--------------|--|
| : Ange<br>t Unique | lica Salazar<br>e ld : 21 |                                            |                            |                                   | Initial Servicing school    | I : Littlerock High School |                 |   |         |           |   |            |              |  |
| t the de           | tails for this client,    | locate their record in the                 | Community Clients grid a   | nd click on the pencil icon.      |                             |                            |                 |   |         |           |   |            |              |  |
| Details            | Family                    | Services Receiv                            | red                        |                                   |                             |                            |                 |   |         |           |   |            |              |  |
| amil<br>ck on a    | y Support                 | Log                                        | pport screen to view the d | letails of the support case.      |                             |                            |                 |   |         |           |   |            |              |  |
| Ŧ                  | /                         | T                                          | SCHOOL NAME                | F Y                               | PERSON SPOKE TO             | F <b>Y</b>                 | FIRST NAME      | F | Ŧ       | LAST NAME | Ŧ | Ŧ          |              |  |
| 12                 |                           |                                            | Azusa High School          |                                   | Community Client            |                            | Angelica        |   |         | Salazar   |   |            | 10/26/2022   |  |
| ervi<br>ck on a    | <b>Ce Deliver</b> i       | ies<br>be taken to the Service De          | elivery screen to view the | details of the service(s) pro     | vided.                      |                            |                 |   |         |           |   |            |              |  |
| Ŧ                  |                           | SERVICE TYPE F                             |                            | ENTERED BY 🗐                      |                             | TYPE OF EVE                | INT F           |   | DESCRI  | PTION F   |   | MC         | DDIFIED ON = |  |
|                    |                           | ۹                                          |                            | ٩                                 |                             | ٩                          |                 | < |         | Q.        |   |            | 8            |  |
|                    | 11/1/2022                 | Basic Needs Support                        |                            | Community Scho                    | nools Specialist Workshop / |                            | / Training test |   | test    | test      |   | 11         | 11/1/2022    |  |
| 125                |                           | 76/2022 Basic Needs Sunnart Community Solo |                            | ols Specialist Workshop / Trainiu |                             |                            | ning testing    |   | testing |           |   | 10/26/2022 |              |  |

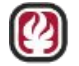
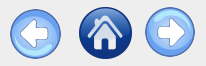

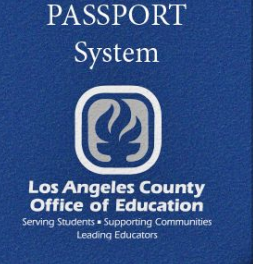

Educational

# Family Support

- Family Support Home
- •Add a Family Support Case
- •Search for Student
- Procedures
- Distribution of Goods
- Family Support Gift Card Distribution
- •<u>Follow-up Support</u>
- •Student Documents
- •Student Details
- Direct Services

epsportal.lacoe.edu helpdesk@lacoe.edu

37

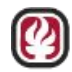

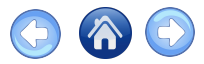

# Family Support Overview, Home

Family Support is where you find and add Family Support cases

- Click on a name in the **Person** Name column or the **Edit** icon to open **Family** Support Details
- 2. Click on the Student Name will redirect you

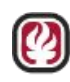

to the **Student Details** page

| ● ● ● ●<br>C O M M U N I T Y              |                      |                                                                                                    |                  |                            |                           | ******            | TRAINING SITE ***** |              | :@lacc   | e.edu! Log Out |  |  |  |
|-------------------------------------------|----------------------|----------------------------------------------------------------------------------------------------|------------------|----------------------------|---------------------------|-------------------|---------------------|--------------|----------|----------------|--|--|--|
| SCHOOLS<br>Opportunity. Equity. Families. | Family               | Support                                                                                                    | assignment(s) wi | ill determine which record | te are displayed          |                   |                     |              |          |                |  |  |  |
| Students                                  | Sorting/S            | Sorting/Search: Click on a column header to sort in ascending or descending order. Enter a partial or full search string in any column to filter the field to your search criteria. |                  |                            |                           |                   |                     |              |          |                |  |  |  |
| Community Clients                         | Date filte           | Date filtering: Date fileds can be filtered on different criterias by clicking on the calendar icon.                                                                                |                  |                            |                           |                   |                     |              |          |                |  |  |  |
| Service Delivery                          | Add Fam<br>support n | ily Support Case: Please<br>ecord.                                                                                                    | use the "Add Fa  | mily Support Case" butto   | on to add a new family    |                   |                     |              |          |                |  |  |  |
| E Family Support                          |                      |                                                                                                    |                  |                            |                           |                   |                     |              |          |                |  |  |  |
| Fan                                       | nily Support w S     | elect • entries                                                                                                    |                  |                            |                           |                   |                     | +Add Fa      | amily Su | ipport Case    |  |  |  |
| Partnerships                              | ID =-                | PERSON SPOKE TO =                                                                                                    | FIRST NAME =     | LAST NAME =                | SCHOOL =                  | DATE OF SERVICE = | PERSON NAME =       | ROLE NAME =  | EDIT =   | INACTIVATE =   |  |  |  |
| Success Stories                           | ٩                    | ۹                                                                                                    | Q,               | ٩                          | ٩                         | • 2               | ٩                   | < <b>1</b> . |          |                |  |  |  |
| Standards Assessment V                    | 71                   | Student                                                                                                    | xxRuizx          | xxmienx                    | Azusa High School         | 9/23/2022         | xxRuizx xxmienx     | Intern       |          | 0              |  |  |  |
| CALPADS Upload                            | 66                   | Student                                                                                                    | xxstorx          | xxlylax                    | Centennial High           | 9/21/2022         | xxstorx xxlylax     | Intern       |          | 0              |  |  |  |
| Reports                                   | 67                   | Student                                                                                                    | xxaiasx          | xxhellx                    | Cesar Chavez High         | 9/21/2022         | xxaiasx xxhellx     | Intern       |          |                |  |  |  |
| 🔎 Administrator 🗸 🗸 🗸                     |                      |                                                                                                    |                  |                            | School                    |                   |                     |              |          | -              |  |  |  |
| ? Help                                    | 68                   | Student                                                                                                    | xxnderx          | xxnieex                    | John Glenn High<br>School | 9/21/2022         | xxnderx xxnieex     | Intern       |          | 0              |  |  |  |
|                                           | 69                   | Student                                                                                                    | xxleasx          | xxerlyx                    | Azusa High School         | 9/21/2022         | xxleasx xxerlyx     | Intern       |          | 0              |  |  |  |
|                                           | 70                   | Student                                                                                                    | xxRuizx          | xxmienx                    | Azusa High School         | 9/21/2022         | Duizonaniem         | Intern       |          | 0              |  |  |  |

See next page for more information on Student Details

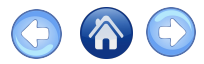

# Family Support Overview, Student Details

Click on the Services Received tab to view existing data

- Click on the ID to open a Family Support Log
- Click on the ID to open Service
   Delivery Details

| tudent Name    | : xxrerox xxriel | x                             | SSID: 3119628237            |                    |                | Gender : M    |      |                   |   |
|----------------|------------------|-------------------------------|-----------------------------|--------------------|----------------|---------------|------|-------------------|---|
| ate of Birth : | 11/15/2000       |                               | District Student Id : 123   | 4567               |                | Grade : 12    |      |                   |   |
| Details        | Academi          | c Attendance                  | Discipline                  | Enrollment         | Family         | Services Rece | ived | Success Stor      | , |
| Student [      | Documents        |                               |                             |                    |                | L             |      |                   |   |
|                |                  |                               |                             |                    |                |               |      |                   |   |
| Family         | Support          | Log                           |                             |                    |                |               |      |                   |   |
| Click on on    |                  | LOG                           |                             |                    |                |               |      |                   |   |
| Click on an    | "ID" number to I | be taken to the Family Supp   | ort screen to view the deta | ils of the suppo   | rt case.       |               |      |                   |   |
| ID =           | Ŧ                |                               | PERSON SPOKE TO =           | FIRST NAME         | <b>₽ ¥</b>     | LAST NAME =   | Ŧ    | DATE OF SERVICE = |   |
| 156            |                  | Azusa High School             | Student                     | xxrerox            |                | xxrielx       |      | 9/27/2023         |   |
|                |                  |                               |                             |                    |                |               |      |                   |   |
| <b>.</b>       | - Dellard        |                               |                             |                    |                |               |      |                   |   |
| Servic         | e Deliveri       | es                            |                             |                    |                |               |      |                   |   |
| Click on an    | "ID" number to I | be taken to the Service Deliv | very screen to view the de  | ails of the servic | e(s) provided. |               |      |                   |   |
| ID =           | DATE =           | SERVICE TYPE =                | ENTERED BY =                | TYPE OF EV         | ENT =          | DESCRIPTION = |      |                   |   |
|                |                  |                               |                             |                    |                |               |      |                   |   |
|                | <b></b>          | Q                             | Q                           | Q                  |                | Q             |      | <b></b>           |   |
| Q              |                  |                               |                             |                    |                |               |      |                   |   |
| ۹              | 0/12/2022        | Mantal Llashh Support         | Intern                      | Summert C          |                | Aruss test    |      | 0/10/0000         |   |

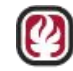

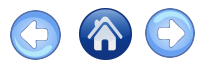

#### Family Support – Add a Family Support Case, Cont.

- To add a support case for a student or community client, select the district and school then click the blue Search Primary Student button
- Search by First Name, Last Name, SSID, or District Student ID (CC Member ID) or click Search to search all students/clients

| amily Support Details | S              |                                | Student                | Search                     |                                                              |                                                  |      |
|-----------------------|----------------|--------------------------------|------------------------|----------------------------|--------------------------------------------------------------|--------------------------------------------------|------|
| udent Name :          |                | SSID :                         | Search using S         | ludent First Name          |                                                              |                                                  |      |
| General Information   | Family Linkage | Referrals/Goods                | Dir Click the sa       | ve icon in the search resu | lame, SSID, or District Stu<br>ilts grid to assign the selec | ident ID, or click "Search" to search all studer | its. |
| *District Name        | *School Name   | *Select Type                   |                        |                            | Las                                                          | t Name                                           |      |
| Azusa Uni X 🕶         | Azusa Hig X 🔻  | Student<br>Community<br>Client | FIRST NAME =           |                            | Distric                                                      | ct Student ID                                    |      |
|                       |                | Search                         | ٩                      | DAST NAME =                | SSID =                                                       | Search                                           |      |
| *Date of Service      |                |                                | No records to display. | Q                          | Q                                                            | UISTRICT STUDENT ID = SELECT =                   |      |
| 12/1/2023             |                |                                |                        |                            |                                                              |                                                  |      |
| Support Information   |                |                                |                        |                            |                                                              |                                                  |      |
|                       | 9              |                                |                        |                            |                                                              | Cancel                                           |      |

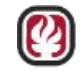

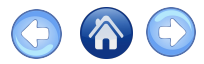

#### Family Support – Search

| Student Sea                                        | irch                     |                  |                                                                                                    | ×        |
|----------------------------------------------------|--------------------------|------------------|----------------------------------------------------------------------------------------------------|----------|
| Search using Student Click the save ico First Name | First Name, Last Name, S | SID, or District | Student ID, or click "Search" to search all s<br>elected student to the family support case.<br>Last Name | tudents. |
| SSID                                               |                          |                  | District Student ID                                                                                       |          |
| 03104                                              |                          |                  |                                                                                                    | Search   |
| FIRST NAME 📻                                       | LAST NAME =              | SSID F           |                                                                                                    | SELECT F |
| ۹                                                  | Q,                       | ٩                | Q                                                                                                    |          |
|                                                    |                          |                  | 122.450                                                                                                   | -        |

Example with Student Search by SSID

- In addition to SSID, search by First Name, Last Name, or District Student ID
- After confirming you have the right student/client click on the <a>[]</a> in the <a>[]</a> SELECT column of the table

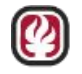

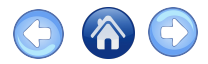

## Family Support Procedures

The **Family Support** logs preview screen shows all existing family support logs (if any exist). To setup a new Family Support:

- Review the Existing Family
   Support Logs screen
- If you are sure there are a new set of needs, click Proceed to create a new log

| .= |
|----|
|    |
|    |
|    |
|    |
|    |
|    |

For an example, see the next slide

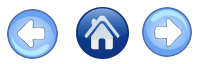

#### Family Support Details – General Information

- Complete files on General Information
- Proceed to the other tabs by clicking on Save

| School Name                                                       |                        | *Select Your Role        |            |
|-------------------------------------------------------------------|------------------------|--------------------------|------------|
| AZUSA HIGH SCHOOL X -                                             | Search Primary Student | Community Schools Specia | alist      |
| Student Name : SSID :                                             | District Student Id :  | Education Community Wor  | rker       |
| 3rad Pitt 89164<br>Date of Service                                | 123456                 | *Person Spoke to         |            |
| 9/28/2021                                                         |                        | Counselor                | × -        |
| Support Information <sup>5</sup> Engagement with CS Staff Outcome |                        | * First Name             | *Last Name |
| Met with CS Staff-Provided Referrals                              | × -                    |                          |            |
| Referral Source                                                   |                        | 7                        |            |
| Interdisciplinary Team                                            | × •                    |                          |            |
| Notes                                                             |                        |                          |            |
|                                                                   |                        |                          |            |
|                                                                   |                        |                          |            |

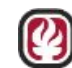

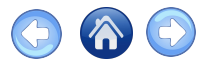

## Family Support Details – Linkage

Family Linkage

- Link a family member to the student
- For example: Link siblings at the same school site

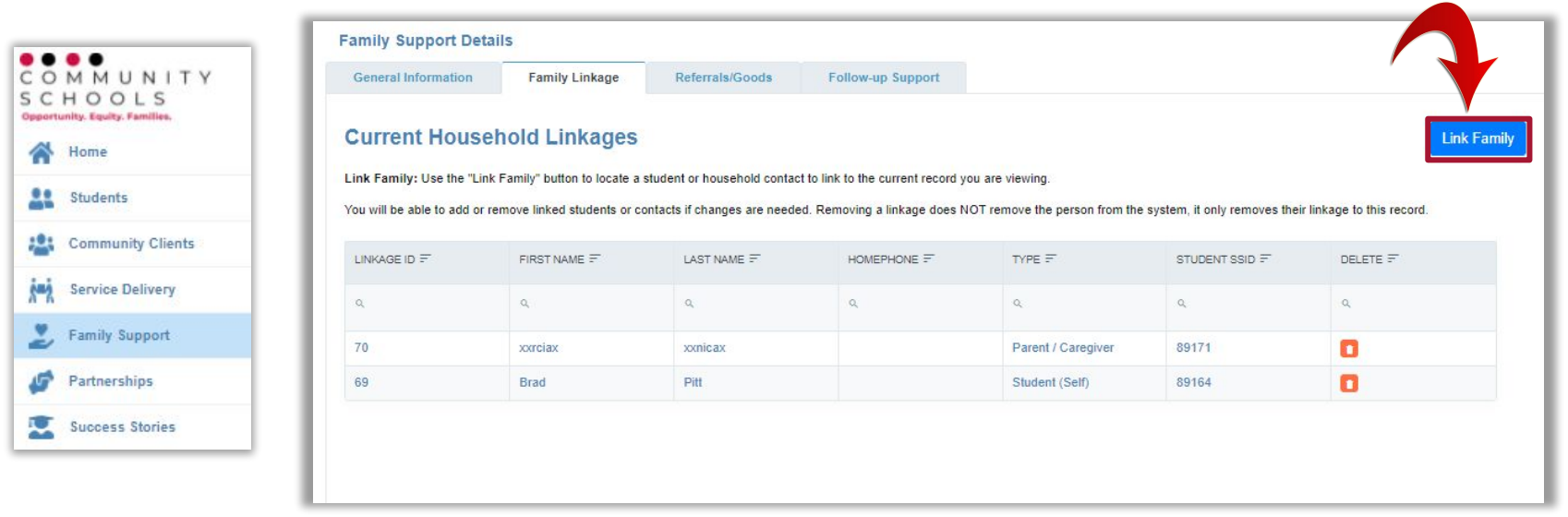

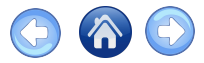

## Family Support Procedure Example

- Click on Family Support in the CS Home menu
- Click +Add Family Support Case
   to open Family Support Details
- 3. District Name & School Name
- 4. Select Type: Student
- 5. Click Search Primary

| tudent Name :             |                    | SSID :          |                 |
|---------------------------|--------------------|-----------------|-----------------|
| General Information       | Family Linkage     | Referrals/Goods | Direct Services |
| *District Name 🕐          | *School Name       | Sele            | ст Туре         |
| Azusa Unified             | Azusa High S       | School X -      | tudent 4        |
| *Date of Service          |                    | 5               | Search Primary  |
| Support Information       |                    |                 |                 |
| * Initial Engagement with | CS Staff Outcome ဈ |                 |                 |
|                           |                    |                 |                 |
| *Referral Source          |                    |                 |                 |
| *Notes                    |                    |                 |                 |

Initial Family Support Details, General Information Tab

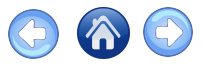

# Example, Continued

#### Student Search

- 1. Type 6129533034 in SSID
- 2. Click Search
  - Alternatively search by First
     Name, Last Name, District
     Student ID
  - Or click Search with all fields open to view a list of available students
- 3. Click the Save icon to proceed

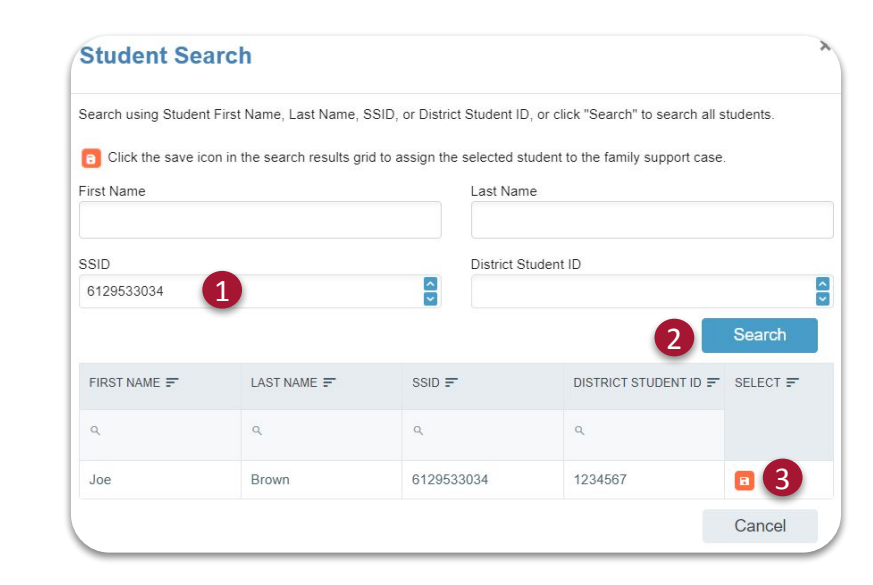

#### Student Search pop-up

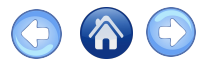

## Example, Concluded

- View the Existing Family Support Logs list
- Click **a number** in the **ID** column to view the Family Support Details in a

new browser tab

- Only create a new Family Support Log if you are sure there is a *new set of needs*
- Click **Proceed** to create a *new* Family Support Log

| structio<br>lick the " | ns: Please review the exist<br>Proceed" button to create | ting list of Family S<br>a new Family Sup | Support Logs the stud<br>port Log. | lent already has. Only creat | e a new Family Support L | .og if you are sure there | is a new set of need        |
|------------------------|----------------------------------------------------------|-------------------------------------------|------------------------------------|------------------------------|--------------------------|---------------------------|-----------------------------|
| ID 📻                   | PERSON SPOKE TO 📻                                        | FIRST NAME 📻                              | LAST NAME =                        | SCHOOL =                     | DATE OF SERVICE          | PERSON NAME 📻             | ROLE NAME 📻                 |
| q                      | ۹                                                        | ۹                                         | ۹                                  | ٩                            | 8                        | م                         | ۹                           |
| <u>134</u>             | Student                                                  | Joe                                       | Brown                              | Azusa High School            | 2/1/2023                 | Joe Brown                 | Intern                      |
| 124                    | Student                                                  | Joe                                       | Brown                              | Azusa High School            | <u>1/11/2023</u>         | Joe Brown                 | Psychiatric Socia<br>Worker |
| 117                    | Student                                                  | Joe                                       | Brown                              | Azusa High School            | 1/4/2023                 | Joe Brown                 | Psychiatric Socia<br>Worker |

Example of the new Existing Family Support Logs list

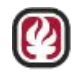

47

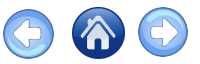

## Family Support Details – Referrals/Goods

In an existing family support log, click on +Add Referral then enter information

| General Information                                                                                                    | Family Linkage                                                                               | Referrals/Good              | s Follow-up Support                             |                                       |                           |                          |                        |
|----------------------------------------------------------------------------------------------------|----------------------------------------------------------------------------------------------|-----------------------------|-------------------------------------------------|---------------------------------------|---------------------------|--------------------------|------------------------|
|                                                                                                    |                                                                                              |                             |                                                 |                                       |                           |                          |                        |
| Date of Service : 09/29/20                                                                                                    | 021                                                                                          |                             |                                                 |                                       |                           |                          |                        |
| nstructions: Add                                                                                                    | Referral / Provider                                                                          | f.                          |                                                 | ×                                     |                           |                          |                        |
| /ou cannot add refe<br>Add Referral = Adc <sup>*Referra</sup>                                                                        | al Date                                                                                      | *Who                        | o is this Referral for?                         | he status                             | s of each referral by cli | cking on the pencil icor | n under the            |
| Edit" column. 9/28/20                                                                                                    | :021                                                                                         | Pa                          | rent / Caregiver                                | -                                     |                           |                          |                        |
| Add Contact = Wh                                                                                                    | on't see the family member for the c                                                         | current student and want t  | o create a new contact, please close this pop-u | new con                               | itact information for the | e person referred.       |                        |
| lease Note:                                                                                                    | the "+Add Contact" button on the n                                                           | main page.If a family mem   | ber is missing the name or relationship they    |                                       |                           |                          |                        |
| Red highlighted re                                                                                                    | g>".                                                                                         |                             |                                                 |                                       | Dieth Condes Code         | or Data Of Birth Ilea    | the "Edit              |
|                                                                                                    |                                                                                              | I St. I                     | Birth, Gender Code,                             | of Date of Difth. Use                 | ule Luit                  |                          |                        |
| Demographics" prNames h                                                                                                    | highlighted in red are manually add                                                          | led records not returned fr | om the district school data.                    |                                       | Birth, Gender Code,       | of Date Of Birth, Use    | ule Luit               |
| Demographics" pe <sup>Names h</sup><br>* Parent                                                                                      | highlighted in red are manually add<br>tt/Caregiver                                          | led records not returned fr | rom the district school data.                   |                                       | Birth, Gender Code,       | of Date Of Birth, Use    | ule Luit               |
| Demographics" pe <sup>Names h</sup>                                                                                                  | highlighted in red are manually add<br>tt/Caregiver                                          | led records not returned fr | rom the district school data.                   |                                       | +Add Referrals            |                          | +Add Contact           |
| Demographics" pr<br>* Parent<br>REFERRAL = ***********************************                                                       | highlighted in red are manually add<br>tt/Caregiver<br>al                                    | ied records not returned fr | om the district school data.                    |                                       | +Add Referrals            | STATUS F                 | +Add Contact<br>REASON |
| Cemographics" p Names h<br>Parent<br>REFERRAL = Referra<br>Q. Provide                                                                | highlighted in red are manually add<br>tt/Caregiver<br>al                                    | led records not returned fr | om the district school data.                    | -                                     | +Add Referrals PROVIDER = | STATUS =                 | +Add Contact<br>REASON |
| Demographics" płames h       * Parent       REFERRAL =     * Referra       Q.     * Providi       No records to dist                 | highlighted in red are manually add<br>t0Caregiver<br>al                                     | led records not returned fr | om the district school data.                    |                                       | +Add Referrals PROVIDER = | STATUS =                 | +Add Contact<br>REASON |
| Demographics" płames h<br>Parent<br>REFERRAL = Referra<br>Q. Providu<br>No records to dist                                           | highlighted in red are manually add<br>t//Caregiver<br>al<br>ler                             | led records not returned fr | om the district school data.                    | · · ·                                 | +Add Referrals PROVIDER = | STATUS =                 | +Add Contact<br>REASON |
| Cemographics" p Names h<br>Parent<br>REFERRAL = Referra<br>Q. Providi<br>No records to dist<br>Status<br>Pendi                       | highlighted in red are manually add<br>t//Caregiver<br>al<br>ler                             | led records not returned fr | om the district school data.                    |                                       | +Add Referrals PROVIDER = | STATUS =                 | +Add Contact<br>REASON |
| Cemographics" pXames h Parent REFERRAL = Referra Q. Provide No records to diss Status Follow-t Follow-t Follow-t                     | highlighted in red are manually add<br>tt/Caregiver<br>al<br>ler<br>i<br>ling<br>up Date:    | led records not returned fr | om the district school data.                    | · · · · · · · · · · · · · · · · · · · | +Add Referrals PROVIDER ₹ | STATUS =                 | +Add Contact<br>REASON |
| Cemographics" pX areas h<br>Parent<br>REFERRAL = Referra<br>Q. Provide<br>No records to dis<br>Status<br>Pendi<br>Follow-L<br>928/20 | highlighted in red are manually add<br>tt/Caregiver<br>al<br>ler<br>ling<br>up Date:<br>1921 | led records not returned fr | om the district school data.                    |                                       | +Add Referrals PROVIDER = | STATUS =                 | +Add Contact<br>REASON |

Who is this Referral for?

- Parent/Caregiver
- Type of referral
- Provider
- Location
- Status
- Follow-up date

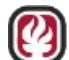

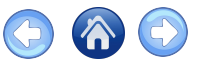

#### Family Support Details – Distribution of Goods

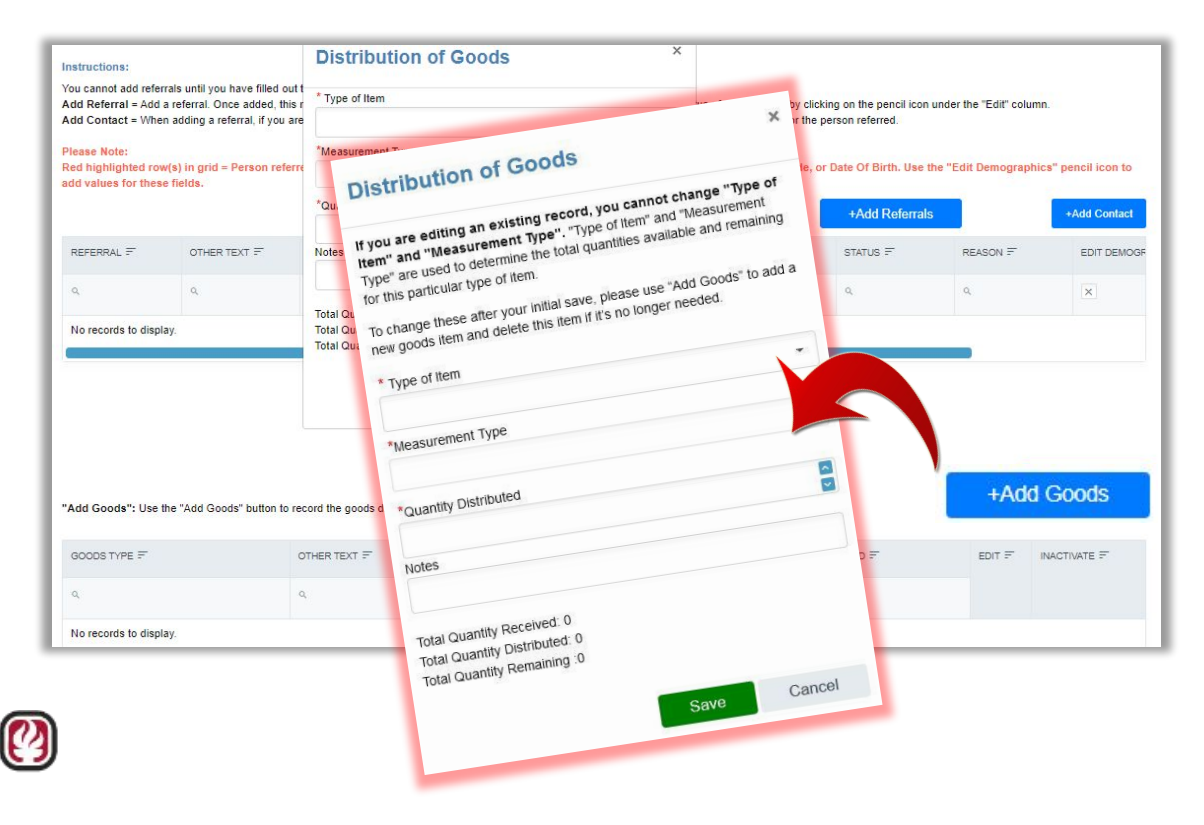

- +Add Goods button on bottom of Referrals/Goods tab
- Fill out and choose
   Save
- For details on Family Support Gift Card Distribution, see next slide

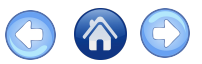

#### Add a Family Support Case – Gift Card Distribution

- Click +Add Family Support Case to distribute gift cards
- Or click the edit icon to add to an existing case

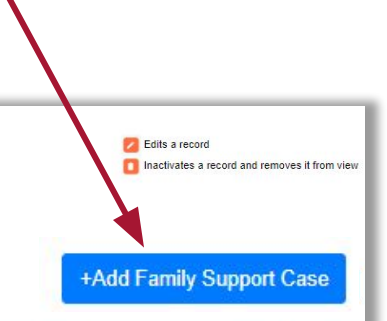

|            | M M U N I T Y<br>H O O L S<br>sity. Equity. Families. |
|------------|-------------------------------------------------------|
| *          | Home                                                  |
| 41         | Students                                              |
| 125        | Community Clients                                     |
| <u>ś=ż</u> | Service Delivery                                      |
| 2          | Family Support                                        |
| 5          | Partnerships                                          |
|            |                                                       |

| rt | Support | Family |
|----|---------|--------|
|----|---------|--------|

Permissions: Your role and school assignment(s) will determine which records are displayed.

Sorting/Search: Click on a column header to sort in ascending or descending order. Enter a partial or full search string in any column to filter the field to your search criteria.

Date filtering: Date fields can be filtered on different criterias by clicking on the calendar icon

Add Family Support Case: Please use the "Add Family Support Case" button to add a new family support record.

Show Select... · entries

| ID F | PERSON SPOKE TO F  | FIRST NAME F | LAST NAME F | SCHOOL =          | DATE OF SERVICE F | STUDENT NAME =  | EDIT E |   |
|------|--------------------|--------------|-------------|-------------------|-------------------|-----------------|--------|---|
| ۹    | ٩,                 | Q            | Q.          | Q. azusa          | 8                 | Q,              |        |   |
| 27   | Parent / Caregiver | Jose         | Angelx      | AZUSA HIGH SCHOOL | 9/24/2021         | Chris Pine      |        | 0 |
| 25   | Parent / Caregiver | Joe          | Doe         | AZUSA HIGH SCHOOL | 9/22/2021         | XXERTAX XXMARKX |        | 0 |
| 18   | Parent / Caregiver | Jane         | Doe         | AZUSA HIGH SCHOOL | 8/12/2021         | Brad Pitt       |        | 0 |
| 15   | Parent / Caregiver | Jane         | Doe         | AZUSA HIGH SCHOOL | 8/10/2021         | Matt Damon      |        | 0 |
| 17   | Parent / Caregiver | Parent       | Parent      | AZUSA HIGH SCHOOL | 8/10/2021         | xxndezx xxreanx |        | 0 |
| 13   | Parent / Caregiver | Jane         | Doe         | AZUSA HIGH SCHOOL | 8/5/2021          | Brad Pitt       |        | 0 |
| 6    | Student            | xxlejox      | xxnethx     | AZUSA HIGH SCHOOL | 8/3/2021          | Brad Pitt       |        | 0 |
| 8    | Student            | xxlejox      | xxnethx     | AZUSA HIGH SCHOOL | 8/3/2021          | Brad Pitt       |        | 0 |

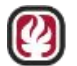

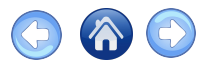

# Family Support Details – Gift Card Distribution Example

- Fill out and select all required information then Save
- This will enable the next tabs: Family Linkage, Referrals/Goods, Follow-up Support, Mental Health, Contacts/Referrals
- 1. Select School
- 2. Select Type: Student/Community Client
- 3. Date of Service
- 4. Initial Engagement: Met with CS Staff-Provided Referrals
- 5. Referral Source: Teacher
- 6. Notes: sample
- 7. Click Save

| General Information               | Family Linkage          | Referrals/Goods                | Direct Services  | Follow-up Support         | Mental Health | Consents/Referrals |
|-----------------------------------|-------------------------|--------------------------------|------------------|---------------------------|---------------|--------------------|
| School Name                       | *Sele                   | ст Туре                        | *Select          | Your Role                 |               |                    |
| Azusa High School                 | x - O S                 | tudent 🕥 Community Clie        | ent O Com        | munity Schools Specialist |               |                    |
|                                   |                         | Search Primary Student         | 🔵 Edu            | cational Community Worker |               |                    |
| Student Name :<br>xxlejox xxnethx | SSID :<br>9389821216    | District Student Id<br>1234567 | O Inter          | n                         |               |                    |
| Date of Service                   |                         |                                | O Psyc           | hiatric Social Worker     |               |                    |
| 1/30/2023                         |                         |                                | Scho             | ool Social Worker         |               |                    |
| Support Information               |                         |                                | *Person          | Spoke to                  |               |                    |
| Initial Engagement with (         | CS Staff Outcome 🕜      |                                | Stude            | nt                        |               | ×·                 |
| Met with CS Staff-Provi           | ided Referrals and/or D | irect Services                 | × •<br>* First N | ame                       | *Last Name    |                    |
| Referral Source                   |                         |                                | xxlejo           | ĸ                         | xxnethx       |                    |
| Teacher                           |                         |                                | × +              |                           |               |                    |
| *Notes                            |                         |                                |                  |                           |               |                    |
| sample                            |                         |                                |                  |                           |               |                    |
|                                   |                         |                                |                  |                           |               |                    |
|                                   |                         |                                |                  |                           |               |                    |
| amily Support Id                  |                         | Updated By                     |                  | Update                    | ed On         |                    |
|                                   |                         |                                |                  | 100.00                    |               |                    |

#### 52

# Family Support Details – Gift Card Distribution Example, Continued

- Click **Referrals/Goods** to distribute gift cards
- Click +Add Goods +Add Goods
- to open the Distribution of Goods pop up
- Complete Distribution of Goods
- 1. Reference Date
- 2. Type of Item: Gift Card
- 3. Measurement Type: Items
- 4. Quantity Distributed:1

| *Reference Date                                                                |                                                                                   |                 |       |        |
|--------------------------------------------------------------------------------|-----------------------------------------------------------------------------------|-----------------|-------|--------|
| 3/21/2022                                                                      |                                                                                   |                 |       |        |
| * Type of Item                                                                 |                                                                                   |                 |       |        |
| Gift Card                                                                      |                                                                                   |                 |       | -      |
| * Measurement Type                                                             |                                                                                   |                 |       |        |
| Items                                                                          |                                                                                   |                 |       |        |
| *Quantity Distributed                                                          |                                                                                   |                 |       |        |
| 1                                                                              |                                                                                   |                 |       |        |
| Notes                                                                          |                                                                                   |                 |       |        |
| Include any details                                                            | that will he                                                                      | lp identify the | items |        |
| Total Quantity Received<br>Total Quantity Distribut<br>Total Quantity Remainin | g <sup>(est.)</sup> : 20<br>ed <sup>(est.)</sup> : 2<br>ng <sup>(est.)</sup> : 18 | Save            | C     | Cancel |

- Click Save
  - Click Enter Distributed Gift Card Details

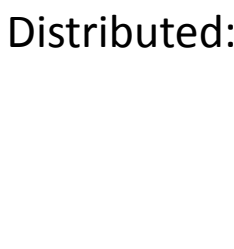

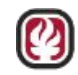

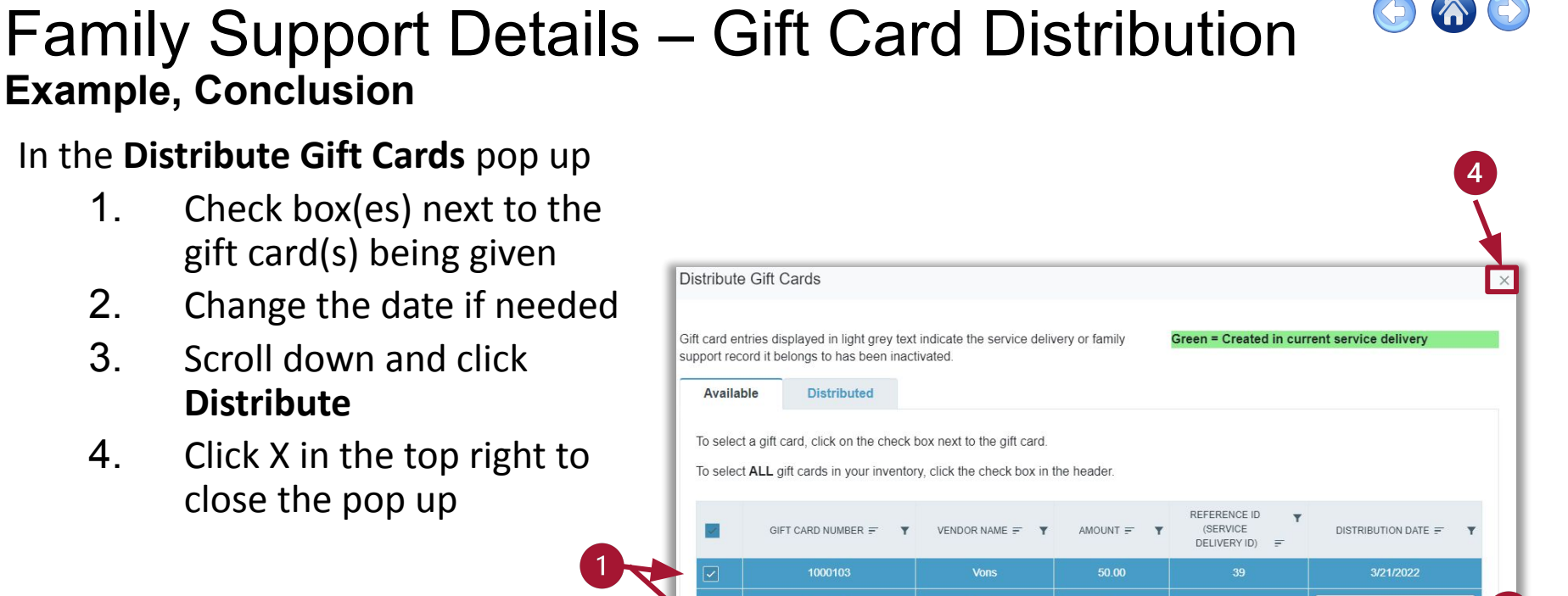

Vons

50.00

1000105

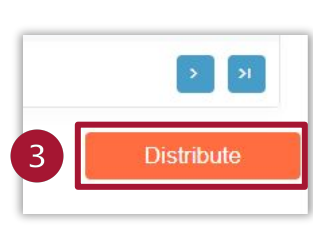

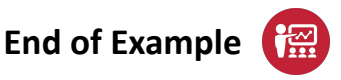

39

3/21/2022

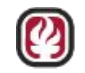

1.

2.

3.

4.

2

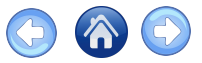

#### Family Support – Follow-up Support

- In Family Support Details, the Follow-up Support tab is only available after the General Information tab is complete
- Click +Add Follow-up to add notes to contacts

|                                | Family Support I                               | Details                                                                   |                                               |                          |                |         |            |
|--------------------------------|------------------------------------------------|---------------------------------------------------------------------------|-----------------------------------------------|--------------------------|----------------|---------|------------|
| SCHOOLS                        | General Informatio                             | n Family Linkage                                                          | Referrals/Goods                               | Follow-up Support        |                |         |            |
| Opportunity, Equity, Families, | Date of Service : 09/                          | 28/2021                                                                   |                                               |                          |                |         |            |
| Students                       | You cannot add additi<br>Click "+Add Follow-up | onal supports until you have filled<br>" to add additional family support | d out the General Information<br>t follow-up. | for this family support. |                |         |            |
| Community Clients              | Follow-up Coordinat                            | tion/Family Support                                                       |                                               |                          |                |         |            |
| Service Delivery               |                                                |                                                                           |                                               |                          |                | +Add Fo | llow-up    |
| Family Support                 | ID =                                           | DATE =                                                                    | CONTACT NAME =                                | NOTES =                  | DATE ENTERED = | EDIT =  | INACTIVATE |
| -                              | ٩                                              | ۹                                                                         | ٩                                             | ٩                        | Q              |         |            |
| Partnerships                   | No records to displa                           | IV.                                                                       |                                               |                          |                |         |            |
|                                | 1.1.1.1.1.1.1.1.1.1.1.1.1.1.1.1.1.1.1.1.       |                                                                           |                                               |                          |                |         |            |

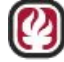

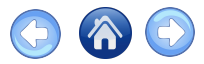

#### Student Documents Tab

# The **Student Documents** tab will support documentation connected to individual non-mental health student data (e.g. media release forms)

| ent Nam                     | e : Joe Bro                                                                                 | wn                                                          | S                                           | SID : 61295                                           | 533034                                                              |                           |                        | School : Az | zusa High   | h School               |       |      | Student Nam<br>Date of Birth                      | e : Joe Bi<br>: 11/15/20           | rown<br>000         | S                                    | SSID : 612<br>District St        | 9533034<br>udent ld :   | 1234567                               |                             | Gender<br>Grade : | : F<br>12           |                                                                                              |
|-----------------------------|---------------------------------------------------------------------------------------------|-------------------------------------------------------------|---------------------------------------------|-------------------------------------------------------|---------------------------------------------------------------------|---------------------------|------------------------|-------------|-------------|------------------------|-------|------|---------------------------------------------------|------------------------------------|---------------------|--------------------------------------|----------------------------------|-------------------------|---------------------------------------|-----------------------------|-------------------|---------------------|----------------------------------------------------------------------------------------------|
| General                     | Informatio                                                                                  | n F                                                         | amily Link                                  | age                                                   | Referral                                                            | s/Goods                   | Dire                   | ect Service | s           |                        |       |      | Details                                           | A                                  | cademic             | A                                    | ttendanc                         | e                       | Discipline                            | •                           | Enrollme          | ent                 | Family                                                                                       |
| Follow-u                    | ip Support                                                                                  | St                                                          | udent Doci                                  | uments                                                |                                                                     |                           |                        |             |             |                        |       |      | Services                                          | Receive                            | d                   | Success                              | Story                            | Stud                    | ent Docur                             | ments                       |                   |                     |                                                                                              |
| tude                        | nt Doo                                                                                      | ument                                                       | ts                                          |                                                       |                                                                     |                           |                        |             |             | +Add                   | Click | +Add | Stude                                             | nt Do                              | cume                | nts                                  |                                  |                         |                                       |                             |                   |                     | +Add                                                                                         |
|                             |                                                                                             |                                                             |                                             |                                                       |                                                                     |                           |                        |             |             | Document               |       |      |                                                   |                                    |                     |                                      |                                  |                         |                                       |                             |                   |                     | Documer                                                                                      |
| ase DO                      | NOT uplo<br>ument: Ple                                                                      | ad Mental H<br>ase use the                                  | Health Docu<br>"Add Docu                    | uments her<br>ment" butto                             | re.<br>In to add a d                                                | ocument.                  |                        |             |             |                        | Docu  | ment | Please DO<br>+Add Doo                             | ument: P                           | lease use           | the "Add D                           | Jocument"                        | ts nere.<br>button to a | idd a docu                            | iment.                      |                   |                     |                                                                                              |
| dd Doc<br>TART DA           | ) NOT uplo<br>ument: Ple                                                                    | ad Mental H<br>ase use the                                  | Health Docu<br>"Add Docur<br>NOTES =        | uments her<br>ment" butto<br>STATUS =                 | re.<br>n to add a d<br>CREATED                                      | ocument.<br>CREATED       | MODIFIED               | MODIFIED    | EDIT =      | INACTIVATE =           | Docu  | ment | Please DC<br>+Add Doc<br>START D                  | UMENT: P                           | lease use           | Al Health L<br>the "Add D<br>NOTES E | Jocument"<br>locument"<br>STATUS | button to a             | dd a docu<br>CREATEL                  | iment.<br>MODIFIEI          | MODIFIEI          | i edit <del>f</del> | INACTIVATE E                                                                                 |
| ase DO<br>dd Doc<br>TART DA | NOT uplo<br>ument: Ple                                                                      | ad Mental H<br>ase use the<br>NAME =<br>Q                   | Add Docur<br>NOTES =                        | uments her<br>ment" butto<br>STATUS =                 | re.<br>n to add a d<br>CREATED                                      | CREATED                   | MODIFIED               | MODIFIED    | EDIT =      | INACTIVATE =           | Docu  | ment | Please DC<br>+Add Doc<br>START D/                 | END DAT                            | NAME =              | NOTES =                              | Iocument"<br>STATUS              | button to a<br>CREATEL  | dd a docu<br>CREATEL                  | MODIFIEI                    | MODIFIEI          | edit F              | INACTIVATE =                                                                                 |
| id Doci<br>ART DA           | NOT uplo<br>ument: Ple                                                                      | ad Mental H<br>ase use the<br>NAME =<br>Q<br>Futur          | Add Docu<br>NOTES =                         | aments her<br>ment" butto<br>STATUS =<br>Q.<br>Active | re.<br>n to add a d<br>CREATED                                      | CREATED                   | MODIFIED               | MODIFIED    | EDIT =      | INACTIVATE =<br>Q      | Docu  | ment | Please DC<br>+Add Doc<br>START D/<br>E<br>10/8    | END DAT                            | NAME =              | NOTES E                              | STATUS                           | CREATEL                 | CREATEE                               | MODIFIEI<br>Q<br>Bor        | MODIFIEI          | edit =              | INACTIVATE :                                                                                 |
| ase DO<br>Id Doc<br>MART DA | <ul> <li>NOT uplo<br/>ument: Ple</li> <li>END DATE</li> <li>10/12</li> <li>10/7/</li> </ul> | ad Mental F<br>ase use the<br>NAME =<br>Q<br>Futur<br>Curre | Add Docur<br>NOTES =<br>Q<br>Futur<br>Curre | STATUS ≡<br>Q.<br>Active<br>Expired                   | <ul> <li>cREATED</li> <li>Q.</li> <li>Bord</li> <li>Bord</li> </ul> | CREATED<br>10/4/<br>10/4/ | MODIFIED<br>Q.<br>Bord | MODIFIED    | EDIT =<br>Q | INACTIVATE =<br>Q<br>Q | Docu  | ment | Please DC<br>+Add Doc<br>START D/<br>10/8<br>10/4 | END DAT<br>END DAT<br>10/1<br>10/7 | NAME =<br>Q<br>Futu | NOTES =<br>Q<br>Futu                 | STATUS<br>Q<br>Active<br>Expi    | CREATEL<br>Q<br>Bor     | dd a docur<br>CREATEL<br>10/4<br>10/4 | MODIFIEI<br>Q<br>Bor<br>Bor | MODIFIEI          | edit =              | INACTIVATE :<br>Q<br>I<br>Q<br>I<br>I<br>I<br>I<br>I<br>I<br>I<br>I<br>I<br>I<br>I<br>I<br>I |

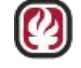

#### Student Documents in Family Support Details

Student Documents in Student Details

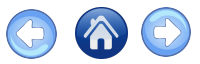

# Student Documents Tab, Continued

Clicking +Add Document opens the pop up

- 1. Document Start Date (optional)
- 2. Document **End Date** (expiration) optional
- 3. Document Name (required)
- 4. Document(s)

Click **Choose Files** and the **Green Upload** icon (uploads can be document files, images and small video files)

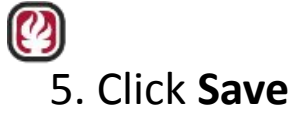

| Adding Document                                                                                                    |                                                                                                    |     |
|----------------------------------------------------------------------------------------------------|----------------------------------------------------------------------------------------------------|-----|
| 10/9/2023                                                                                                    | Document End Date           10/13/2023                                                                                                    |     |
| *Document Name                                                                                                    |                                                                                                    |     |
| Media Release                                                                                                    |                                                                                                    |     |
| *Notes                                                                                                    |                                                                                                    |     |
| For short period related to the week only.                                                                                                    |                                                                                                    |     |
|                                                                                                    |                                                                                                    |     |
|                                                                                                    |                                                                                                    |     |
| *Document(s) 4<br>Please upload the Document (documen                                                                                                    | ts, images and small video files allowe                                                                                                    | d): |
| *Document(s) 4<br>Please upload the Document (documen<br>Choose Files) help me write a media re                                                                                       | tts, images and small video files allowe                                                                                                    | d): |
| *Document(s)<br>Please upload the Document (documen<br>Choose Files help me write a media re<br>Please click on the green upload button to                                            | tts, images and small video files allowe<br>elee for parent_guardians.pdf                                                                      | d): |
| *Document(s) 4<br>Please upload the Document (document<br>Choose Files) help me write a media re<br>Please click on the green upload button to<br>File Name                           | tts, images and small video files allowe<br>elee for parent_guardians.pdf                                                                      | d): |
| *Document(s) 4<br>Please upload the Document (document<br>Choose Files help me write a media re<br>Please click on the green upload button to<br>File Name<br>A help me write a media | tts, images and small video files allowe<br>elee for parent_guardians.pdf<br>upload your file.<br>Actions<br>Download Delete                   | d): |
|                                                                                                    | tts, images and small video files allowe<br>elee for parent_guardians.pdf<br>o upload your file.<br>Actions<br>Download Delete<br>y Updated On | d): |

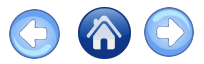

## Student Documents Tab Status Column

Status column in the **Student Documents** grid will have one of three 1. statuses:

| uses:                | Student Do                           | ocuments                                  |                                           |                |             |               |                |               |                | +A     | dd Document |
|----------------------|--------------------------------------|-------------------------------------------|-------------------------------------------|----------------|-------------|---------------|----------------|---------------|----------------|--------|-------------|
| Active (Current)     | Please DO NOT up<br>+Add Document: F | load Mental Health<br>Please use the "Add | Documents here.<br>Document" button to ac | ld a document. |             |               |                |               |                |        |             |
|                      | START DATE 📻                         | END DATE 📻                                | NAME =                                    | NOTES =        | STATUS 🖛    | CREATED BY 📻  | CREATED ON =   | MODIFIED BY 📻 | MODIFIED ON 📻  | EDIT 📻 |             |
| Expired (Past Test)  | 8                                    | <b>—</b>                                  | ٩                                         | Q,             | ٩           | ٩             | 8              | Q             | 8              | ۹      | ٩           |
| Not Started (Future) | 12/1/2023                            | 12/31/2023                                | Future document                           | test           | Not Started | Schwanz_Mark  | 10/9/2023 11:3 | Schwanz_Mark  | 10/9/2023 11:3 |        | 0           |
|                      | 10/8/2023                            | 10/12/2023                                | Future Test                               | Future Test    | Active      | Bordet_Samuel | 10/4/2023 4:05 | Bordet_Samuel | 10/4/2023 4:05 |        | 0           |
|                      | 10/4/2023                            | 10/7/2023                                 | Current Test                              | Current test   | Expired     | Bordet_Samuel | 10/4/2023 4:05 | Bordet_Samuel | 10/4/2023 4:05 |        | •           |
|                      | 10/1/2023                            | 10/3/2023                                 | Past Test                                 | Past Test      | Expired     | Bordet_Samuel | 10/4/2023 4:04 | Bordet_Samuel | 10/4/2023 4:04 |        | 0           |
|                      |                                      |                                           |                                           |                |             |               |                |               |                |        |             |

Duplicate prevention 2.

Ο

0

Ο

Adding failed message appears when there is already a document with same **date** Ο and name

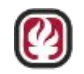

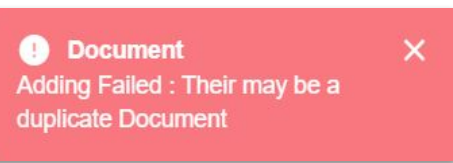

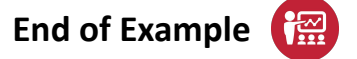

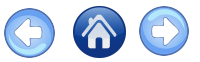

#### Family Support – Student Details

- Click on a student name in Family Support Home grid to link to Student Details
- Click the tab(s) to view data

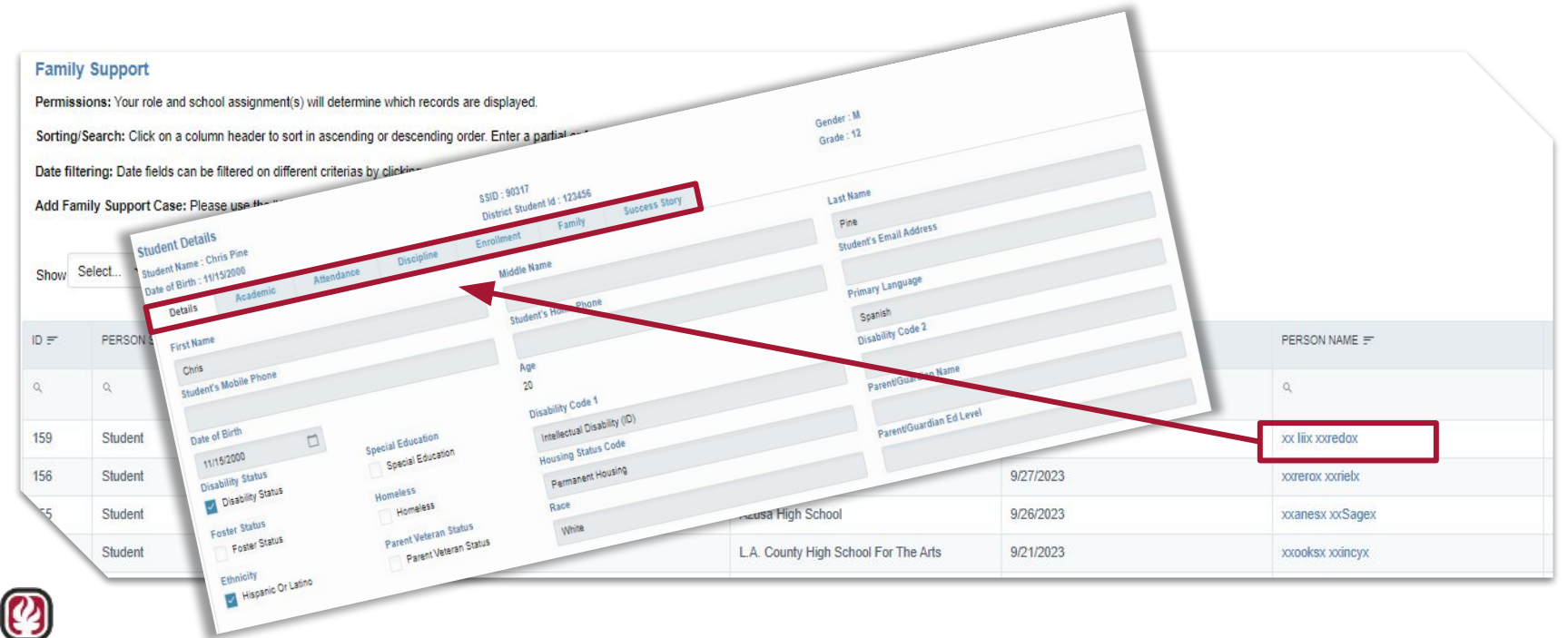

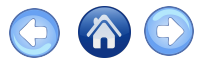

#### **Student Details – Family Tab**

#### Click +Add Contact to manually add household member information

| Student Documents              | Green = Reconciled with SIS Data                                                     |                                                                                                    |                                                                                                    |                                                                                                    |                                                                                                    |
|--------------------------------|--------------------------------------------------------------------------------------|----------------------------------------------------------------------------------------------------|----------------------------------------------------------------------------------------------------|----------------------------------------------------------------------------------------------------|----------------------------------------------------------------------------------------------------|
|                                | Green = Reconciled with SIS Data                                                     |                                                                                                    |                                                                                                    |                                                                                                    |                                                                                                    |
|                                | STOOL TOOOLOUGH WAT DID Data                                                         |                                                                                                    |                                                                                                    |                                                                                                    | Add Conta                                                                                                    |
| ou can reconcile the record    | Yellow = Manually Created Contact                                                    |                                                                                                    |                                                                                                    |                                                                                                    |                                                                                                    |
| SIS.                           | Click on the icon located in the "Recor<br>you can reconcile the manually added cont | cile" column to open a window where<br>act with data returned from the SIS                                                                                                    |                                                                                                    |                                                                                                    |                                                                                                    |
| ADDRESS =                      | EMAIL ADDRESS =                                                                      | HOME PHONE =                                                                                                    |                                                                                                    | EDIT =                                                                                                    | DELETE =                                                                                                    |
| ۹                              | Q.                                                                                   | ٩                                                                                                    | ×                                                                                                    | ٩                                                                                                    | ٩                                                                                                    |
| 1234 South Street Azusa Ca 917 | 702                                                                                  |                                                                                                    |                                                                                                    |                                                                                                    |                                                                                                    |
| 1234 South Street Azusa Ca 917 | 702                                                                                  |                                                                                                    |                                                                                                    |                                                                                                    |                                                                                                    |
| 1234 South Street Covina Ca 91 | 1722                                                                                 |                                                                                                    |                                                                                                    |                                                                                                    |                                                                                                    |
| 5                              | ADDRESS = Q                                                                          | Can record by a can record by a can record by | ADDRESS #       EMAILADDRESS #       HOME PHONE #         Q       Q       Q         1234 South Street Azusa Ca 91702       EMAILADDRESS #       Q         1234 South Street Azusa Ca 91702       Click on the icon located in the "Reconcile" column to open a window where you can reconcile the manually added contact with data returned from the SIS         1234 South Street Azusa Ca 91702       EMAILADDRESS #       P         1234 South Street Azusa Ca 91702       E       E | ADDRESS F       EMAIL ADDRESS F       HOME PHONE F       RECONCILE F         Q       Q       Q       X         1234 South Street Azusa Ca 91702       Image: Control of the street of the street | ADDRESS F       EMAIL ADDRESS F       HOME PHONE F       RECONCILE F       EDIT F         Q       Q       Q       Image: Control of the control of the contr |

View all linked family members in the Contact Details grid

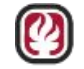

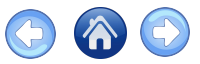

## Student Details Page - Adding Family

#### +Add Contact

- Enter essential information
- Click **Save** to retain the new data

| *First Name  | *Last Name | Lives With Student |
|--------------|------------|--------------------|
| Address      | City       | State              |
| Zip Code     | Zip Ext    |                    |
| Relationship | Email      | Home Phone         |
| Cell Phone   | Age        |                    |

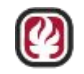

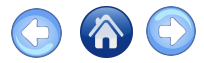

#### **Direct Services**

#### Add to an existing case with the **Direct Services** tab

| ar these fields.                           |
|--------------------------------------------|
|                                            |
| +Add Co                                    |
|                                            |
| +Add Co<br>Nographics # Edit # Nactivate # |
| HAD CONTRACTION F EDIT F NACTIVATE F       |
| or these fields.                           |

#### Click the +Add Direct Services button

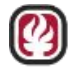

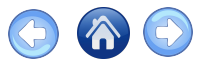

#### **Direct Services Tab**

- 1. Enter the required information
- 2. Click Save

Examples of Direct Services:

- Technology support
- Giving a basic need
- Advocacy
- Educational support
- Enrollment support

| Add/Edit Direct Services                   |                           |
|--------------------------------------------|---------------------------|
| Service Date                               | *Who is this Service for? |
|                                            | •                         |
| Service Type                               |                           |
|                                            |                           |
| ervices Provided in Conjunction with:(if a | applicable)               |
|                                            |                           |
| Service Delivery Type                      |                           |
|                                            |                           |
|                                            |                           |
|                                            | Save Cancel               |

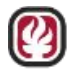

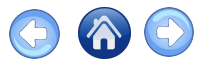

### Add a Direct Service

- When you add or edit a direct service
   Select Referral Date, Referral, Provider & Status
  - Who is this Service for?
    - Depending on the selection, you will have an existing list of names or you type in a name
  - Use +Add Contact if the name is not available and add as much information as possible
  - Choose Follow-up Date
  - Click Save

| *Referral Date  | *Who is this Referral for?  |   |
|-----------------|-----------------------------|---|
| *Referral       | Another Student             | Ť |
|                 | Community Clients           | - |
| *Provider       | Friend                      |   |
|                 | Parent / Caregiver          | - |
| * Status        | Relative / Household Member |   |
| Pending         | Student (Self)              | - |
| Follow-up Date: |                             |   |

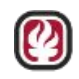

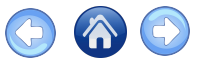

#### Add a Direct Service, Cont.

- Select the Service Type
- You have the **option** to add an agency that you worked with
  - ...In Conjunction with
  - Location of the partner organization
  - Service Delivery Type
    - In person, phone, virtual

| Add/Edit Direct Service                   | S                         | ×      |
|-------------------------------------------|---------------------------|--------|
| *Service Date                             | *Who is this Service for? |        |
| 11/15/2021                                | Student (Self)            | -      |
| *Student                                  | -                         |        |
| Betty White                               |                           | Ŧ      |
| *Service Type                             |                           |        |
| Educational Supports (tutoring, colle     | ge prep)                  | +      |
| Services Provided in Conjunction with:(if | applicable)               |        |
| Just Us 4 Youth                           |                           | × •    |
| *Location                                 |                           |        |
| Main Office                               |                           | × •    |
| *Service Delivery Type                    |                           |        |
| Virtual                                   |                           | *      |
|                                           | Save                      | Cancel |
|                                           |                           | _      |

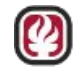

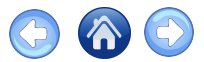

### **Direct Services Example**

#### **General Information**

- School Name: Azusa HS
- Search Primary Student
- Date of Service: Today
- Engagement with CS: Met with CS Staff-Provided Referrals and/or Direct Services
- Referral Source: Self-walk in
- Notes: Student came in stating his family was in need of groceries

| General Information                           | Family Linkage          | Referr    | als/Goods    | Direct Services      |            |     |
|-----------------------------------------------|-------------------------|-----------|--------------|----------------------|------------|-----|
| Follow-up Support                             |                         |           |              |                      |            |     |
| *School Name 🕕                                |                         |           | *Select Your | Role                 |            |     |
| Azusa High S 🗙 🗸                              | Search Prima            | ary       | O Communi    | ty Schools Specialis |            |     |
| Student Name                                  | SSID District SI        | tudent Id | Education    | Community Worker     |            |     |
| Brad Pitt 8                                   | 89164 :<br>123456       |           | *Person Spo  | ke to                |            |     |
| Date of Service                               |                         |           | Student      |                      |            | × - |
| 11/18/2021                                    |                         |           | * First Name | . S                  | *Last Name |     |
| Support Information * Engagement with CS Stat | ff Outcome 🕕            |           | Brad         |                      | Pitt       |     |
| Met with CS Staff-Provi                       | ded Referrals and/or    | × -       |              |                      |            |     |
| *Referral Source                              |                         |           |              |                      |            |     |
| Self-Walk in                                  |                         | × -       |              |                      |            |     |
| *Notes                                        |                         |           |              |                      |            |     |
| Obvident serve in station                     | his family was in groat | nood of a | rocorios     |                      |            |     |

- Select Your Role
- Person Spoke to: Student
- First Name & Last Name

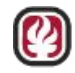

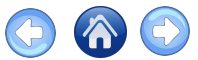

## Family Support Direct Services - Details Grid

- Use the grid to view existing family support direct services details, add a contact or a direct service.
- Click on the edit icon
  - Under EDIT DEMOGRAPHICS
  - **EDIT** the direct services record
  - Or INACTIVATE the record

| Gender Gode, or Date Of E | nrth. Use thé "Edit Dem | ographics- pencil icon to | add values for these fiel | as. |
|---------------------------|-------------------------|---------------------------|---------------------------|-----|
|---------------------------|-------------------------|---------------------------|---------------------------|-----|

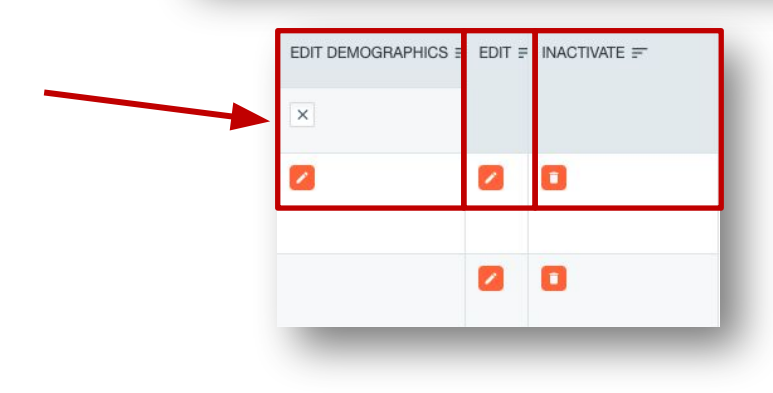

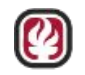

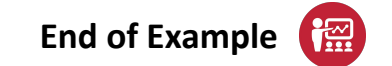

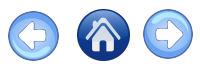

## Direct Services Example 2

#### +Add Direct Services In Conjunction With

- Service Date: Today
- Student
- Service Type: Basic Needs Support
- Services Provided in Conjunction with: (if applicable): ACTION Food Pantry
- Location: Main Office

| Add/Latt Direct beivices                    |                           |        |
|---------------------------------------------|---------------------------|--------|
| Service Date                                | *Who is this Service for? |        |
| 11/18/2021                                  | Student (Self)            | -      |
| Student                                     |                           |        |
| Brad Pitt                                   |                           | -      |
| Service Type                                |                           |        |
| Basic Needs Support                         |                           |        |
| Services Provided in Conjunction with:(if a | pplicable)                |        |
| ACTION Food Pantry                          |                           | ×      |
| Location                                    |                           |        |
| Main Office                                 |                           | × •    |
| *Service Delivery Type                      |                           |        |
| In-Person                                   |                           | -      |
|                                             | Save                      | Cancel |

- Service Delivery Type: In-Person
- Who is this Service for? Student (Self)

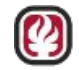

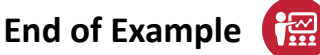

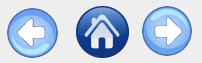

Educational PASSPORT System Constant System Constant Constant Constant System Constant Constant Consta

# **Partnerships**

- Partnerships Home
- <u>Community Partnership</u>
- <u>School Partnership Tab</u>

epsportal.lacoe.edu helpdesk@lacoe.edu

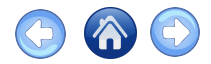

#### **Partnerships Home**

- Confirm the community partner exists in the system
- If needed add them for approval

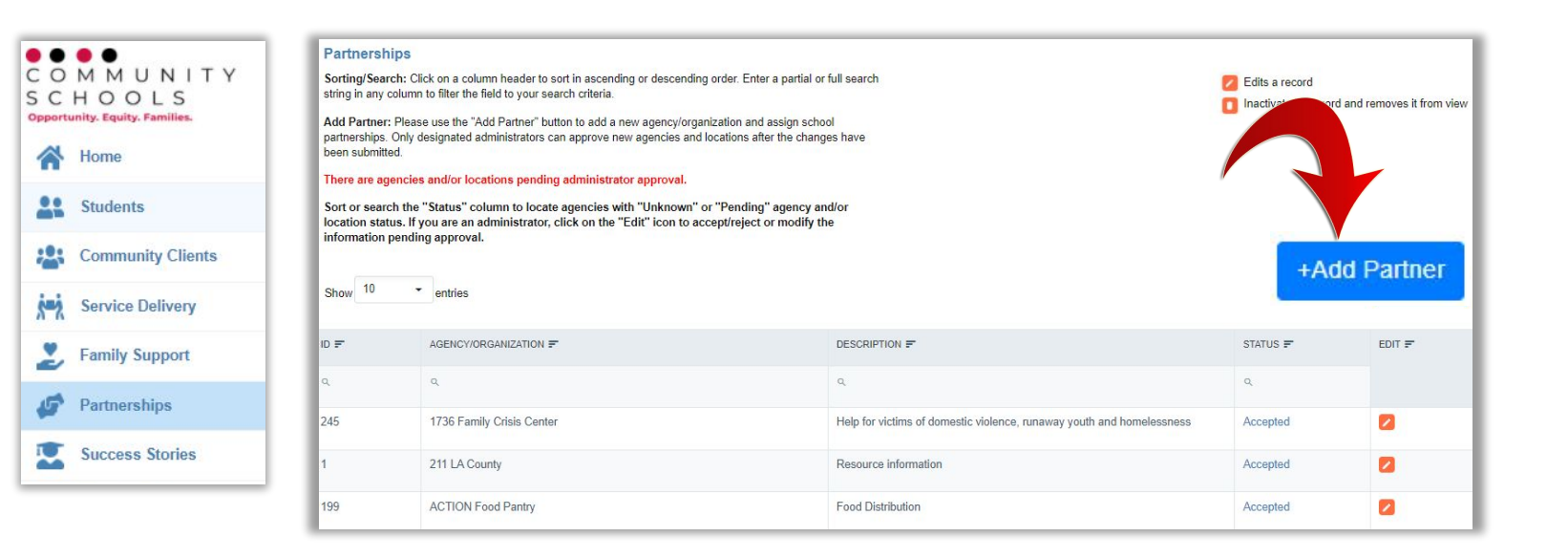

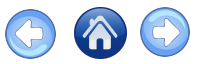

#### Partnerships Details - Community Partnership

- Search for Agency in Name of Agency/Organization box
- To avoid duplicate entries add only if Agency/Organization is **not** found

|                                                                 | Partnerships D                                                                                       | etails                                                                                                    |                                                                                                    |                                                                                                    |                                                                             |                                                                                                    |                                      |                |                         |                           |                |
|-----------------------------------------------------------------|----------------------------------------------------------------------------------------------------|----------------------------------------------------------------------------------------------------|----------------------------------------------------------------------------------------------------|----------------------------------------------------------------------------------------------------|-----------------------------------------------------------------------------|----------------------------------------------------------------------------------------------------|--------------------------------------|----------------|-------------------------|---------------------------|----------------|
|                                                                 | Community P                                                                                          | ertnership School Partnership                                                                                                    |                                                                                                    |                                                                                                    |                                                                             |                                                                                                    |                                      |                |                         |                           |                |
| C M M U N I T Y<br>C H O O L S<br>pportunity. Equity. Families. | <ol> <li>Start typing th</li> <li>After saving mapproved, location</li> <li>You can add a</li> </ol> | e agency name. If the Agency is found, do NOT a<br>w agency information, the button for "Add Additions can be selected in Service Deliveries and Fan<br>school partnership to a new agency and/or locati | nd it in order to avoid duplication. Please r<br>onal Location" will appear. At least one loca<br>willy Support cases.<br>Ion once the agency and location has beer | durn to the grid and select the agen<br>ion is required per agency. An age<br>saved and while pending approval | ncy you need.<br>Incy can have multiple lo<br>I, but you can't select it in | cations. If you are not in an approver role, an<br>service delivery nor family support until appri | opproval request is sent to designat | ed administrat | tors once you click "Sa | ve" on the location pop-u | p window. Once |
| A                                                               | Agency Inform                                                                                        | nation                                                                                                    |                                                                                                    |                                                                                                    |                                                                             |                                                                                                    |                                      |                |                         |                           |                |
| A Home                                                          | "Name of Agen                                                                                        | cy/Organization                                                                                                    |                                                                                                    |                                                                                                    |                                                                             | Agency Address                                                                                     |                                      |                |                         |                           |                |
|                                                                 | 1736 Family C                                                                                        | isis Center                                                                                                    |                                                                                                    |                                                                                                    |                                                                             | 2116 Arlington Avenue Suite 200, Los Angele                                                        | s, CA 90018                          |                |                         |                           |                |
| Students                                                        | Description                                                                                          |                                                                                                    |                                                                                                    |                                                                                                    |                                                                             | Agency Phone (Enter in this format: xxx-x                                                          | xx-xxxx)                             |                | Agent                   | y Phone Ext               |                |
|                                                                 | Help for victims of domestic violence, runaway youth and homelessness                                |                                                                                                    |                                                                                                    |                                                                                                    |                                                                             | Agency Email                                                                                       |                                      |                |                         |                           |                |
| Community Clients                                               |                                                                                                    |                                                                                                    |                                                                                                    |                                                                                                    |                                                                             | TBD@tbd                                                                                            |                                      |                |                         |                           |                |
| Service Delivery                                                |                                                                                                    |                                                                                                    |                                                                                                    | Updated By<br>Chavez_Martha@lacce.edu                                                                          |                                                                             |                                                                                                    | Updated On<br>7/21/2021 4:17:53 PM   |                |                         |                           |                |
| Eamily Support                                                  | Inactivate                                                                                           | Sav                                                                                                    |                                                                                                    | Cancel                                                                                                    |                                                                             |                                                                                                    |                                      |                |                         | + Add Addili              | onal Location  |
| 💅 Partnerships                                                  | Add Additional                                                                                       | Location:Please enter at least one location for th                                                                                                    | his agency (if new) or enter the location you<br>LOCATION ADDRESS                                                                                                   | need for your school partnership if                                                                            | f it doesn't exist yet                                                      | LOCATION EMAIL F                                                                                   | STATUS F                             | EDIT F         | INACTIVATE F            | ACCEPT F                  | REJECT 🖅       |
|                                                                 | ٩                                                                                                    | ٩                                                                                                    | ٩                                                                                                    |                                                                                                    | Q.                                                                          | 9                                                                                                  | 9                                    |                |                         |                           |                |
| Success Stories                                                 | 390                                                                                                  | Santa Monica/ Malibu Unified Schools Distric                                                                                                    | ct 1651 16th St. Sant                                                                                                    | Monica, CA 90404                                                                                               | 310-450-8338                                                                |                                                                                                    | Accepted                             |                | 0                       |                           |                |
|                                                                 | 478                                                                                                  | Test Location for Training                                                                                                    | 1234 Main St.                                                                                                    |                                                                                                    | 5551234567                                                                  | donald@disney.com                                                                                  | Accepted                             |                | 0                       |                           |                |

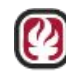

### Partnerships Details - Community Partnership

• Save and then click

+ Add Additional Location

• At least one location is required per agency

Desta cashina Dataila

• Each provider's location must be linked to school site to be able to select them as a provider for activities

|                                                                                                    | Community Pa                                                                       | artnership School Partnership                                                                                                    |                                                                                                    |                                                                                             |                                                                                              |                                                 |                  |                               |                       |              |
|----------------------------------------------------------------------------------------------------|------------------------------------------------------------------------------------|----------------------------------------------------------------------------------------------------|----------------------------------------------------------------------------------------------------|---------------------------------------------------------------------------------------------|----------------------------------------------------------------------------------------------|-------------------------------------------------|------------------|-------------------------------|-----------------------|--------------|
| C O M M U N I T Y<br>S C H O O L S                                                                             | 1. Start typing thi<br>2. After saving ne<br>approved, locatio<br>3. You can add a | agency name. If the Agency is found, do NOT add it in order to<br>av agency information, the button for "Add Additional Location" wi<br>ns can be selected in Service Deliveries and Family Support cas<br>school partnership to a new agency and/or location once the age | wold duplication. Please return to the grid and select<br>II appear. At least one location is required per agency<br>IS.<br>Incy and location has been saved and while pending a | the agency you need.<br>An agency can have multiple is<br>approval, but you can't select it | ocations. If you are not in an approver role<br>in service delivery nor family support until | an approval request is sent to design approved. | nated administra | ators once you click "Save" o | n the location pop-up | window. Once |
| opportunity, Equity, Pamilies,                                                                                 | Agency Inform                                                                      | nation                                                                                                    |                                                                                                    |                                                                                             |                                                                                              |                                                 |                  |                               |                       |              |
| A Home                                                                                                    | *Name of Agen                                                                      | cy/Organization                                                                                                    |                                                                                                    |                                                                                             | *Agency Address                                                                              |                                                 |                  |                               |                       |              |
|                                                                                                    | 1736 Family Cr                                                                     | risis Center                                                                                                    |                                                                                                    |                                                                                             | 2116 Arlington Avenue Suite 200, Los A                                                       | ngeles, CA 90018                                |                  |                               |                       |              |
| Students                                                                                                    | *Decodation                                                                        |                                                                                                    |                                                                                                    |                                                                                             | *Agency Phone (Enter in this format: >                                                       | xx-xxx-xxxx)                                    |                  | Agency Ph                     | ione Ext              |              |
| an otherno                                                                                                    | Description                                                                        |                                                                                                    |                                                                                                    |                                                                                             | (323) 737-3900                                                                               |                                                 |                  |                               |                       |              |
| and a second second second second second second second second second second second second second second second | Help for victims                                                                   | s of domestic violence, runaway youth and homelessness                                                                                                    |                                                                                                    |                                                                                             | Agency Email                                                                                 |                                                 |                  |                               |                       |              |
| Community Clients                                                                                              |                                                                                    |                                                                                                    |                                                                                                    |                                                                                             | TBD@tbd                                                                                      |                                                 |                  |                               |                       |              |
| Service Delivery                                                                                               |                                                                                    |                                                                                                    | Updated By<br>Chavez_Martha⊜iscoe                                                                                                    | edu                                                                                         |                                                                                              | Updated On<br>7/21/2021 4:17:53 PM              |                  |                               |                       | _            |
| Family Support                                                                                                 | Inactivate                                                                         | Save                                                                                                    | Cancel                                                                                                    |                                                                                             |                                                                                              |                                                 |                  |                               |                       |              |
| Partnerships                                                                                                   | Add Additional                                                                     | Location:Please enter at least one location for this agency (if new                                                                                                    | r) or enter the location you need for your school partn                                                                                                    | ership if it doesn't exist yet.                                                             |                                                                                              |                                                 | +                | Add Additic                   | onal Loca             | tion         |
|                                                                                                    | ID 🖅                                                                               | LOCATION NAME =                                                                                                    | LOCATION ADDRESS F                                                                                                    | LOCATION PHONE F                                                                            | LOCATION EMAIL F                                                                             | STATUS F                                        | EDIT 🗐           | INACTIVATE F                  | ACCEPT F              | REJECT F     |
| Success Stories                                                                                                | à                                                                                  | ٩                                                                                                    | ٩                                                                                                    | ۵,                                                                                          | ٩                                                                                            | ٩                                               |                  |                               |                       |              |
|                                                                                                    | 390                                                                                | Santa Monica/ Malibu Unified Schools District                                                                                                    | 1651 16th St. Santa Monica, CA 90404                                                                                                    | 310-450-8338                                                                                |                                                                                              | Accepted                                        |                  | 0                             |                       |              |
|                                                                                                    | 478                                                                                | Test Location for Training                                                                                                    | 1234 Main St.                                                                                                    | 5551234567                                                                                  | donald@disney.com                                                                            | Accepted                                        |                  | 0                             |                       |              |

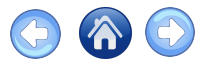

#### Partnerships Details - School Partnership Tab

• Filter the table by clicking on column headers = Q

Click

+ Add School Partnership

to add a partner organization

| ••                                                      | Partners             | ships Details                                                            |                                                                                     |                               |                        |                                                                                           |
|---------------------------------------------------------|----------------------|--------------------------------------------------------------------------|-------------------------------------------------------------------------------------|-------------------------------|------------------------|-------------------------------------------------------------------------------------------|
| M M U N I T Y<br>H O O L S<br>sunity. Equity. Families. | Comn                 | nunity Partnership                                                       | School Partnership                                                                  |                               |                        |                                                                                           |
| Home                                                    | You can<br>add or e  | n add a partnership with an ag<br>edit partnerships to schools th        | ency even if the agency is pending ap<br>at you have not been assigned to.          | proval. You cannot            |                        | <ul> <li>Edits a record</li> <li>Inactivates a record and removes it from view</li> </ul> |
| Students                                                | Sorting<br>partial o | <b>/Search:</b> Click on a column h<br>or full search string in any colu | eader to sort in ascending or descend<br>Imn to filter the field to your search cri | ling order. Enter a<br>teria. |                        | Click to view details (you cannot edit this record)                                       |
| Community Clients                                       | Add Sc               | hool Partnership: Please us                                              | e the "Add School Partnership" buttor                                               | to add a partnership          |                        |                                                                                           |
| Service Delivery                                        | with this            | s agency/location to the scho                                            | Sortin                                                                              | g/Search                      | k                      |                                                                                           |
| Family Support                                          |                      |                                                                          |                                                                                     | -                             |                        | + Add School Partnership                                                                  |
| Partnerships                                            | ID =                 | SCHOOL NAME =                                                            |                                                                                     |                               | PRIMARY SERVICE TYPE = | ACTIOI INACTIVATE =                                                                       |
| Success Stories                                         | ٩                    | Q                                                                        |                                                                                     | ٩                             | Q                      |                                                                                           |
|                                                         | 260                  |                                                                          |                                                                                     | N                             | DOES                   |                                                                                           |
Educational PASSPORT System

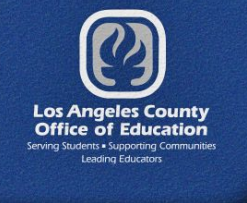

# Service Delivery

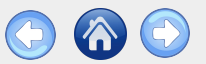

- •<u>Service Delivery Home</u>
- •<u>Outreach</u>
- •<u>Event</u>
- •Household Linkage
- •Grants/Monetary Donations
- Direct Gift Card Donations
- Distribution Event
- •Store Distribution
- Quantity Advisements
- Shared Decision-Making

epsportal.lacoe.edu helpdesk@lacoe.edu

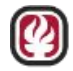

# Service Delivery Overview

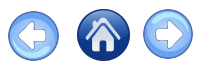

- Use Service Delivery to add new activities or view existing data
- Click +Add Service Delivery for a new case

| COMMUNITY                                       |                                                                                                    | ****** TRAINING SITE ****                        | ** Hello, Schwanz_Mark@lacoe.edu! Log Out |
|-------------------------------------------------|----------------------------------------------------------------------------------------------------|--------------------------------------------------|-------------------------------------------|
| S C H O O L S<br>Opportunity. Equity. Families. | Service Delivery                                                                                                    |                                                  |                                           |
| A Home                                          | Permissions: Your role and school assignment(s) will determine which records are displayed.                                    |                                                  | Z Edits a record                          |
| Students                                        | Sorting/Search: Click on a column header to sort in ascending or descending order. Enter a partial<br>to your search criteria. | Inactivates a record and removes it from<br>view |                                           |
| Community Clients                               | Date filtering: Date fields can be filtered on different criterias by clicking on the calendar icon.                           |                                                  |                                           |
| Service Delivery                                | Add Service Delivery: Please use the "Add Service Delivery" button to add a new service delivery re                            | cord.                                            |                                           |
| Family Support                                  | Show 10 • entries                                                                                                    |                                                  | +Add Service Delivery                     |
| Diventory Management                            |                                                                                                    |                                                  |                                           |
| Partnerships                                    | Search                                                                                                    |                                                  |                                           |
|                                                 | District                                                                                                    | High School                                      |                                           |
| Success Stories                                 | × •                                                                                                    |                                                  | × •                                       |
| III Standards Assessment V                      | Type Of Data                                                                                                    | Person Entering Data                             |                                           |
| CALPADS Upload                                  | × •                                                                                                    |                                                  | X •                                       |
| A Deporte                                       | ID From Date To Date                                                                                                    | Date Search Criteria                             |                                           |
|                                                 |                                                                                                    | Χ •                                              | Clear Search                              |

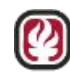

# Service Delivery Home Search and Filter With the Grid

- Sort any column of the grid by clicking on =
- Enter text and press Enter in any column heading with  $\sim$
- Click 🛱 to open the calendar pop-up, choose settings & click

| ID = | DATE OF REFERENCE | SERVICE TYPE =         | ENTERED BY 🛒                       | TYPE OF DATA =       | LINKED = |
|------|-------------------|------------------------|------------------------------------|----------------------|----------|
| Q,   |                   | ৎ Basic                | م                                  | ٩                    | Q        |
| 36   | 3/10/2022         | Basic Needs<br>Support | Community<br>Schools<br>Specialist | Transfer of<br>Goods |          |
| 32   | 3/8/2022          | Basic Needs<br>Support | Community<br>Schools<br>Specialist | Transfer of<br>Goods |          |
| 27   | 3/8/2022          | Basic Needs<br>Support | Community<br>Schools<br>Specialist | Transfer of<br>Goods |          |

Service Delivery Grid with "Basic" in Service Type

Calendar set for Date = April 14, 2022

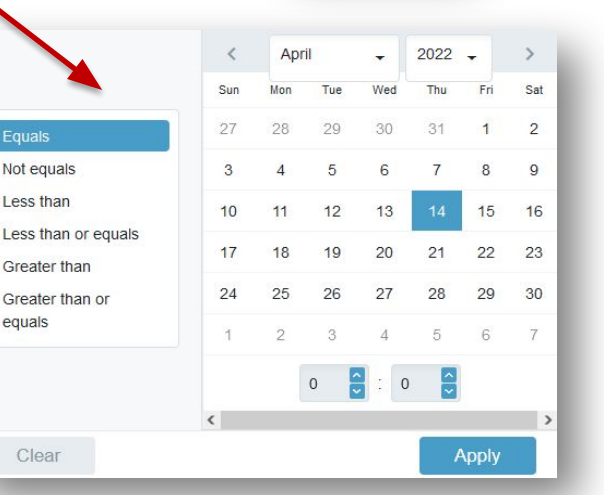

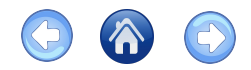

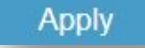

# Service Delivery Home

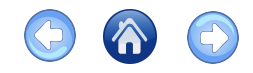

- Search fields are available above the Service Delivery Grid
- Search by District, High School, Type of Data, Person Entering, ID, & Date

| Search     | ı      |                |              |                |                      |               |               |               |
|------------|--------|----------------|--------------|----------------|----------------------|---------------|---------------|---------------|
| District   |        |                |              |                | High School          |               |               |               |
|            |        |                |              | × •            |                      |               |               | × -           |
| Type Of Da | ata    |                |              |                | Person Entering Data |               |               |               |
|            |        |                |              | × •            |                      |               |               | × -           |
| ID         |        | From Dat       | e            | To Date        | Date Search Criteria |               |               | 2 - C 2       |
|            | ¢      |                |              |                |                      | × -           |               | Clear Search  |
|            |        |                |              |                |                      |               |               | 1             |
| ID 📻       | DATE 📻 | SERVICE TYPE F | ENTERED BY 📻 | TYPE OF DATA 📻 | LINKED F             | DESCRIPTION F | MODIFIED ON F | EDIT 📱 INACTI |
| ٩          | •      | Q              | ٩            | ٩              | Q                    | Q             | •             |               |

Use Search to filter the grid and quickly locate Service Delivery data

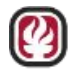

### School Success Stories Example

A new feature allows you to complete a success story that is not linked to a particular student. This success story links to a school as a Service Delivery.

| arvice Delivery                                                                                 |                                                                     |
|-------------------------------------------------------------------------------------------------|---------------------------------------------------------------------|
| dd the details for the Service Delivery. Additional tabs will appear for an "Outreach" or "Even | t" selection for the "Type of Data" field.                          |
| Type of Data (cannot be changed for this record once saved)                                     |                                                                     |
| Systems Building / Reflections / Success Stories                                                | ×-                                                                  |
| Date of Reference/Week Ending Date 2                                                            | Community Schools Pillar                                            |
| 3/6/2023                                                                                        | Integrated Student Supports                                         |
|                                                                                                 | Expanded and Enriched Learning Time and Opportunities               |
| Primary Service Type                                                                            | Active Family and Community Engagement                              |
| Basic Needs Support                                                                             | Collaborative Leadership and Practices                              |
| dditional Services Provided                                                                     | Person Entering Data                                                |
| Basic Needs Support                                                                             | Community Schools Specialist                                        |
| Behavioral Interventions and Supports                                                           | C Educational Community Worker                                      |
| Educational Support (books, tutoring, college prep)                                             | o Intern                                                            |
| Enrichment Programs / After-School Programming                                                  | Psychiatric Social Worker                                           |
| Employment / Career Support                                                                     | School Social Worker                                                |
| Family Engagement                                                                               | Calific Code Recipi Marker                                          |
| Financial Support                                                                               |                                                                     |
| Housing Support                                                                                 | Canaca Community Concern Assessment                                 |
| Immigrant Services                                                                              | Circk nerve for a list or one Activity hypes and their definitions. |
| Legal Support                                                                                   | Co-Facilitator(s)                                                   |
| Mental Health Sunnort                                                                           | Select                                                              |

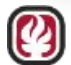

#### Click Service Delivery and +Add Service Delivery

- Type of Data: Systems Building / Reflections / Success Stories
- Primary Service Type: Basic Needs Support
- 3. Community Schools Pillar: Int. Student Supports
- 4. Additional Services Provided: N/A
- 5. Person entering data: choose one

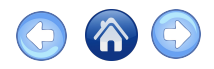

### School Success Stories Example, Concluded

Complete details for the success story:

- 1. District/School: Azusa
- 2. Systems Building / Reflections: Success Stories
- 3. Description: Type a summary of the success story
- 4. Choose and upload documents, images, and small video files
- 5. Click Save

| *District                                                                 |                                                                            |                 |
|---------------------------------------------------------------------------|----------------------------------------------------------------------------|-----------------|
| Azusa Unified X -                                                         |                                                                            |                 |
| *School                                                                   |                                                                            |                 |
| Azusa High School X -                                                     |                                                                            |                 |
| Systems Building / Reflections                                            |                                                                            |                 |
| *Select Type                                                              | Systems Building / Reflections Supporting Do                               | ocuments        |
| Community Partner Collaboration                                           | (documents, images, and small video files allowe<br>Choose files to upload | :d):            |
| County Collaboration                                                      | Choose Files Success Story Document                                        | t.pdf           |
| District Collaboration                                                    | Please click on the green upload button to upload                          | d vour file     |
| LACOE Collaboration                                                       | ,                                                                          |                 |
| Program Development                                                       | File Name                                                                  | Actions         |
| Reflection                                                                | Success Story Document                                                     | Download Delete |
| School Systems Change                                                     |                                                                            |                 |
| Success Stories                                                           |                                                                            |                 |
| Other                                                                     |                                                                            |                 |
| Description                                                               |                                                                            |                 |
| This is a fuller description of a school success story. The supporting    |                                                                            |                 |
| documentation is added to the uploaded files (see the list on the right). |                                                                            |                 |
|                                                                           |                                                                            | $\frown$        |
|                                                                           | ' 5                                                                        | Save Cancel     |
|                                                                           |                                                                            |                 |

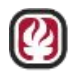

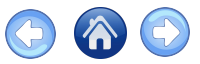

# Service Delivery – Outreach

- On the Service Delivery page select +Add Service Delivery
- When you enter outreach it must be linked to an event
- After you choose **Outreach** as the **Type of Data** more options will appear below

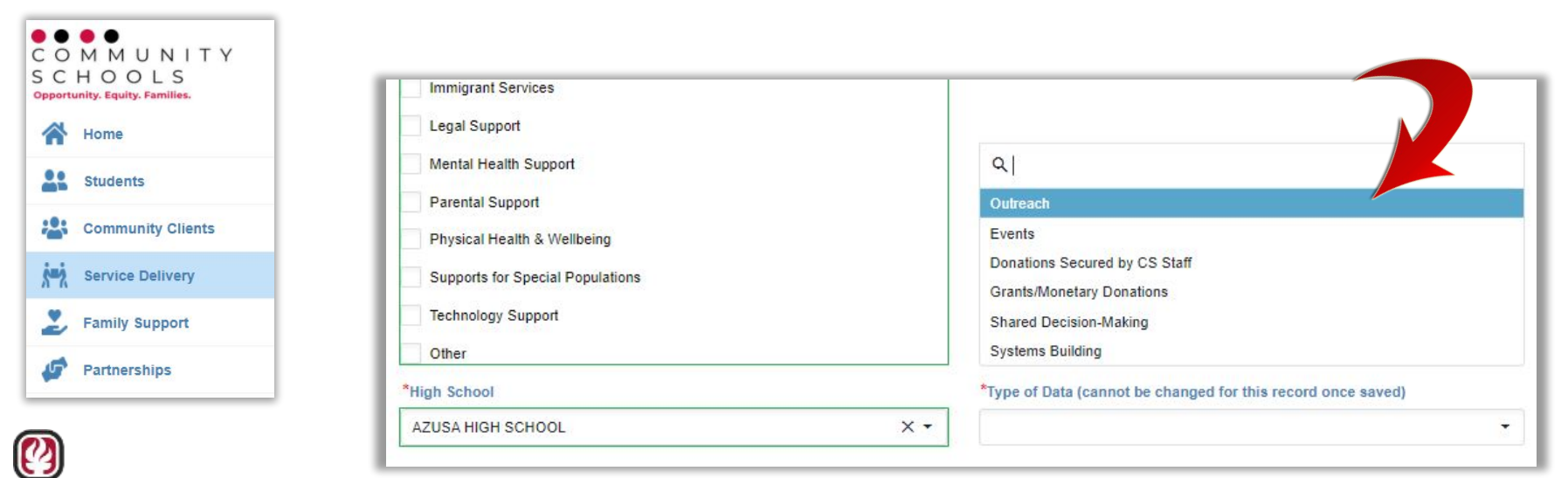

79

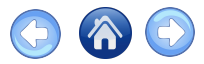

# Service Delivery – Outreach Details

- 1. Type in the **Purpose of Outreach**
- 2. Choose the **Outreach Audience** (Select all that apply)
- 3. Additional information about outreach efforts (Please identify the event or reason for outreach.)

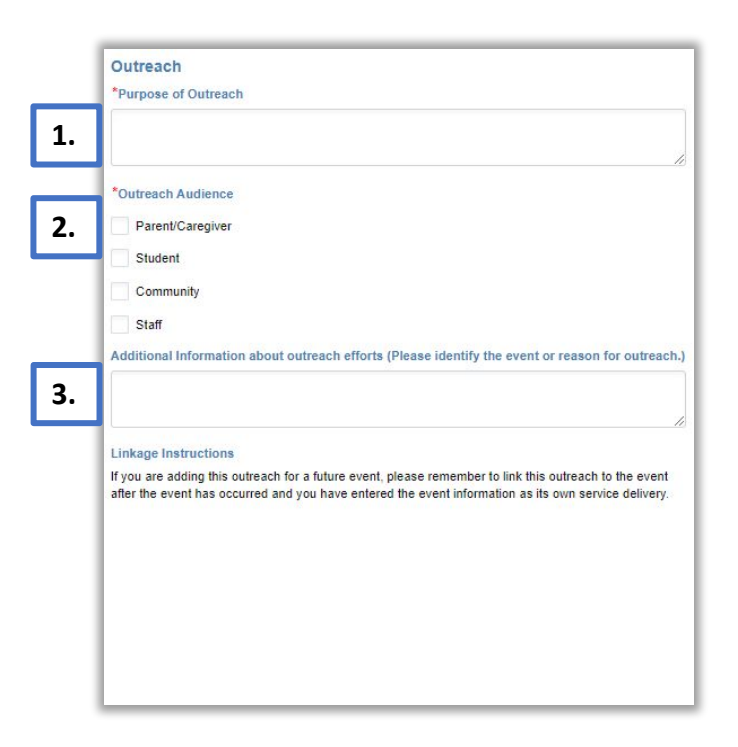

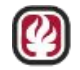

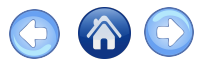

# Service Delivery – Outreach Details, Continued

1. Select **Type of Outreach** with estimated number contacted. Select all that apply.

2. Include supporting documentation uploads then **Save** 

For supporting documentation include MS Office files, Adobe PDF, Images (PNG, JPG) and/or small video files (< 50 mb)

| *Type of Outreach                                                       | Estimated Number<br>Attempted | Number Contacted |
|-------------------------------------------------------------------------|-------------------------------|------------------|
| Presentation of Information                                             |                               | 0                |
| In Person                                                               |                               | 0                |
| Personalized Phone/Text                                                 | :                             |                  |
| Email                                                                   | :                             |                  |
| Social Media                                                            |                               |                  |
| District/School Website                                                 |                               |                  |
| Flyer Distribution                                                      | 8                             |                  |
| Automated Phone Calls                                                   |                               |                  |
| Mass Text Messages                                                      |                               |                  |
| Other                                                                   | 0                             |                  |
| Outreach Supporting Documents                                           |                               |                  |
| (documents, images, and small video files all<br>Choose files to upload | owed):                        |                  |
| Choose Files No file chosen                                             | 2.                            | ۵                |
| Please click on the green upload button to up                           | load your file.               |                  |
|                                                                         |                               | ave Cancel       |

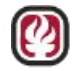

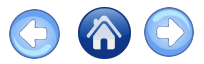

# Service Delivery – Outreach Linkage

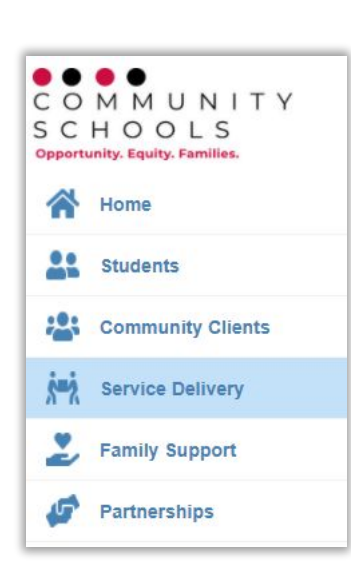

- One way to link your outreach to an event is to search for the event on the Service Delivery table Service Delivery Details
- Select the Edit icon then Linkage tab

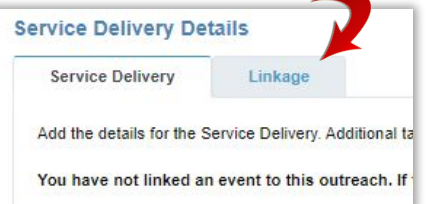

- Click Link Event if you don't see the event in the Current Event(s) Linked to this Outreach table
- Search for the event and then click the **Save** icon

under SAVE AND LINK

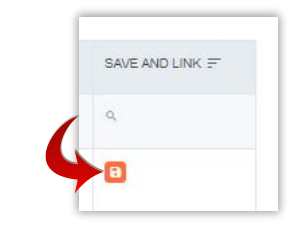

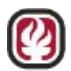

# Staff Development

#### In Service Delivery click +Add Service Delivery

| Add the details for the Service Delivery Addition | anal tabs will annear for an "Outreach" or "Event" selection for the "Two | ie of Data" field                                                  |     |
|---------------------------------------------------|---------------------------------------------------------------------------|--------------------------------------------------------------------|-----|
| Add the details for the detrice beinery, Addise   | na abo na appear le ar outeach or Event oreellon le ure 17p               |                                                                    |     |
| Events                                            | ecord once saved)                                                         |                                                                    | × • |
| *Date of Reference/Week Ending Date               |                                                                           | Community Schools Pillar                                           |     |
| 9/29/2022                                         |                                                                           | Integrated Student Supports                                        |     |
| *Primary Service Type (Select the category        | MOST RELATED to the Event's topic.)                                       | Expanded and Enriched Learning Time and Opportunities              |     |
| Mental Health Support                             |                                                                           | Active Family and Community Engagement                             |     |
| Additional Services Provided                      |                                                                           | Collaborative Leadership and Practices                             |     |
| Basic Needs Support                               |                                                                           | "Person Entering Data                                              |     |
| Behavioral Interventions and Supports             |                                                                           | Community Schools Specialist                                       |     |
| Educational Support (books, tutoring, colle       | ege prep)                                                                 | Educational Community Worker                                       |     |
| Enrichment Programs / After-School Progr          | ramming                                                                   |                                                                    |     |
| Employment / Career Support                       |                                                                           | Psychiatric Social Worker                                          |     |
| Family Engagement                                 |                                                                           | Click base for a fiel of the Anticity Turner and Basis definitions |     |
| Financial Support                                 |                                                                           | Circk here for a list of the Activity types and their definitions. |     |
| Housing Support                                   |                                                                           |                                                                    |     |
| Immigrant Services                                |                                                                           |                                                                    |     |
| Legal Support                                     |                                                                           |                                                                    |     |
| Mental Health Support                             |                                                                           |                                                                    |     |
|                                                   |                                                                           |                                                                    |     |
|                                                   |                                                                           |                                                                    |     |
|                                                   |                                                                           |                                                                    |     |
| Click t                                           | he hlue text to rev                                                       | view the list of the <b>Activity</b>                               |     |
|                                                   |                                                                           |                                                                    |     |
|                                                   |                                                                           |                                                                    |     |

- Type of Data: **Events** Date: Use the prefilled date for today or choose a date
- Primary service type: Mental Health Support
- Person Entering Data: Intern

# Staff Development **Example 1, Continued**

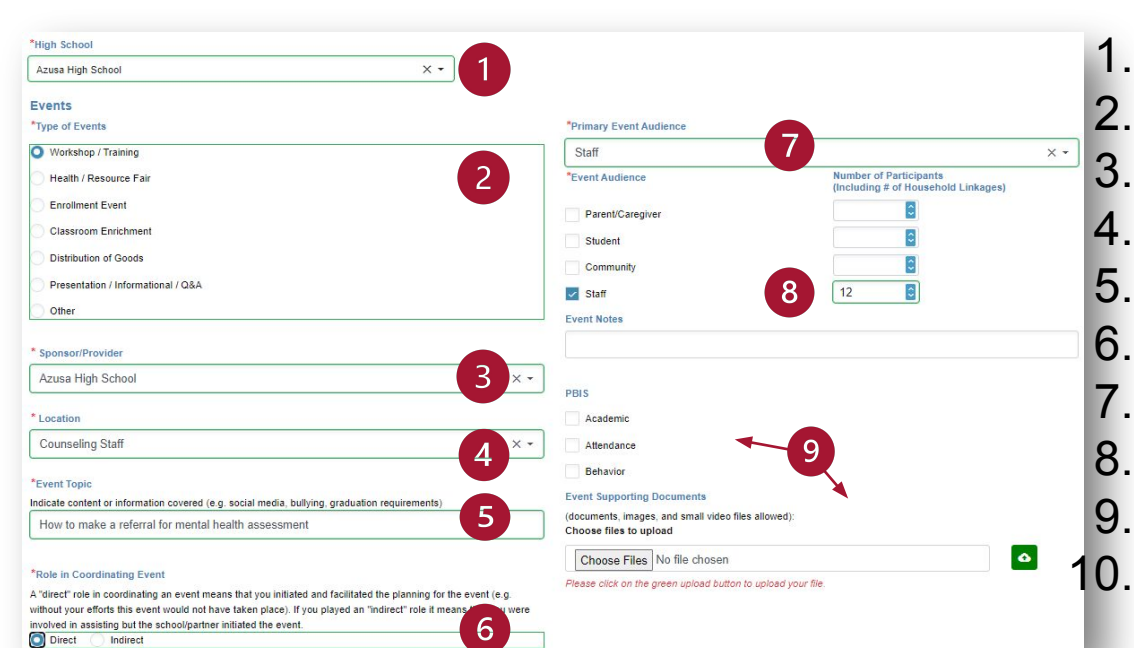

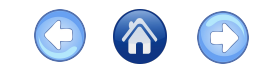

- High School: Select one
- Events: Workshop/Training
- Sponsor/Provider: Select one
- Location: Select one
- Event Topic: fill in
- Role in Coordinating: Direct
- Primary Event Audience: Staff
- Click the Staff box and enter 12
- PBIS and file upload: if applicable
- Click Save

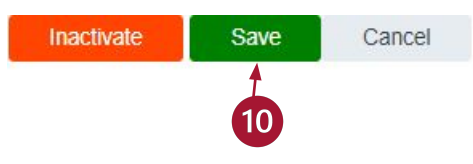

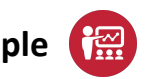

# Shared Decision-Making Example 2

In Service Delivery click +Add Service Delivery

- 1. Type of Data: Shared Decision-Making
- 2. Date: the prefilled date for today or choose a date
- 3. Primary service type: Mental Health Support
- 4. Person Entering Data: Intern
- 5. Choose a school

| Type of Data (cannot be changed for this record once saved)                                                                                                    |                                                                                                    |                                                                                         |
|----------------------------------------------------------------------------------------------------|----------------------------------------------------------------------------------------------------|-----------------------------------------------------------------------------------------|
| Share Decision Alaxing  Totar of Reference Week Ending Data  Oto of Reference Week Ending Data  Pointary Service Type  Methal Health Support  Additional Services Provided  Basic Needs Support  Basic Needs Support  Calculational Supports  Encodment Programs / Atte-School Programming |                                                                                                    | Click the blue text to review<br>the list of the Activity Type<br>and their definitions |
| Employment / Career Support                                                                                                    | Fighting: Social Votes     Social Votes     Click here for a list of the Activity Types and their definitions. |                                                                                         |

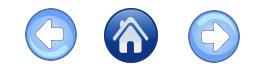

# Shared Decision-Making Example 2, Continued

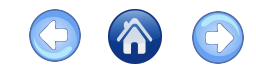

End of Example

- 1. Grouping Type: Coordination of Service Teams
- 2. Number of New Students Reviewed: 12
- 3. Date of Meeting: choose a date
- 4. Summary of Meeting Outcome: Enter details to summarize the meeting outcome
- 5. Role in coordinating: Direct (initiated) Indirect (assisted)
- 6. Attendees: Check boxes for attendees and enter numbers for each (required)\*
- 7. Upload documents, if any, then click Save

| *Grouping Type                                                                                                    | *Attendees                                                                                                    | Number of Attendees |
|----------------------------------------------------------------------------------------------------|----------------------------------------------------------------------------------------------------|---------------------|
| Coordination of Services Teams X 🔻                                                                                                    | Parent/Caregiver                                                                                                    |                     |
| *Number of New Students Reviewed (numeric only)                                                                                                    | Student                                                                                                    | 4                   |
| 12                                                                                                    | Community                                                                                                    | 4                   |
| *Date of Meeting                                                                                                    | Staff                                                                                                    | 3                   |
| 10/3/2022                                                                                                    | Other                                                                                                    |                     |
| *Summary of Meeting and Outcome                                                                                                    |                                                                                                    |                     |
| Enter as much detail as needed to summarize the meeting outcome.                                                                                                    | Shared Decision-Making Supporting Documents<br>(documents, images and small video files allowed):<br>Choose files to upload |                     |
| *Role in Coordinating Meeting                                                                                                    | Choose Files No file chosen                                                                                                 |                     |
| A "direct" role in coordinating a meeting means that you initiated and facilitated the planning for the meeting (e.g. without your efforts this meeting would not<br>have taken place). If you played an "indirect" role it means that you were involved in assistion but the school/pather initiated the meeting. | Please click on the green upload button to upload your file.                                                                | 7                   |

# Support Groups Event Category Example 3

Click Service Delivery in the main menu

- 1. Click +Add Service Delivery
- 2. Type of Data: Events
- 3. Date: Use the default or choose a date
- 4. Primary Service Type: Mental Health Support
- 5. High School: Azusa (choose a school available to you)
- 6. Type of Events: **Support Groups**
- 7. Other items (top section)
  - Community Schools Pillar: Make selection(s)
  - Person entering data: Select one
  - Co-Facilitators: Click select to search and choose, if any

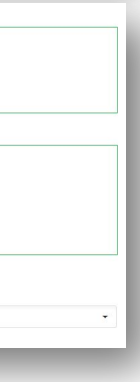

\*Type of Events

Workshop / Training Health / Resource Fair

Enrollment Event

Classroom Enrichment

Community Building

Other

Community Schools Pillar
Integrated Student Supports

Expanded and Enriched Learning Time and Opportunities Active Family and Community Engagement

Collaborative Leadership and Practices
Person Entering Data
Community Schools Specialist

Click here for a list of the Activity Types and their definitions

Educational Community Worker

School Social Worker

Co-Facilitator(s)

Intern Psychiatric Social Worker Presentation / Informational / Q&A

# Support Groups Event Category **Example 3, Continued**

- 1 Primary Event Audience: Students
- 2 Event Audience

Parent/Caregiver: 0 Student: 12 Community: **0** Staff: 0

- 3. Event Notes: Sample for training
- 4 Sponsor/provider: 211 LA County
- 5 Location: 211 LA County-Your site
- 6 Event Topic: Mental health workshop
- 7. Role in coordinating: **Direct**

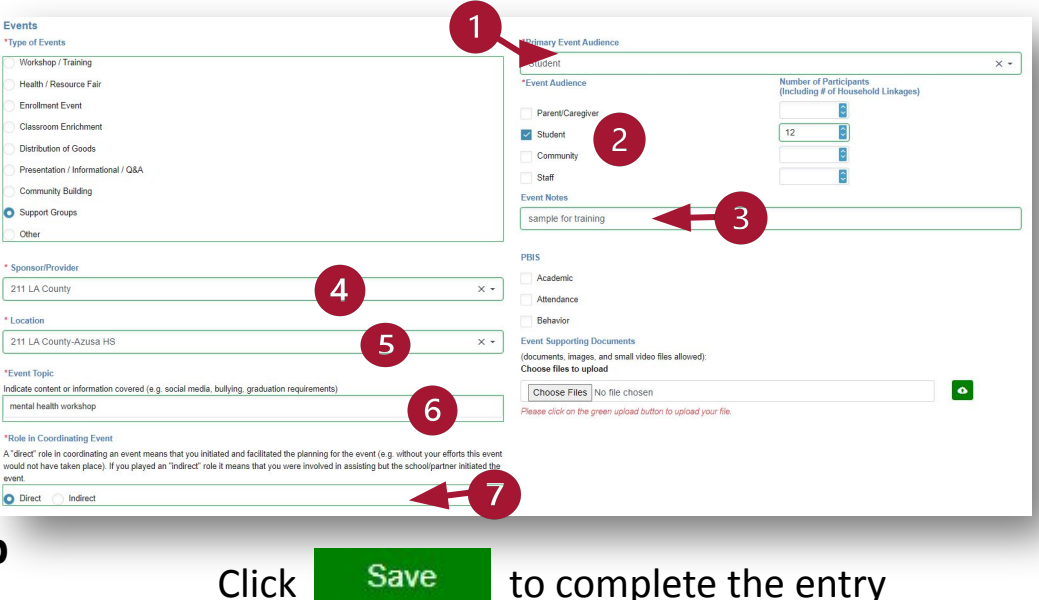

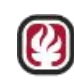

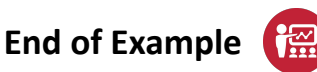

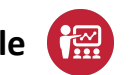

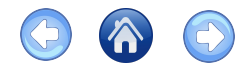

After **Save**, Service Delivery tabs are available

- 1. Click on Household Linkage -
- 2. Click Link Family to search for a student or contact and link them to the event
- 3. Use **Student/Family Search** to link \_\_\_\_\_ students or contacts one at a time
- 4. Or, use Upload List/Link Multiple Attendees

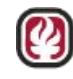

#### **Upload List/Link Multiple Attendees**

A) Upload a Roster for Linking Multiple Attendees

To quickly link families/students to this event, upload a roster in an approved Excel format.

| Ser                                                                                                    | vice Delivery                                                                              |         | Linkage      | Hou                                                                                                    | sehold Linkage                                                        |                                 |
|----------------------------------------------------------------------------------------------------|--------------------------------------------------------------------------------------------|---------|--------------|----------------------------------------------------------------------------------------------------|-----------------------------------------------------------------------|---------------------------------|
| 10.01                                                                                                    | ,                                                                                          |         | 5            | -                                                                                                    | 3                                                                     |                                 |
| Add t                                                                                                    | he details for the                                                                         | Servic  | e Deliver    | y. Additional ta                                                                                                    | bs will appear fo                                                     | r an "Ou                        |
| *Тур                                                                                                    | e of Data (canno                                                                           | ot be c | hanged       | for this record                                                                                                    | l once saved)                                                         |                                 |
| Eve                                                                                                    | ents                                                                                       |         |              |                                                                                                    |                                                                       |                                 |
|                                                                                                    |                                                                                            |         |              |                                                                                                    |                                                                       |                                 |
|                                                                                                    |                                                                                            |         |              |                                                                                                    |                                                                       |                                 |
|                                                                                                    |                                                                                            |         |              |                                                                                                    |                                                                       |                                 |
| -                                                                                                    | -                                                                                          |         |              |                                                                                                    | -                                                                     |                                 |
| Student/Eami                                                                                                    | ly Search                                                                                  |         |              | -                                                                                                    | -                                                                     |                                 |
| Student/Fami                                                                                                    | ly Search                                                                                  |         |              |                                                                                                    |                                                                       |                                 |
| Student/Fami                                                                                                    | Iy Search                                                                                  |         |              |                                                                                                    | _                                                                     |                                 |
| Student/Fami<br>Create Link To*<br>School                                                                        | Iy Search<br>O Student Family                                                              |         | Enter partia | l or full First Name, Last Na                                                                                                    | me or SSID                                                            |                                 |
| Student/Fami<br>Create Link To*<br>School<br>Azusa High School                                                   | Iy Search<br>O Student O Family                                                            | × •     | Enter partia | i or full First Name, Last Ne                                                                                                    | me or SSID                                                            | Search                          |
| Student/Fami<br>Create Link To*<br>School<br>Azusa High School<br>FIRST NAME =                                   | Iy Search<br>Student C Family<br>LAST HAME #                                               | х -     | Enter partia | I or full First Name, Last No<br>RELATIONSHIP ==                                                                                                    | me or SSID<br>STUGENT SSID (F                                         | Search                          |
| Student/Fami<br>Create Link To*<br>School<br>Azusa High School<br>FIRST NAME <b>p</b><br>xolejox                 | Iy Search Student Family LAST HAME P xonethx                                               | х -     | Enter partia | l or full First Name, Last N                                                                                                    | me or SSID<br>STUDEHT SSID (F<br>9309021216                           | Search<br>SELECT                |
| Student/Fami<br>Create Link To*<br>School<br>Azusa High School<br>FIRST NAME #<br>xxlejox<br>xxiloax             | Iy Search Student Family LAST HAME P Xonethx Xxesuex                                       | х -     | Enter partia | I or full First Name, Last Name, Last Nam | me or SSID<br>STUDENT SSID <b>р</b> *<br>9389821216<br>3047633397     | Search<br>SELECT<br>B           |
| Student/Fami<br>Create Link To*<br>School<br>Azusa High School<br>FIRST NAME #<br>xotiejox<br>xotioax<br>xotioax | ly Search<br>Student Family<br>LAST MAKE F<br>xonettix<br>xosettix<br>xosettix<br>xosettix | х -     | Enter partia | I or full First Name, Last Na<br>RELATIONSHIP #*                                                                                                    | me or SSID<br>STUDENT SSID F<br>9389821216<br>940763997<br>9119630271 | Search<br>SELECT<br>B<br>B<br>B |

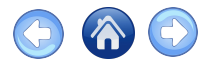

A) Upload a Roster for Linking Multiple Attendees

- 1. **Download** the sample file and fill out the workshop attendee information
- 2. Click Choose Files to upload
- 3. Click the upload icon 🗖

| A) Upload a Roster for Linking Multiple Attendees                                                                                                    |                                                                                                    |                                                                                                    |                                                |                                        |
|----------------------------------------------------------------------------------------------------|----------------------------------------------------------------------------------------------------|----------------------------------------------------------------------------------------------------|------------------------------------------------|----------------------------------------|
| o quickly link families/students to this event, upload a roster in an a                                                                                                    | pproved Excel format.                                                                                                    |                                                                                                    |                                                |                                        |
| <ol> <li>Click here to download a sample file. First Name and Last Na</li> <li>Click "Choose Files" to browse your computer and select th</li> <li>Click on the green upload icon to upload your file. If the file wa</li> <li>VERIFY THE CORRECT FILE WAS UPLOADED. If the incor</li> <li>This will undo any linkages that might have already occurred</li> </ol> | me are required to be entered, all oth<br>file containing attendee information<br>as successfully uploaded, the file nar<br>rect file was uploaded, click the dele<br>f you have used <i>Linked Attendees</i> . | ers are optional. You may add additional columns of data<br>ne will display in a grid.<br>e button to remove and re-upload. | after the last column in this file and they wi | III be ignored by the matching process |
| Please upload the Excel roster file:                                                                                                    |                                                                                                    |                                                                                                    |                                                |                                        |
| Choose Files No file chosen                                                                                                    |                                                                                                    |                                                                                                    |                                                | •                                      |
| Please click on the green upload button to upload your file.                                                                                                    |                                                                                                    |                                                                                                    |                                                |                                        |

#### Tip for File Management

 After downloading the sample file use File > Save As with name, including the title and date for easy identification

| Choose Files BigEvent_March10_2022.xlsx                  |                         |                                                | •             |
|----------------------------------------------------------|-------------------------|------------------------------------------------|---------------|
|                                                          |                         |                                                |               |
| Please click on the green upload by the pload your file. |                         |                                                | _             |
| Home Inser                                               | ert Draw Page           | Layout Formula                                 | is Data Ri    |
| • Title: BigEvent                                        | Calibri (Body)          | <ul><li>✓ 11</li><li>✓ A<sup>^</sup></li></ul> | $A^{*} = \Xi$ |
| • Date: March10 2022                                     | B I <u>U</u> ∽          | 🗄 •   🔗 • 🗛 •                                  | ✓ = =         |
| E7 🗘                                                     | $\times \checkmark f_x$ |                                                |               |
| BigEventMarch10 2022 xlsx X                              | В                       | С                                              | D             |
| L District Student I                                     | it ID First Name        | Middle Name La                                 | st Name Ad    |
| 2                                                        | Joe                     | Br                                             | own           |
| 3                                                        | Charles                 | Di                                             | az            |
|                                                          | Juan                    | Es                                             | posito        |
|                                                          | Mike                    | Gr                                             | aham          |

For best results, roster file should include at least school ID, first and last name

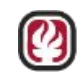

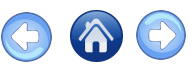

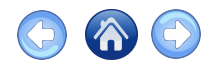

B) Link Attendees to Event

- 1. Verify by clicking on the file name in the File Name table
- 2. Delete and re-do if needed
- 3. Click

Link Attendees

4. Wait a moment for it to load and process

|         | File Name                                                                                             | Actions                                        |                |
|---------|----------------------------------------------------------------------------------------------------|------------------------------------------------|----------------|
| ×       | BigEvent_March10_2022.x                                                                               | clot dele                                      |                |
|         |                                                                                                    |                                                |                |
| B) Li   | nk Attendees to Event                                                                                 |                                                |                |
| Click " | Link Attendees" to begin the process. The application will read each line of the Excel file and try t | to automatically link attendees to this event. | Link Attendees |

# Parent Workshops Example Click Service Delivery in the main menu to view 1. Click +Add Service Delivery 2. Type of Data: Events 3. Date: Use the default or choose a date 4. Primary Service Type: Mental Health Support

- 5. High School: Azusa
- 6. Type of Events: Workshop/Training
- 7. Other items (top section)
  - Community Schools Pillar: Make selection(s)
  - Person entering data: Select one
    - Co-Facilitators: Click select to search and choose, if any

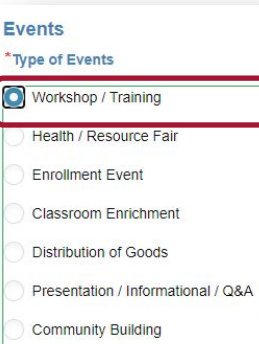

Support Groups

Other

Expanded and Enriched Learning Time and Opportunities Active Family and Community Engagement Collaborative Leadership and Practices

Click here for a list of the Activity Types and their definitions

Community Schools Pillar

Person Entering Data
Community Schools Specialist
Educational Community Worker

Psychiatric Social Worker School Social Worker

Intern

Co-Facilitator(s) Select...

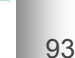

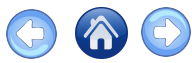

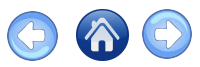

## Parent Workshops **Example, Continued**

- 1. Primary Event Audience: Parent
- 2 **Event Audience**

Parent/Caregiver: 12 Student: 2 Community: 2 Staff: 0

- 3. Event Notes: Sample for training
- 4 Sponsor/provider: **DPH Wellbeing**
- 5 Location: DPH Wellbeing Center
- 6 Event Topic: Mental health workshop
- 7. Role in coordinating: **Indirect**

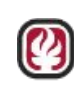

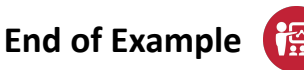

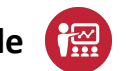

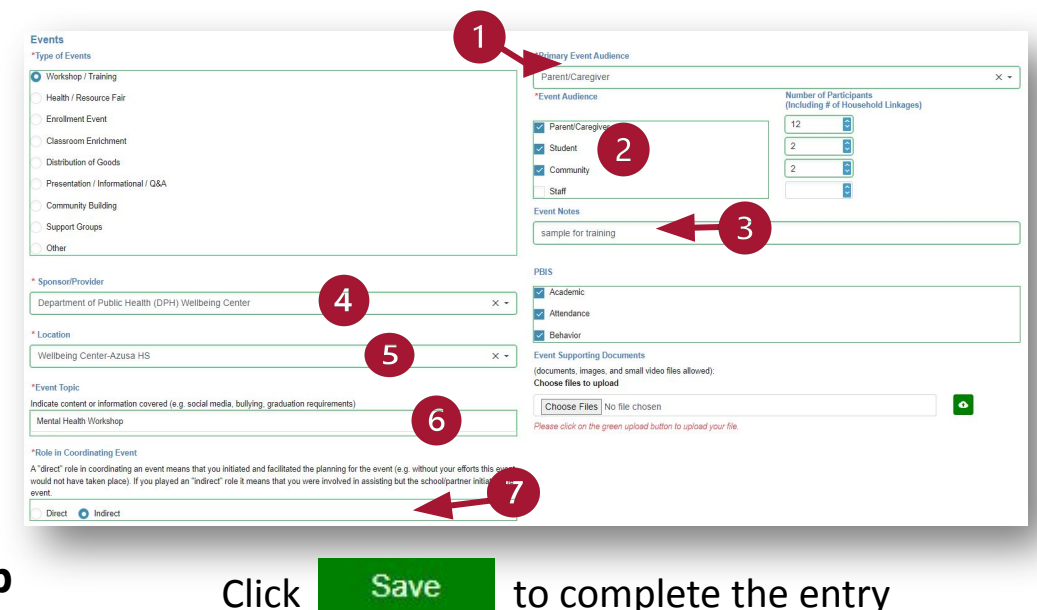

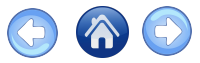

# Grants/Monetary Donations Gift Card Example

Click

+Add Service Delivery to record your purchased gift cards

| ermissio        | ons: Your role and<br>earch: Click on a | Edits a record<br>Inactivates a record and remu     |                                                                               |                 |              |                                                                                                    |                                           |           |              |
|-----------------|-----------------------------------------|-----------------------------------------------------|-------------------------------------------------------------------------------|-----------------|--------------|----------------------------------------------------------------------------------------------------|-------------------------------------------|-----------|--------------|
| ate filter      | ing: Date fields c                      | an be filtered on different criteri                 | as by clicking on the calendar icor                                           | ).              | ,            |                                                                                                    | it fro                                    | om view   |              |
| dd Servi        | ce Delivery: Plea                       | ase use the "Add Service Delive                     | ery" button to add a new service de                                           | elivery record. |              |                                                                                                    |                                           |           |              |
|                 |                                         |                                                     |                                                                               |                 |              |                                                                                                    |                                           | a 18 a    | 6 16         |
| how Se          | entrie                                  | es                                                  |                                                                               |                 |              |                                                                                                    | +Add S                                    | Service I | Delivery     |
|                 |                                         |                                                     |                                                                               |                 |              |                                                                                                    |                                           |           |              |
| ID 📻            | DATE 📻                                  | SERVICE TYPE =                                      | ENTERED BY =                                                                  | TYPE OF DATA =  | LINKED =     | DESCRIPTION =                                                                                                    | MODIFIED ON 📻                             | EDIT      | = INACTIVATE |
|                 |                                         |                                                     |                                                                               |                 |              |                                                                                                    |                                           |           |              |
| ۹               |                                         | Q                                                   | ٩                                                                             | ٩               | ٩            | ٩                                                                                                    | ٩                                         |           |              |
| م<br>366        | 9/22/2021                               | ्<br>Mental Health Support                          | Q.<br>Educational Community<br>Worker                                         | Q.<br>Events    | Q.<br>N      | C.<br>The Return of Children to<br>School During Covid-19                                                                       | Q<br>9/23/2021                            |           | 0            |
| م<br>366<br>365 | 9/22/2021<br>9/22/2021                  | Q<br>Mental Health Support<br>Mental Health Support | Q       Educational Community<br>Worker       Educational Community<br>Worker | Q Events Events | Q.<br>N<br>N | Q.           The Return of Children to<br>School During Covid-19           El Regreso de ninos a la<br>escuela durante Covid-19 | Q           9/23/2021           9/23/2021 | 2         | 0            |

95

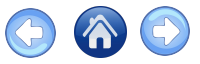

# Grants/Monetary Donations Gift Card Example, Continued

- 1. Select Grants or Monetary Donations for Type of Data
- 2. Click the calendar if you need to change the **Date of Reference**
- 3. Select Basic Needs Support for Primary Service Type
- 4. Choose Community Schools Pillar and Person Entering Data

|    | Service Delivery Details Service Delivery                                                                                                    |                                                                                                    |
|----|----------------------------------------------------------------------------------------------------|----------------------------------------------------------------------------------------------------|
| 1. | Add the details for the Service Delivery. Additional tabs will appear for an "Outreach" or "Even "Type of Data (cannot be changed for this record once saved) Grants/Monetary Donations | t" selection for the "Type of Data" field.                                                                    |
| 2. | *Date of Reference/Week Ending Date 2/22/2022                                                                                                    | *Community Schools Pillar  Integrated Student Supports  Expanded and Enciched Learning Time and Opportunities |
| 3. | *Primary Service Type Basic Needs Support Additional Services Brauded                                                                                                    | Active Family and Community Engagement     Collaborative Leadership and Practices                             |
|    | Basic Needs Support  Behavioral Interventions and Supports  Educational Support (tutoring, college prep)  Enrichment Programs / After-School Programming                                | Person Entering Data     Community Schools Specialist     Educational Community Worker     Intern             |

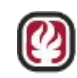

### Grants/Monetary Donations Gift Card Example, Continued

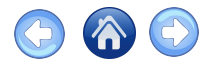

- 1. Select High School from the drop-down and click **Grants** 
  - Complete all fields (will vary based on donation type selected)
  - Monetary Donations are uncommon but do occur
- 2. Choose files to upload (Grant award letter, receipts)
  - File types allowed: MS Office, Adobe PDF, images (PNG, JPG) and/or short video
- 3. Click +Add to record the donations

| Crante/Monetany Donations                                                                |                 |                                                                      |           |
|------------------------------------------------------------------------------------------|-----------------|----------------------------------------------------------------------|-----------|
| Grants Monetary Donations                                                                |                 |                                                                      |           |
| *Grantor Name                                                                            | Grant           | s Supporting Documents                                               |           |
|                                                                                          | (docur<br>Choos | ments, images, and small video files allowed):<br>se files to upload |           |
| *Grant Start Date                                                                        | 2. Cr           | Grant award letter.jpeg                                              | •         |
| 2/22/2022                                                                                | Please          | e click on the green upload button to upload your file.              |           |
| *Grant End Date                                                                          |                 |                                                                      |           |
| 3/22/2022                                                                                |                 | File Name                                                            | Actions   |
| *Grant Award Amount (numeric only)                                                       |                 | Grant award letter.jpeg                                              | clou dele |
| 1000                                                                                     |                 | ·                                                                    |           |
| *Description of Grant Purpose (Include target population and services)                   |                 |                                                                      |           |
| This gift was specifically to help students with basic needs. We purchased 50 gift cards |                 |                                                                      |           |

### Grants/Monetary Donations Gift Card Example, Continued

- Complete the **Grants/Monetary Donations** pop-up for the gift cards purchased with the grant
  - 1. Type of Item: Gift Card
  - 2. Measurement Type: Items
  - 3. Description of Goods: Grocery gift cards
  - 4. Total Estimated Value: 500
  - 5. Quantity Received: 10
- Click Save

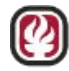

| Grants/Monetary Dona                                                                                                    | ations                                                                                          |
|----------------------------------------------------------------------------------------------------|-------------------------------------------------------------------------------------------------|
| If you are editing an existing record, y<br>Item" and "Measurement Type", "Type<br>are used to determine the total quantities<br>particular type of item. | ou cannot change "Type of<br>of Item" and "Measurement Type<br>available and remaining for this |
| To change these after your initial save, p<br>new goods item and delete this item if it                                                                   | lease use "Add Goods" to add a<br>s no longer needed.                                           |
| "Type of Item                                                                                                    |                                                                                                 |
| Gift Card                                                                                                    |                                                                                                 |
| *Measurement Type                                                                                                    |                                                                                                 |
|                                                                                                    |                                                                                                 |
| Items                                                                                                    | × •                                                                                             |
| Items<br>Description of Goods                                                                                                    | × •                                                                                             |
| Items<br>Description of Goods<br>Grocery gift cards                                                                                                    | × •                                                                                             |
| Items<br>Description of Goods<br>Grocery gift cards<br>"Total Estimated Value (numeric only)                                                              | × •                                                                                             |
| Items<br>Description of Goods<br>Grocery gift cards<br>*Total Estimated Value (numeric only)<br>500                                                       | × -                                                                                             |
| Items Description of Goods Grocery gift cards *Total Estimated Value (numeric only) 500 *Quantity Received                                                | × •                                                                                             |

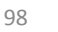

### Grants/Monetary Donations End of Example

- **Details** opens automatically
- Click Enter/Edit Gitt Card Details if needed

| 1D =- | ITEM TYPE = | OTHER = |
|-------|-------------|---------|
| ٩     | ٩           | Q.      |
| 363   | Gift Card   |         |

- Add Starting Serial Number, Vendor Name, Quantity, and Amount of each card
- Click +Add Gift Cards to save them
- To close, click "X" in the top right corner

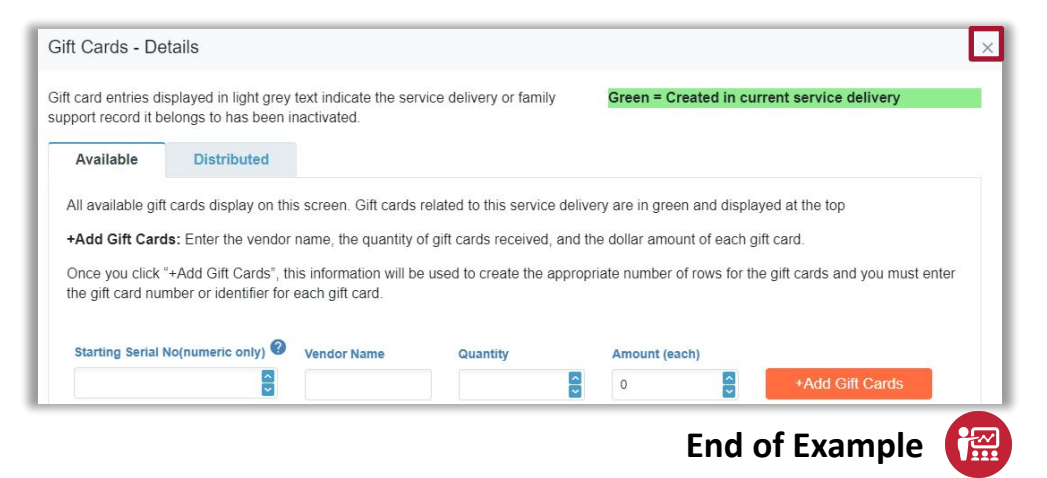

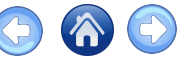

99

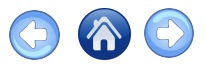

# Distribution Event Gift Card Example 2

- 1. Type of Data: Events
- 2. Date of Reference
- Primary service type: Family Engagement
   Additional: Basic Needs Support
- 4. Community Schools Pillar and Person Entering Data

| S | ervice Delivery De                       | tails                     |                                    |                                                                                                    |
|---|------------------------------------------|---------------------------|------------------------------------|----------------------------------------------------------------------------------------------------|
|   | Service Delivery                         | Linkage                   | Household Linkage                  |                                                                                                    |
|   | Add the details for the S                | ervice Delivery. Ad       | ditional tabs will appear for an ' | "Outreach" or "Event" selection for the "Type of Data" field.                                                            |
|   | Events                                   |                           | ,                                  | × -                                                                                                    |
|   | *Date of Reference/We                    | ek Ending Date            | 2                                  | *Community Schools Pillar                                                                                                |
|   | 3/22/2022                                |                           |                                    | Integrated Student Supports                                                                                              |
|   | *Primary Service Type<br>Event's topic.) | (Select the categ         | ory MOST RELATED to the            | <ul> <li>Expanded and Enriched Learning Time and Opportunitie</li> <li>Active Family and Community Engagement</li> </ul> |
|   | Family Engagement                        |                           | × •                                | Collaborative Leadership and Practices                                                                                   |
|   | Additional Services Pr                   | ovided                    |                                    | *Person Entering Data                                                                                                    |
|   | Basic Needs Suppo<br>Behavioral Interven | ort<br>tions and Supports |                                    | Community Schools 4.                                                                                                    |

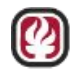

### Distribution Event Gift Card Example 2, Continued

- 1. Select the High School
- 2. Type of Events: Distribution of Goods
- Sponsor/Provider: ACTION Food Pantry
   Location: Main Office
- 4. Event Topic:

"Virtual Food Fair" event with information about community food resources; giving participating families gift cards for groceries

5. Role in Coordinating: Indirect

| _  | *High School                                                                                                    |
|----|----------------------------------------------------------------------------------------------------|
| 1. | Azusa High School X 🗸                                                                                                    |
| 2. | Events *Type of Events Workshop / Training Health / Resource Fair Enrollment Event Classroom Enrichment Distribution of Goods Presentation / Informational / Q&A Other                                                                                                    |
| 3. | * Sponsor/Provider ACTION Food Pantry X -                                                                                                    |
|    | *Location<br>Main Office × -<br>*Event Topic                                                                                                    |
| 4. | "Virtual Food Fair" event with information about community food resources; giving participating families gift cards for gi                                                                                                    |
|    | *Role in Coordinating Event<br>A "direct" role in coordinating an event means that you initiated and facilitated the planning for the event (e.g. without your efforts this event<br>would not have taken place). If you played an "indirect" role it means that you were involved in assisting but the school/partner initiated the |
| 5. | Direct Indirect                                                                                                    |

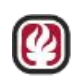

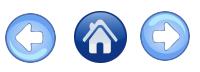

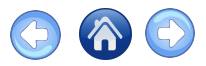

# Distribution Event

Gift Card Example 2, Continued

- 1. **Primary Event Audience**: Parent/Caregiver
- **2. Event Audience**: enter number of participants for each category
- **3. Event notes**: event held virtually, gift cards distributed to families by CS office
- 4. PBIS: Attendance
- 5. Event Notes Supporting Documents
- 6. Click +Add Goods to open the Distribution of Goods popup

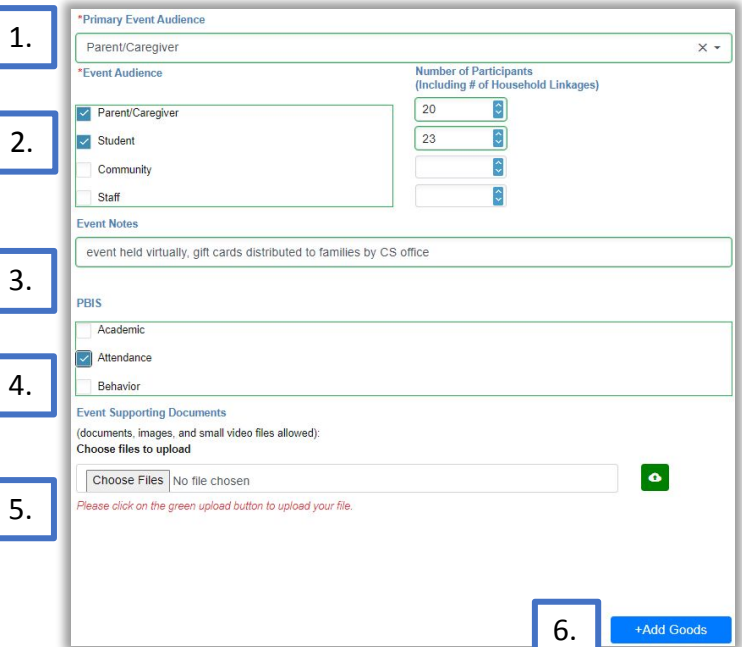

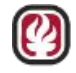

# Distribution Event Gift Card Example 2, Continued

- 1. Type of Item: Gift Card
- 2. Measurement type: Items
- 3. Quantity Distributed: 20
- 4. Notes: Virtual food fair event
- 5. Click Save on the Distribution of Goods popup and the Event Service Delivery

|    | Distribution of Goods ×                                                                                                    |
|----|----------------------------------------------------------------------------------------------------|
| 1  | * Type of Item                                                                                                    |
| 1. | Gift Card -                                                                                                    |
| -  | * Measurement Type                                                                                                    |
| 2. | Items -                                                                                                    |
|    | *Quantity Distributed                                                                                                    |
| 3. | 20                                                                                                    |
|    | Notes                                                                                                    |
| 4. | Virtual food fair event                                                                                                    |
|    | Total Quantity Received <sup>(est.)</sup> : 38<br>Total Quantity Distributed <sup>(est.)</sup> : 2<br>Total Quantity Remaining <sup>(est.)</sup> : 36 |
|    | 5. Save Cancel                                                                                                    |

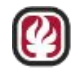

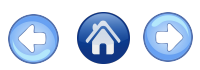

# Distribution Event End of Example 2

- On the **Available** tab view all available gift cards in inventory
- Check the boxes for the cards you gave out

Distribute

Click

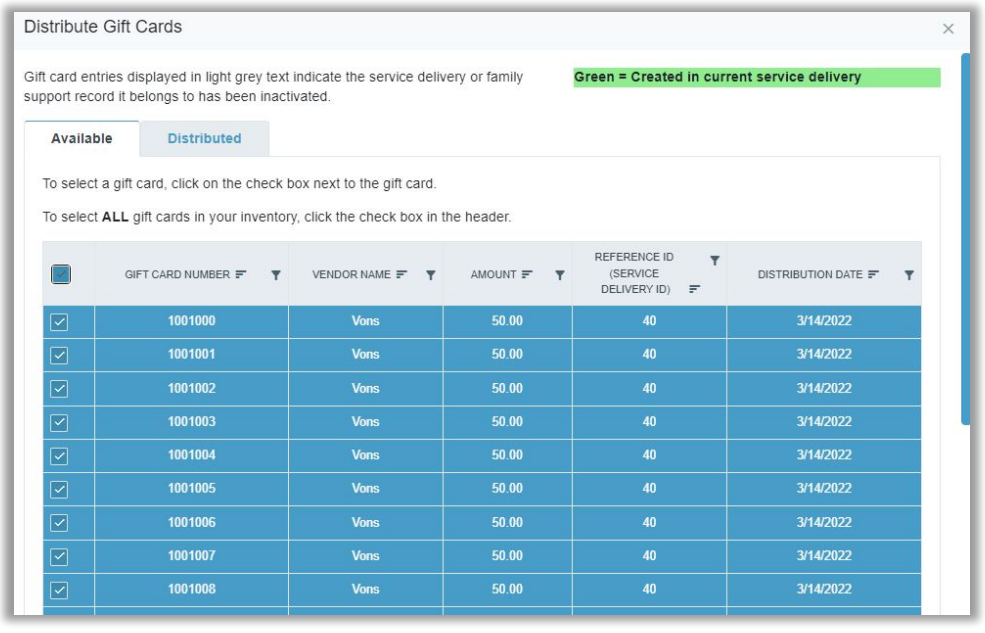

#### Distribute Gift Cards Popup

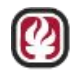

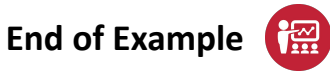

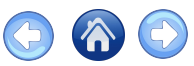

# Store Distribution

On the Service Delivery page select +Add Service Delivery

- 1. Select Store Distribution for Type of Data
- 2. Enter Date of Reference/Week Ending Date
- 3. Select Basic Needs Support for Primary Service Type
- 4. Choose Community Schools Pillar and Person Entering Data

|   | Service Delivery Details                                                                                                    |              |
|---|----------------------------------------------------------------------------------------------------|--------------|
| н | Service Delivery                                                                                                    |              |
|   | Add the details for the Service Delivery. Additional tabs will appear for an "Outreach" or "Event" selection for the "Type of [ | Data" field. |
|   | *Type of Data (cannot be changed for this record once saved)                                                                    |              |
|   | Store Distribution                                                                                                    |              |
| ٩ | *Date of Reference/Week Ending Date 😢                                                                                           |              |
|   | 12/16/2021                                                                                                    |              |
| 5 | *Primary Service Type                                                                                                    |              |
|   | Basic Needs Support                                                                                                    | × •          |
|   | Additional Services Provided                                                                                                    |              |
|   | Basic Needs Support                                                                                                    |              |
|   | Behavioral Interventions and Supports                                                                                           |              |
|   | Educational Support (tutoring, college prep)                                                                                    |              |
|   | Enrichment Programs / After School Programming                                                                                  |              |

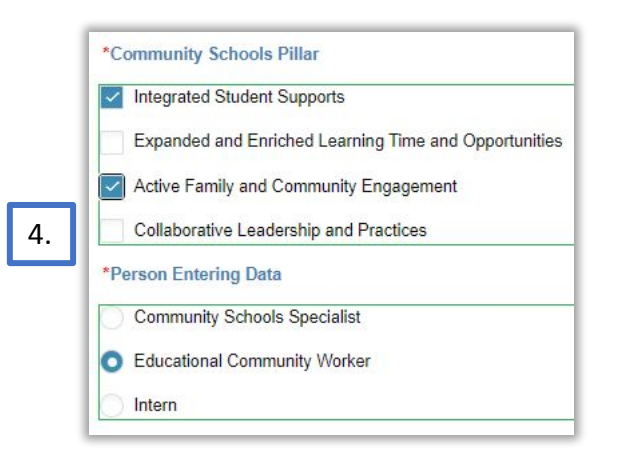

105

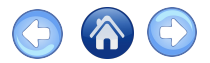

# Store Distribution, Continued

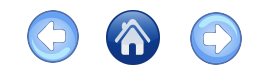

- 1. High School: Select your school
- 2. Type of Distribution: Day-to-Day Operations & Activities (most common for walk-in traffic)
- **3. Client Type**: Enter totals for the week
- 4. Supporting Documents: Choose files to upload

5. Click +Add Goods

| 1. | *High School Azusa High School                                                    | × •                                        |                                                                                                    |
|----|-----------------------------------------------------------------------------------|--------------------------------------------|----------------------------------------------------------------------------------------------------|
| 2. | Store Distribution<br>This data should reflect the comb<br>* Type Of Distribution | ined store distributions (disbursements) c | of goods as a result of activities from the identified week. Store Distribution Supporting Documents                                                                                                |
| 3. | Day-to-Day Operations & Act     Client Type     Parent/Caregiver                  | Number of Clients                          | (documents, images, and small video files allowed):         Choose files to upload         Choose Files         No file chosen         Please click on the green upload button to upload your file. |
|    | Student     Community                                                             | 5                                          |                                                                                                    |

# Store Distribution, Continued

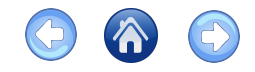

Clicking +Add Goods will open the Distribution of Goods popup

- 1. Add as many items as were given away in the week
- 2. Only items already entered through a service delivery may be distributed
- 3. In this example 14 items of clothing are entered
- 4. Click **Save** to update the information

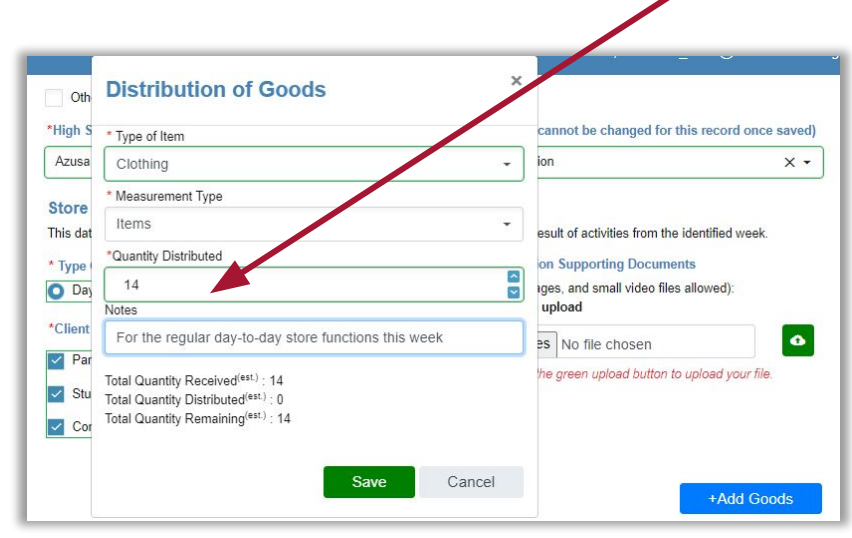

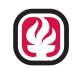

# Store Distribution, Conclusion

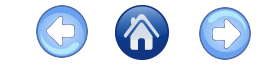

- 1. Click on **2** to change the **Quantity Distributed** or revise or edit the **Notes**
- 2. Click on 👩 to Inactivate
- 3. The **Type of Item** and **Measurement Type** are greyed-out when editing

| GOODS TYPE F                                                       | OTHER TEXT F | SCHOOL NAME 루        | MEASUREMENT # | TOTAL QTY DISTR | TOTAL QTY REMA |   | MODIFIEDON F | EDIT 📻 |   |    |                                       |
|--------------------------------------------------------------------|--------------|----------------------|---------------|-----------------|----------------|---|--------------|--------|---|----|---------------------------------------|
| ۹                                                                  | ۹            | ۹                    | ۹             | ٩               | Q              | ٩ | •            |        |   |    |                                       |
| Food                                                               |              | Azusa High<br>School | Boxes         | 5               |                |   |              |        | 8 | Ι. |                                       |
| Basic Needs<br>Support (e.g.<br>hygiene,<br>cleaning,<br>blankets) |              | Azusa High<br>School | Items         | 20              |                |   |              |        | 8 |    | When<br>finished<br>click <b>Sa</b> t |
| Gift Card                                                          |              | Azusa High<br>School | Items         | 3               |                |   |              |        |   | 1  |                                       |
| Food                                                               |              | Azusa High           | Boxes         | 4               |                |   |              |        | 1 |    |                                       |
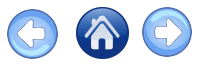

### Quantity Advisement 1

- If you distribute more items than are listed in inventory you will get a warning message
- Select Add then Save
- The **Distribution of Goods** item will reflect the negative balance
- You can now go back and adjust the items in inventory under **Service Delivery**

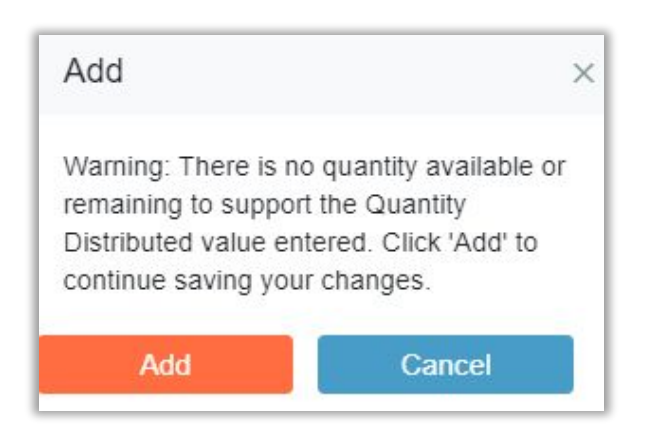

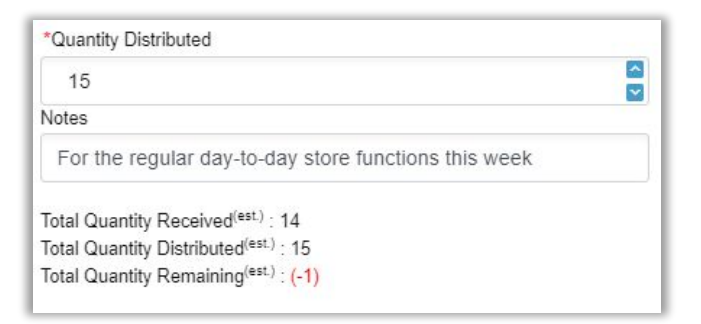

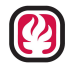

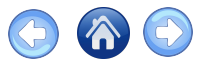

### Quantity Advisement 2

- In the case that you distribute goods and there is zero inventory for that item you will see a message in red
- Cancel the distribution
- Go back to **Service Delivery** and create the record for the donation received to show the items are in inventory

| * Type of Item                                   |               |
|--------------------------------------------------|---------------|
| Household Support (e.g. furniture, appliance     | s) -          |
| * Measurement Type                               |               |
| Items                                            | -             |
| *Quantity Distributed                            |               |
| 2                                                | ~             |
| Notes                                            |               |
| Two small desks for students to work remote      | ely           |
| Total Quantity Received <sup>(est.)</sup> : 0    |               |
| Total Quantity Distributed <sup>(est.)</sup> : 0 |               |
| Total Quantity Remaining <sup>(est.)</sup> : 0   |               |
| There is no quantity available to sup            | oport the     |
| Quantity Distributed value entered.              | Please create |
| a Service Delivery record for goods              | received in   |
| order to distribute goods.                       |               |
| Save                                             | Cancel        |

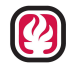

# Shared Decision-Making Example

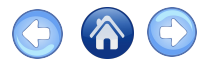

To view this feature, start a new Service Delivery

- 1. Under Type of Data select Shared Decision Making
- 2. Select Mental Health Support
- 3. Select School, Pillar, and Person Entering Data

| Service Delivery                                                                           |                                                       |
|--------------------------------------------------------------------------------------------|-------------------------------------------------------|
| Add the details for the Service Delivery. Additional tabs will appear for an "Outreach" or | "Event" selection for the "Type of Data" field.       |
| * Type of Data (cannot be changed for this record once saved)                              |                                                       |
| Shared Decision-Making                                                                     | ×                                                     |
| *Date of Reference/Week Ending Date 2                                                      | 3 Community Schools Pillar                            |
| 2/3/2022                                                                                   | Integrated Student Supports                           |
| *Primary Service Type                                                                      | Expanded and Enriched Learning Time and Opportunities |
| Mental Health Support                                                                      | Active Family and Community Engagement                |
| Additional Services Provided                                                               | Collaborative Leadership and Practices                |
| Basic Needs Support                                                                        | *Person Entering Data                                 |
| Behavioral Interventions and Supports                                                      | Community Schools Specialist                          |
| Educational Support (tutoring, college prep)                                               | Educational Community Worker                          |
|                                                                                            | Intern                                                |

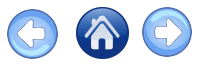

# Shared Decision-Making Example, Continued

Select the types of Event Audience present

- For each audience type Number of Attendees is required
- Click Save after entering all required information

| Shared Decision-Making                                                           |                 |                                      |                                                |
|----------------------------------------------------------------------------------|-----------------|--------------------------------------|------------------------------------------------|
| *Grouping Type                                                                   |                 | *Attendees                           | * Number of Attendees                          |
| Mental Health Integration Teams                                                  | × •             | Parent/Caregiver                     | 9                                              |
| *Number of New Students Reviewed (numeric only)                                  |                 | Student                              |                                                |
| 4                                                                                |                 | Community                            | You must enter a Number of Particpants that is |
| *Date of Meeting                                                                 |                 | Staff                                | greater than zero (0).                         |
| 2/21/2024                                                                        |                 | Other                                |                                                |
| *Summary of Meeting and Outcome                                                  |                 |                                      |                                                |
| Ikn:                                                                             |                 | Shared Decision-Making Supportion    | ng Documents                                   |
|                                                                                  | 10              | Choose files to upload               | nes allowed).                                  |
| *Role in Coordinating Meeting                                                    |                 | Choose Files No file chosen          | ۵                                              |
| A "direct" role in coordinating a meeting means that you initiated and facilitat | ed the planning | Please click on the green upload but | ton to upload your file.                       |
| for the meeting (e.g. without your efforts this meeting would not have taken p   | lace). If you   |                                      |                                                |
| played an "indirect" role it means that you were involved in assisting but the s | school/partner  |                                      |                                                |
| initiated the meeting.                                                           |                 |                                      |                                                |
| Direct O Indirect                                                                |                 |                                      |                                                |

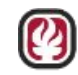

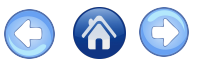

# Shared Decision-Making Example, Continued

#### Under Shared Decision-Making

- Click **Direct** if you initiated and facilitated the planning for the meeting
- Click Indirect if you assisted but the school/partner facilitated

| Mental Health Integration Teams                    | × -                                                                      |
|----------------------------------------------------|--------------------------------------------------------------------------|
| New Number of Students Reviewed (numeric or        | ly)                                                                      |
| 12                                                 |                                                                          |
| Date of Meeting                                    |                                                                          |
| 2/2/2022                                           |                                                                          |
| Summary of Meeting and Outcome                     |                                                                          |
| Meeting held to discuss all twelve students a      | and services recommended by the team                                     |
| Role in Coordinating Meeting                       |                                                                          |
| "direct" role in coordinating a meeting means that | you initiated and facilitated the planning for the meeting (e.g. without |
|                                                    | If you played an lindicast! cale it means that you were involved in      |

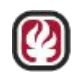

#### 114

### Transfer of Goods

#### +Add Service Delivery

- Choose Transfer of Goods from the Type of Data drop down menu
- 2. Select Basic Needs Support for the Primary Service Type
- 3. Receiving school: Centennial HS
- 4. Source school: John Glenn HS 🔶
- 5. Click +Add to open pop-up —

#### Service Delivery Details

| Type of Data (cannot be changed for this record once saved)                            |                                                       |
|----------------------------------------------------------------------------------------|-------------------------------------------------------|
| Transfer of Goods                                                                      | χ                                                     |
| *Date of Reference/Week Ending Date                                                    | *Community Schools Pillar                             |
| 3/8/2022                                                                               | Integrated Student Supports                           |
| *Primary Service Type                                                                  | Expanded and Enriched Learning Time and Opportunities |
| Racin Nearle Summart                                                                   | Active Family and Community Engagement                |
| Additional Condexe Developed                                                           | Collaborative Leadership and Practices                |
| Additional Services Provided                                                           | *Person Entering Data                                 |
| Data Needs Support                                                                     | O Community Schools Specialist                        |
| Behavioral Interventions and Supports                                                  | Educational Community Worker                          |
| Educational Support (tutoring, college prep)                                           | Intern                                                |
| Enrichment Programs / After-School Programming                                         |                                                       |
|                                                                                        |                                                       |
| h School                                                                               | *Source High School                                   |
| ntennial High School X -                                                               | John High School ×                                    |
| nefer of Coods                                                                         |                                                       |
|                                                                                        |                                                       |
| ister of Goods Supporting Documents<br>uments, Images, and small video files allowed): |                                                       |
| see files to upload                                                                    |                                                       |
| Choose Files No file chosen                                                            |                                                       |

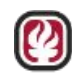

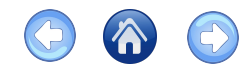

## Transfer of Goods, Continued

#### Transfer of Goods Pop-up

- Type of item: Food, Boxes
- Quantity Received: 20
- New totals for quantity received, etc.
- Click **Save** on the Pop-up
- Click **Save** on Service Delivery

| Measurement Type is pre-determi<br>For "Food", the measurement type of<br>the measurement type for "Food" af<br>Goods" to add a new Food entry wit<br>delete this record if it's no longer ne | ned for the Typ<br>can be "Boxes" of<br>ter your initial sa<br>h the desired m<br>eded. | e of Item you select.<br>or "Items". To change<br>ave, please use "Add<br>easurement type, and |
|----------------------------------------------------------------------------------------------------|-----------------------------------------------------------------------------------------|------------------------------------------------------------------------------------------------|
| *Type of Item                                                                                                    |                                                                                         |                                                                                                |
| Food                                                                                                    |                                                                                         | <b>.</b>                                                                                       |
| * Measurement Type                                                                                                    |                                                                                         |                                                                                                |
| Boxes                                                                                                    |                                                                                         | •                                                                                              |
| Description of Goods                                                                                                    |                                                                                         |                                                                                                |
| Essential food necessities                                                                                                    |                                                                                         |                                                                                                |
| *Quantity Received                                                                                                    |                                                                                         |                                                                                                |
| 20                                                                                                    |                                                                                         | ÷                                                                                              |
| Total Quantity Received <sup>(est.)</sup> : 150<br>Total Quantity Distributed <sup>(est.)</sup> : 103<br>Total Quantity Remaining <sup>(est.)</sup> : 47                                      |                                                                                         |                                                                                                |

Transfer of Goods Pop-up

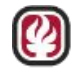

Goods available are from the sending school's inventory

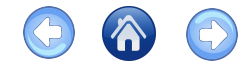

### Transfer of Goods, Continued

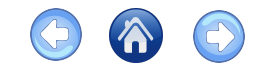

How to find records of transferred goods if you are the *source* of a transfer:

- 1. Type "transfer" into the search for the TYPE OF DATA column on the table
- 2. Click the cicon to view the record (Only the receiving school may edit)

| 9  | lert 🔹   |                     |                                 |                   |          |   |               |               |
|----|----------|---------------------|---------------------------------|-------------------|----------|---|---------------|---------------|
| =  | DATE =   | SERVICE TYPE =      | ENTERED BY =                    | TYPE OF DATA 📻    | LINKED = |   | MODIFIED ON = | EDIT # INACTI |
|    | 8        | ٩                   | Q                               | Q. Transfer       | ۹        | Q |               |               |
| 3  | 3/8/2022 | Basic Needs Support | Community Schools<br>Specialist | Transfer of Goods |          |   | 3/8/2022      |               |
|    | 3/7/2022 | Basic Needs Support | Community Schools<br>Specialist | Transfer of Goods |          |   | 3/7/2022      | •             |
|    | 3/7/2022 | Technology Support  | Community Schools<br>Specialist | Transfer of Goods |          |   | 3/7/2022      |               |
| E. | 3/2/2022 | Educational Support | Educational Community           | Transfer of Goods |          |   | 3/2/2022      | 8 0           |

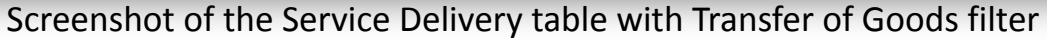

Educational PASSPORT System

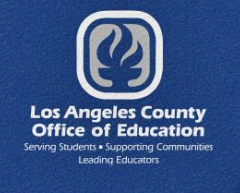

## **Site Activities**

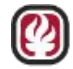

🔿 🙆 🔿

- •Site Activities Home
- •Planning Site Activity Details
- Adding Site Activity
- •Site Activities Review the Grid

epsportal.lacoe.edu helpdesk@lacoe.edu

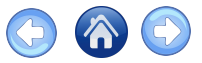

### **Planning Site Activity Details**

- 1. Chose **District** and **School** (prefilled if you have access to one site)
- 2. Click on Week Ending Date
- 3. Click **Choose Files** and upload documents, images and small video files
- 4. Click **+Add Activity** to add a collection of activities for that week

|                                                                                                    | *School                         | *Week Endi    | ng Date      |
|----------------------------------------------------------------------------------------------------|---------------------------------|---------------|--------------|
| Azusa Unified                                                                                                    | - Azusa High School             | ▼ 2/23/2024   |              |
| Activity Documents                                                                                                    |                                 |               |              |
| (accuments, images, and small vid<br>Choose files to upload<br>Choose Files No file chose<br>Please click on the green upload bu | n<br>ntton to upload your file. | Ø             |              |
|                                                                                                    |                                 | DESCRIPTION = | 4 +Add Activ |
| THEF                                                                                                    |                                 | DESCRIPTION - |              |

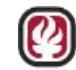

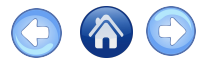

### **Site Activities Home**

- Click on Site Activities in the Community Schools menu
- This opens the Planning Site Activities home page
- Click +Add Activity to create a new list of activities

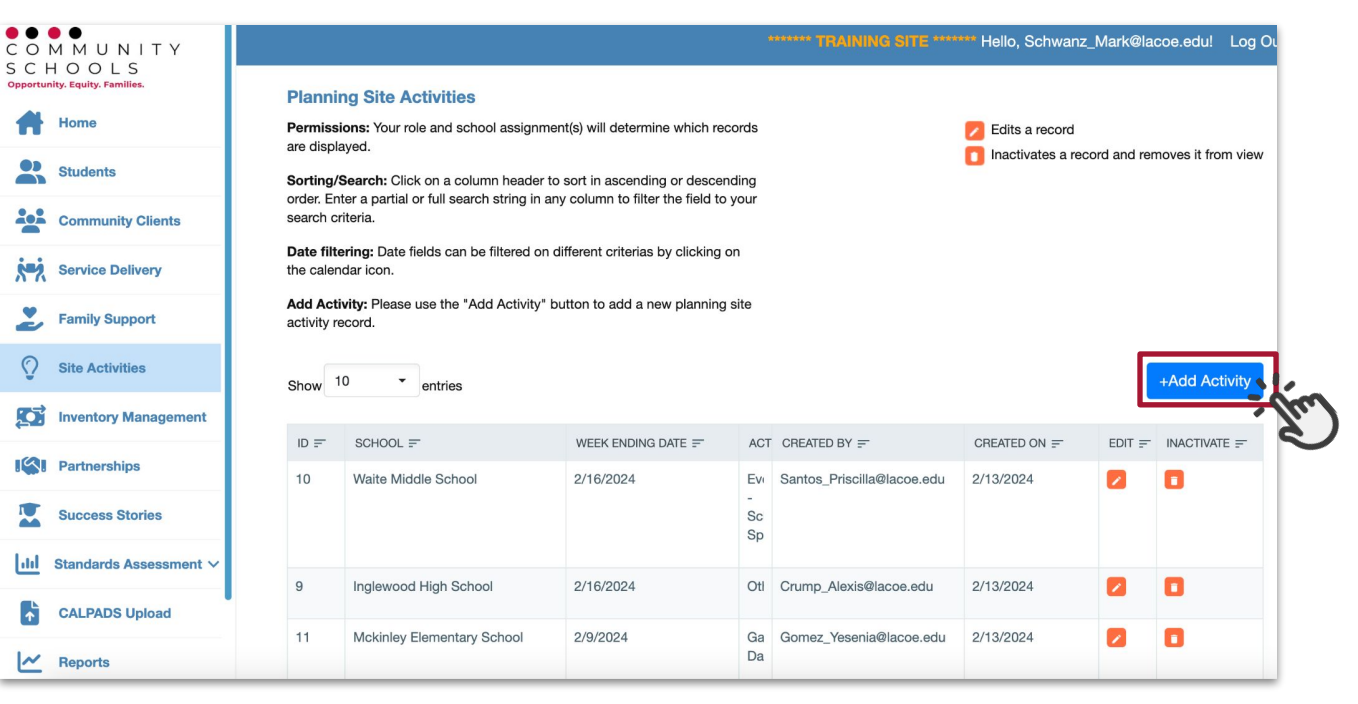

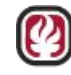

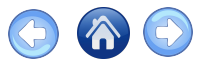

## Adding Site Activity

- 1. Click +Add Activity
- 2. Type of Activity & Date
- 3. Description required
- Click Save for each activity and for Planning Site Activity Details

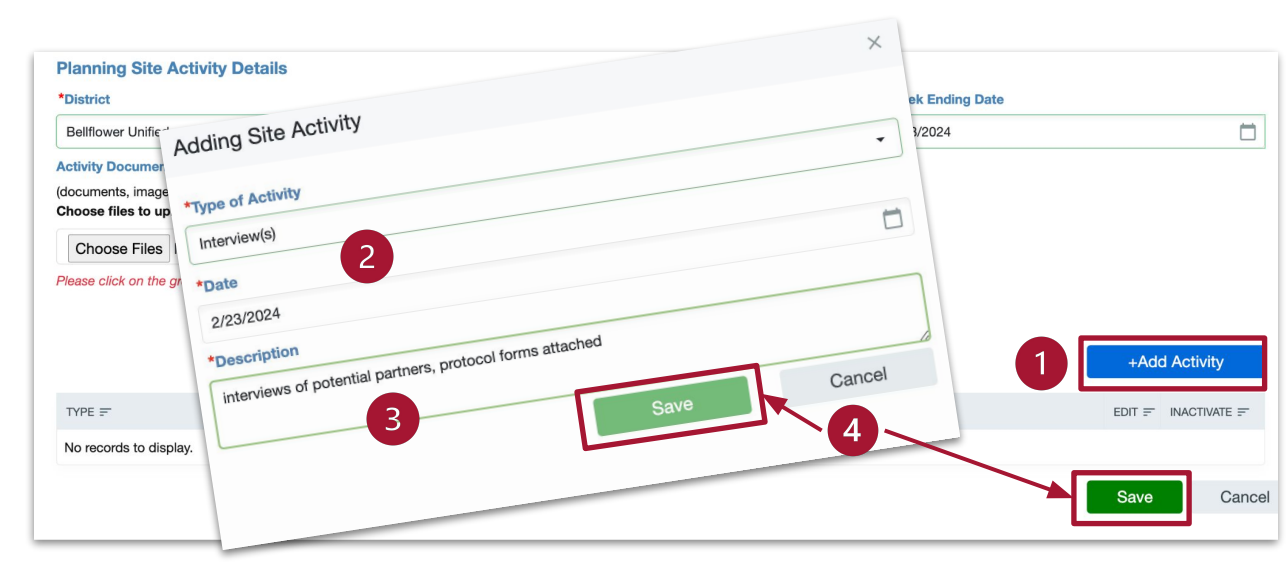

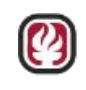

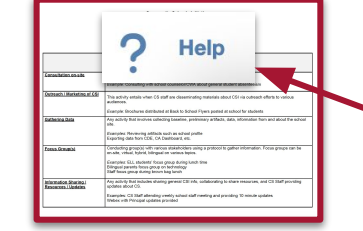

Reminder: To access the Site Planning Activity - Data
Definition Guide click on ? Help in the Community Schools main menu.

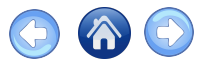

### Site Activities - Review the Grid

- 1. Most recent on top
- 2. Sort as needed
- 3. Edit to add more details or make changes
- 4. Inactivate (delete)

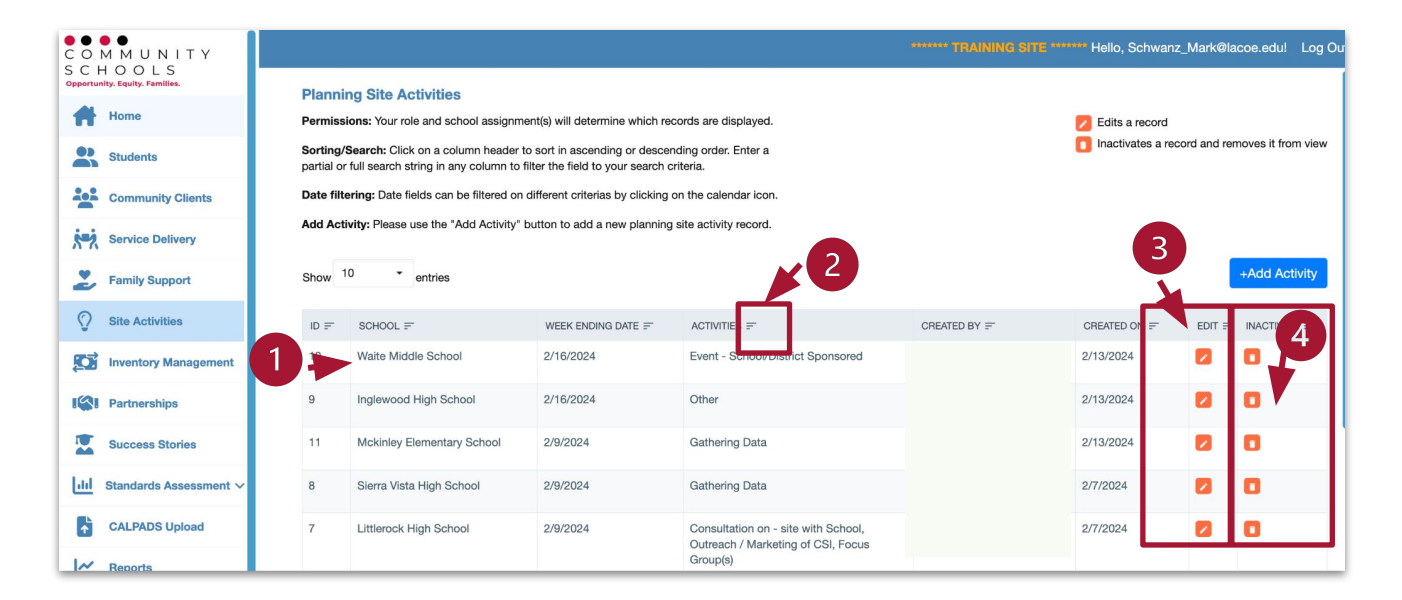

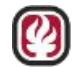

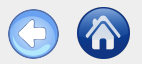

#### Index

- <u>Agenda</u>
- Overview
- <u>Site Activities</u>

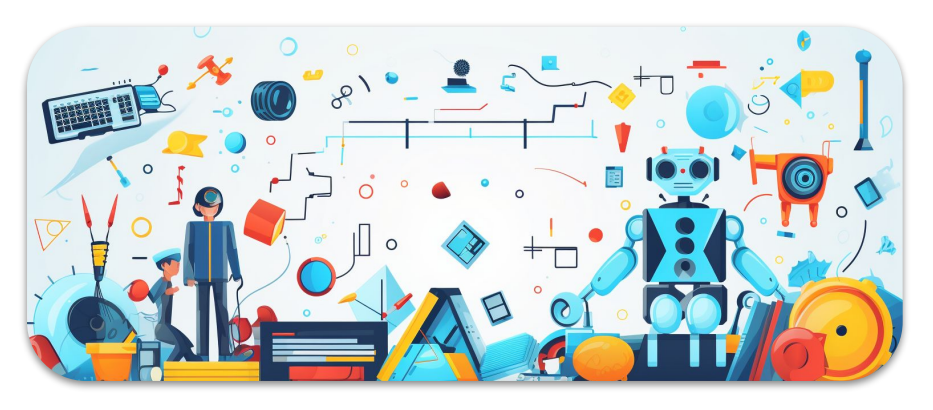

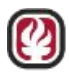

Los Angeles County Office of Education Technology Services Division All Rights Reserved © February 22, 2024

#### Thank you

For your interest and commitment to serving our students, families and communities

#### **Questions?**

Contact: <u>Helpdesk@lacoe.edu</u> About EPS: <u>EPSInformation@lacoe.edu</u>

#### Web Resources:

LACOE.EDU Video - <u>Community School Case Management</u> <u>Application</u> - Request Access Materials <u>CS Case Management Guides</u>